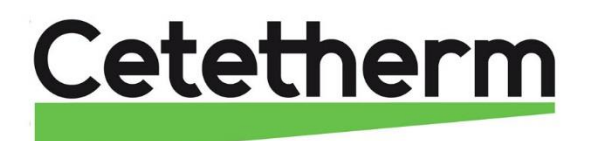

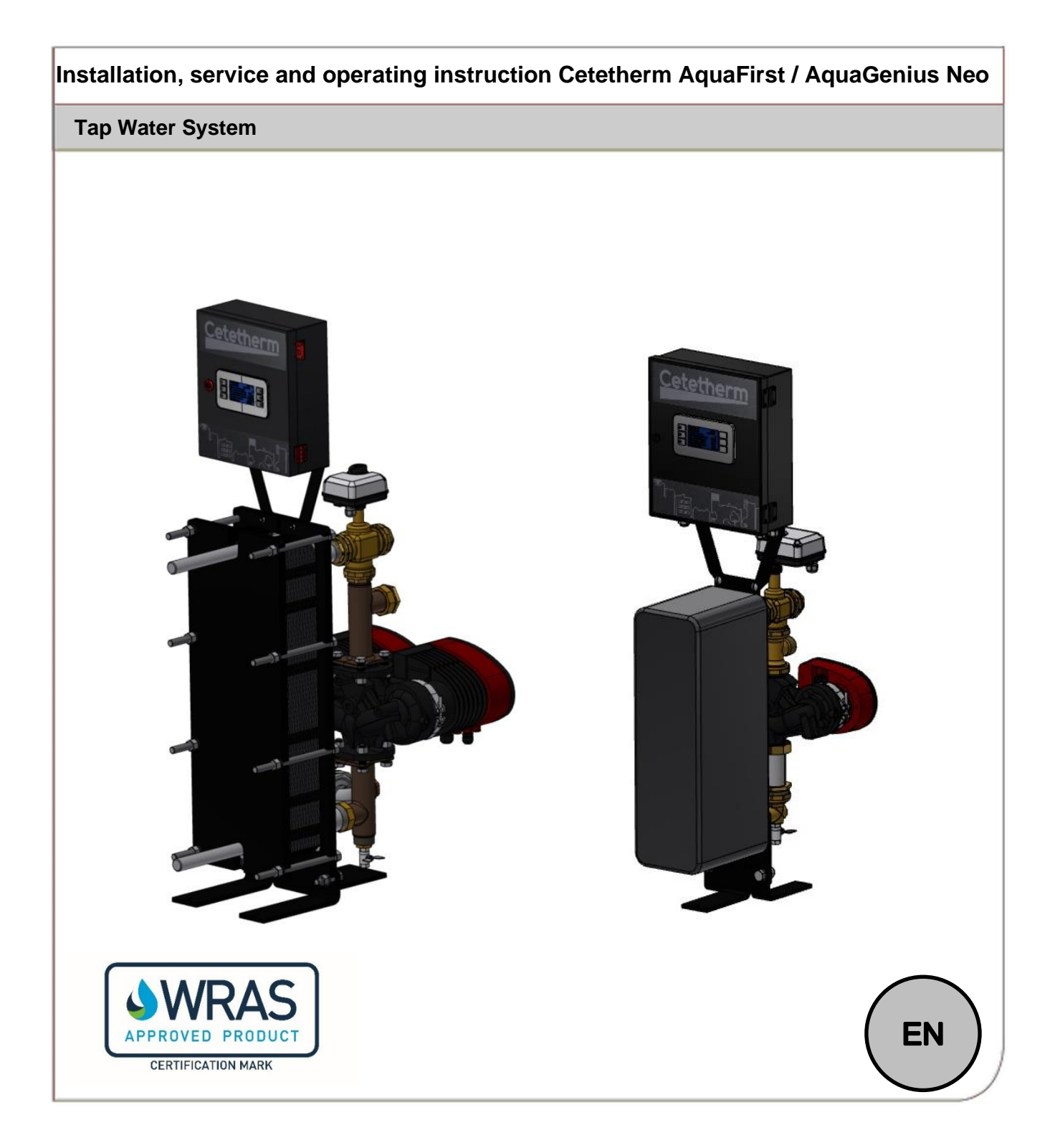

This manual is published by Cetetherm. Cetetherm can without further notice make changes and improvements to the content in this manual if it is necessary due to printing mistakes, wrong information or changes in the hardware or software. All these types of changes will be included in future release of the manual.

# Contents

| 1. | Gen   | eral Presentation                                                                     | 4        |
|----|-------|---------------------------------------------------------------------------------------|----------|
|    | 1.1 F | Products' overview                                                                    | 5        |
| 2. | Inst  | allation                                                                              | 6        |
|    | Unpa  | acking / Preparation / Mounting                                                       | 6        |
|    | Com   | missioning                                                                            | 6        |
|    | Insta | Ilation of Instantaneous units                                                        | 7        |
|    | Insta | Ilation of Semi-Instantaneous units                                                   | 8        |
|    | Meas  | sure sketch of AquaGenius FIB/FIN Instantaneous                                       | 9        |
|    | Mea   | sure sketch of AquaGenius FIB/FIN Semi-Instantaneous                                  | 9        |
|    | Mea   | sure sketch of Aqua First 2000 & 4000 Instantaneous                                   | 10       |
|    | Meas  | sure sketch of AquaFirst 2000 & 4000 Semi-instantaneous                               | 10       |
|    | Mea   | sure sketch of AquaFirst 5000 Instantaneous                                           | 11       |
|    | Mea   | sure sketch of AquaFirst 5000 Semi-instantaneous                                      | 11       |
|    | Mea   | sure sketch of Aqua First 6100 & 8000 Instantaneous                                   | 12       |
|    | Mea   | sure sketch of Aqua First 6100 & 8000 Semi-Instantaneous                              | 12       |
| 3. | Elec  | trical Installation                                                                   |          |
|    | Cont  | rol box components                                                                    |          |
|    | Elect | tric wiring diagram                                                                   | 14       |
|    | 2100  | Power terminal on PCB (lower part of control box, left side)                          | 16       |
|    |       | 230V 3 points actuator terminals (lower part of control box)                          | 16       |
|    |       | Low voltage outputs on PCB (lower part of control box, right side)                    | 16       |
|    |       | *Ontion                                                                               | 16       |
|    |       | Temperature sensor(s) / Pump fault contacts on controller (Upper part of control box) |          |
|    |       | · · · · · · · · · · · · · · · · · · ·                                                 |          |
| 4. | Usir  | ng the temperature controller                                                         |          |
|    | Disp  | lay :                                                                                 |          |
|    | 4.1 L | Display Settings (HMI)                                                                |          |
|    | 4.Z C | setting Date and Hour                                                                 |          |
| 5. | End   | user Mode                                                                             | 19       |
|    | 5.1.  | Changing the Simple DHW S1 setpoint.                                                  | 19       |
|    | 5.2.  | Safety function                                                                       |          |
| 6. | Tec   | hnician access level                                                                  |          |
| •- | 6.1.  | Login                                                                                 |          |
|    | 6.2.  | Log out                                                                               |          |
|    | 6.3.  | Log of Menu                                                                           |          |
|    | 64    | S1 Sensor menu                                                                        | 22       |
|    | 0     | Temperature Setpoint(s) and clock program(s)                                          | 22       |
|    |       | High and Low S1 temperature alarm                                                     | 23       |
|    |       | S1 Temperature controller                                                             | 24       |
|    | 65    | Thermal treatment function                                                            | 25       |
|    | 6.6   | Safety function                                                                       | 26       |
|    | 67    | ECO / Booster functions                                                               |          |
|    | 6.8   | Fouling function                                                                      | 29       |
|    | 69    | Pump(s) menu                                                                          | 20       |
|    | 6 10  | Extended Functions                                                                    | 29<br>21 |
|    | 6 1 1 | Test semience                                                                         |          |
|    | 6 1 2 | Modbus RTU Communication Menu                                                         |          |
|    | 6 12  | Wired Inputs / Outputs menu                                                           |          |
|    | 0.15  |                                                                                       |          |
| 7. | Con   | figuration access level                                                               | 40       |

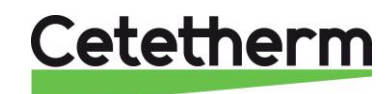

|     | 7.1. Login                                       |    |
|-----|--------------------------------------------------|----|
|     | 7.2. Logout                                      |    |
|     | 7.3. Configuration menu                          |    |
| 8.  | Alarms/Functions and acknowledgement             | 43 |
|     | 8.1. Alarms                                      |    |
|     | 8.2 Functions                                    |    |
|     | 8.3 Events'list                                  |    |
| 9.  | Production RESET                                 | 44 |
|     | Log out                                          |    |
| 10. | Trouble shooting                                 | 45 |
| 11. | Maintenance and repairs                          | 46 |
|     | 11.1 Opening the control box                     |    |
|     | 11.2 Fuses replacement                           |    |
|     | 11.3 Replace / add a pump                        |    |
|     | Constant speed pump settings, Grundfos pump head |    |
|     | Constant speed pump settings, Wilo pump          |    |
|     | 11.4 Add an extra temperature sensor             |    |
|     | 11.5 Relays 1, 2 and 3 wiring                    |    |
|     | 11.6 Remote Control Contact                      |    |
|     | 11.7 Cleaning Plates and gaskets Heat Exchangers |    |
|     | 11.8 Cleaning copper brazed heat exchangers      |    |
|     | 11.9 Technical data                              |    |
| 12. | Spare Parts                                      | 52 |
|     | 12.1. AquaGenius FIB/FIN                         |    |
|     | 12.2. AquaFirst 2000 & 4000                      |    |
|     | 12.3. AquaFirst 5000                             |    |
|     | 12.4 AquaFirst 6100 & 8000                       |    |
| 13. | Commissioning report                             | 56 |
| 14. | Declaration of conformity                        | 57 |
| 15. | Warranty                                         | 58 |
|     | How to contact Cetetherm                         |    |

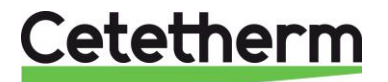

# **1.General Presentation**

Cetetherm AquaFirst and AquaGenius Neo are compact tap water systems (TWS) products, including a heat exchanger, motorised control valve and managed primary and secondary pumps, as per versions. They are equipped with a control box including a dedicated PCB and communicant temperature controller. Piping is made of specially designed brass parts combined with flat gaskets for easy maintenance. Each unit has been tested hydraulically and electrically at the factory.

AquaFirst is available in three plate sizes:

- Series FI2000 and FI4000.
- Series FI5000
- Series FI6100 and FI8000.

All models are declined in different plates' number and different pump(s) arrangement. All types can have single or double pumps.

Options :

- Rock wool insulation with cladded aluminium sheet
- Extra temperature sensors S2 / S3
- Extra temperature sensor(s) PT1 and/or PT2 to manage primary tank loading
- Speed control on primary pump(s)
- Return To Zero actuator
- Dry motor pump on secondary side for semi-instantaneous units

AquaGenius is available in one plates' size and 2 different heat exchangers :

- Series FIB: Copper Brazed heat exchanger (CB).
- Series FIN: 100% stainless steel Fusion Bonded heat exchanger (AN).

All models are declined in different plates' number and different pump(s) arrangement. All types can have single or double pumps.

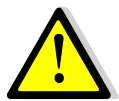

AquaGenius doesn't propose extra sensor(s) like S2, S3, Pt1 or Pt2. All functions using these extra sensors (fouling, pre-heating, primary tank loading) are not applicable for these products.

These tap water systems must be connected to a primary heating source, like a boiler, a heat exchanger or a primary tank heated by a heat pump. The secondary side is connected to cold water inlet and to domestic hot water network, see flowcharts for more details.

The tap water modules are designed for indoor installation, for example in a plant room. The ambient temperature in the room must be min 0°C and max 40°C, max humidity 85% without condensation.

AquaFirst is **WRAS approved**. This approval demonstrates it is of a suitable quality and standard against the requirements of the UK Water Supply (Water Fittings) Regulations and Water Supply (Water Fittings) (Scotland) Byelaws, provided it is installed and used in accordance with the installation and requirement notes and any other restrictions within the approval. These are available on the WRAS approval directory <u>https://www.wras.co.uk/search/products/</u>

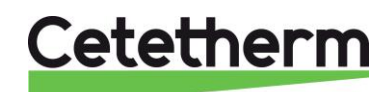

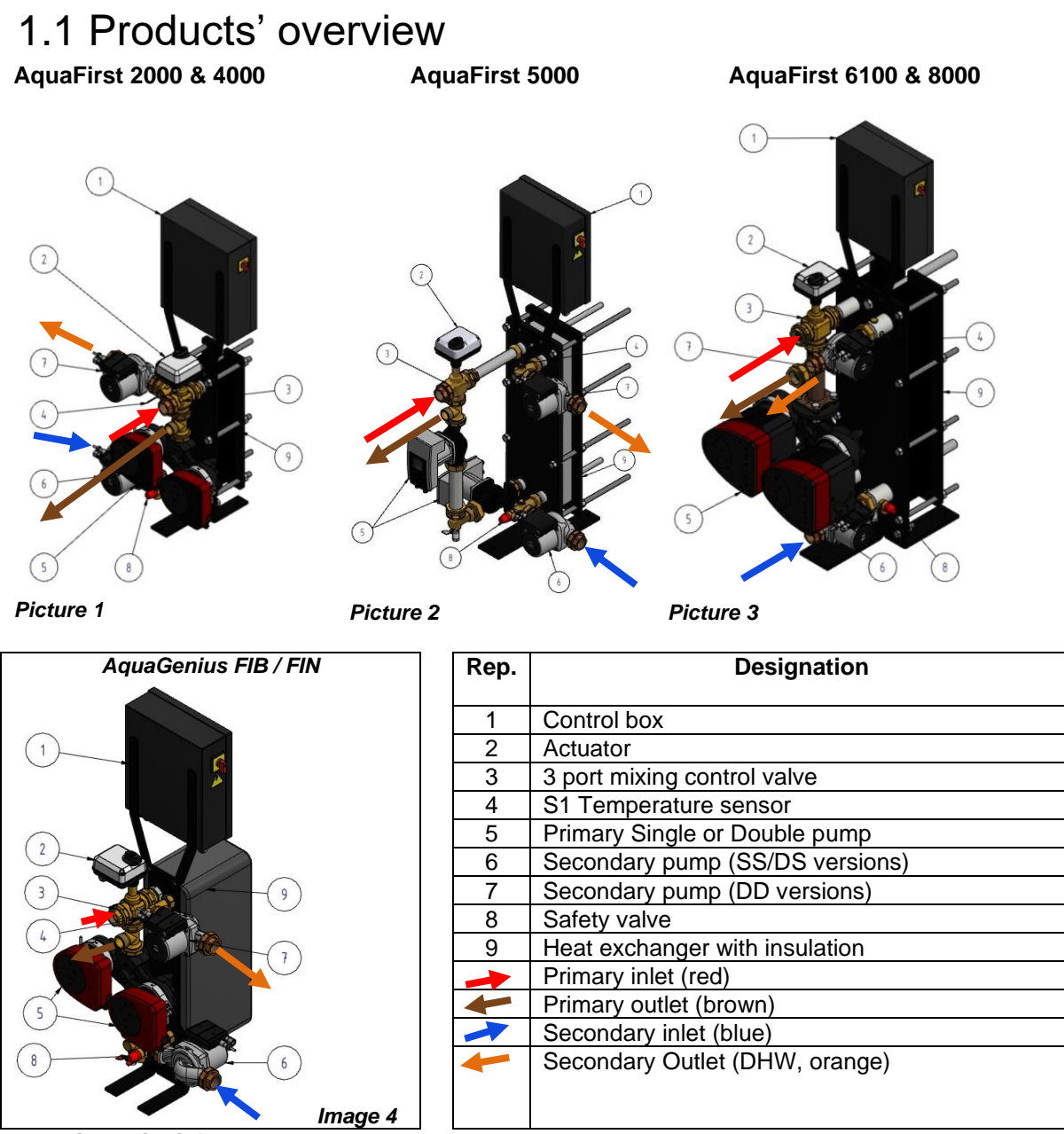

**Operating principle :** 

- The primary water enters the 3-port modulating valve (1) that opens more or less, depending of the heat demand.
- The primary water circulates thanks to the primary pump.
- When no demand, the 3-port valve is almost closed and water loops between primary pump and heat exchanger
- When big demand (peak period), the primary control valve is almost fully opened and water circulates at the primary inlet temperature through the heat exchanger and leave the unit on the primary outlet port.
- Cold water enters at bottom part of the secondary side, is heated into the heat exchanger and leaves the unit on the secondary top part of the heat exchanger.
- The S1 temperature sensor measure the DHW temperature and indicates to the controller if the 3-port modulating valve must open or close proportionally.
- Secondary circuit should be equipped with a recirculation or a charging pump,

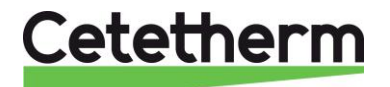

## 2. Installation

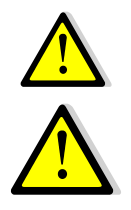

The installation work must be carried out by an authorized installation contractor

The tap water modules are designed for indoor installation, typically in a plant room only accessible by qualified technicians. The ambient temperature in the room must be min 0°C and max 40°C, max humidity 85% without condensation.

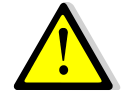

The temperature and the pressure of the water are very high. Only qualified technicians are allowed to work on the unit. Incorrect operation may cause serious personal injury and result in damage to the building

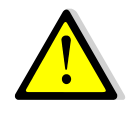

Minimum pressure/temperature on primary side: 1.0 bar/ 2°C, 1.5 bar / 110°C Maximum pressure/temperature on primary side :10 bar /110°C Maximum pressure on secondary side: 10 bar/ 85°C

### **Unpacking / Preparation / Mounting**

- Rinse the pipes, before connecting them to the tap water module.
   Pipe works may contain solid particles that could block or prevent the modulating valve to operate correctly.
- Also check:
  - o Air vent position
  - o Settling pot presence on primary side
  - o Boiler installation and capacity conformity
  - Pressure breaker (primary vessel, mixing bottle or equivalent) presence on primary side
  - Balancing valve on secondary side of semiinstantaneous installations
  - Accessibility of unit and components: leave at least 60 cms on the left, right and back sides around the product. The front side should be fully accessible.
- Pipe the primary and the secondary of the module.
- Fill-up both sides progressively with water.
- Purge air at high parts.
- Purge all the pump bodies.
- Install electrically the unit respecting electrical installation, see next chapter.
- Switch the power on.
- Check controller setting and enable the required functions.

### Commissioning

Before installation this manual must be read.

The controller has been set at the factory. If any function needs tuning, values can be changed with reference to this manual for parameter setting. Initially, the commissioning process should be carried out with the factory settings.

Fill out the form in chapter "Commissioning report".

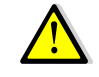

Do not turn pump head, keep it in delivery position.

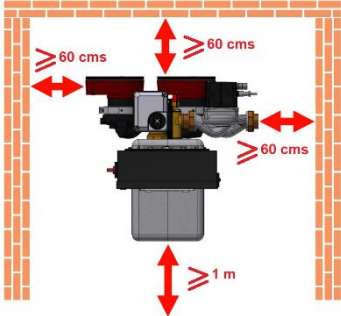

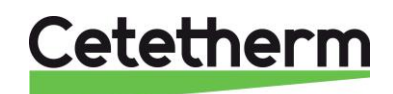

### Installation of Instantaneous units

The tap water systems should be installed according to the following schematics.

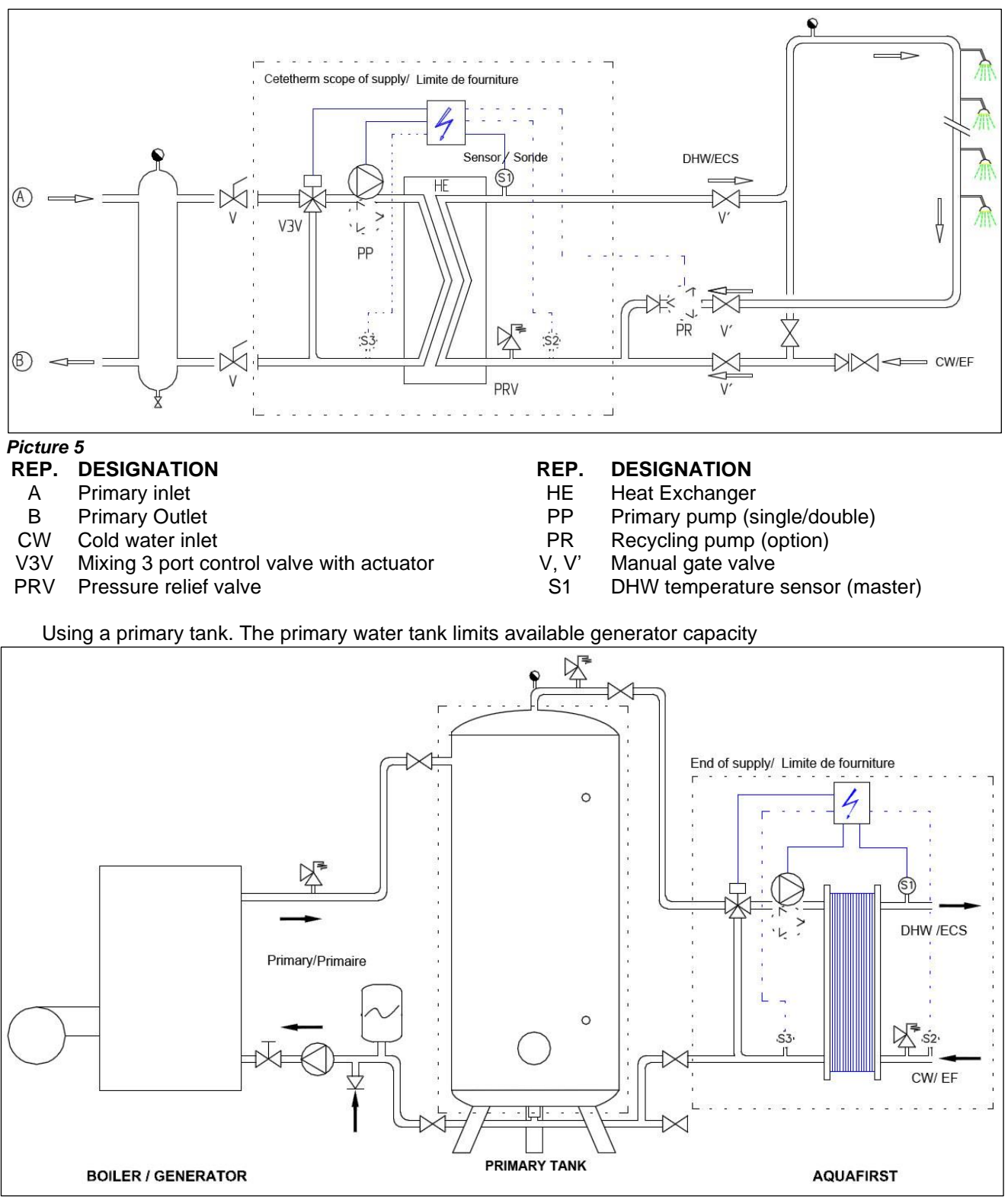

Picture 6

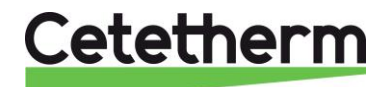

### Installation of Semi-Instantaneous units

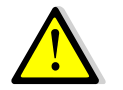

Recycling flow rate PR must be < 60% PC flow rate..

Protect the storage tank by installing the added safety valve. Pressure gage=tank MAX working pressure and can be different from tap water module's safety valve pressure gauge. The safety valve protects the storage vessel and not the tap water system. Secondary charging pumps have the following limitations as per water quality: pH 6 to 9 and TH<25 French degrees (25°TH) or 14 German degrees (14°dH).

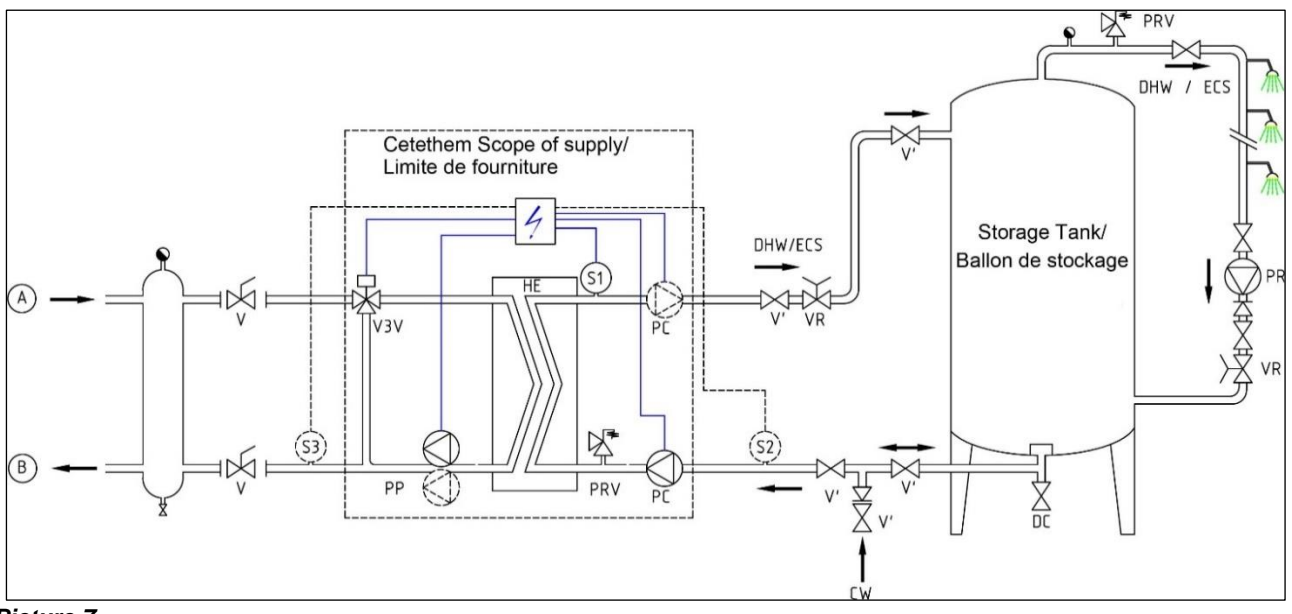

### Picture 7

### **REP. DESIGNATION**

- A Primary inlet
- B Primary Outlet
- VR Setting valve
- CW Cold water inlet
- V3V Mixing 3 port control valve with actuator
- PRV Pressure relief valve

#### **REP. DESIGNATION**

- HE Heat Exchanger (PHE)
- PP Primary pump (single/double)
- PC Charging Pump (1 or 2)
- PR Recycling pump (on installation)
- V Manual gate valve
- S1 DHW temperature sensor (master)

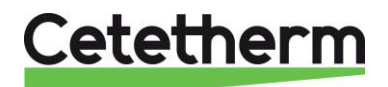

### Measure sketch of AquaGenius FIB/FIN Instantaneous

Represented model: FIB/FIN ID (1 double primary pump)

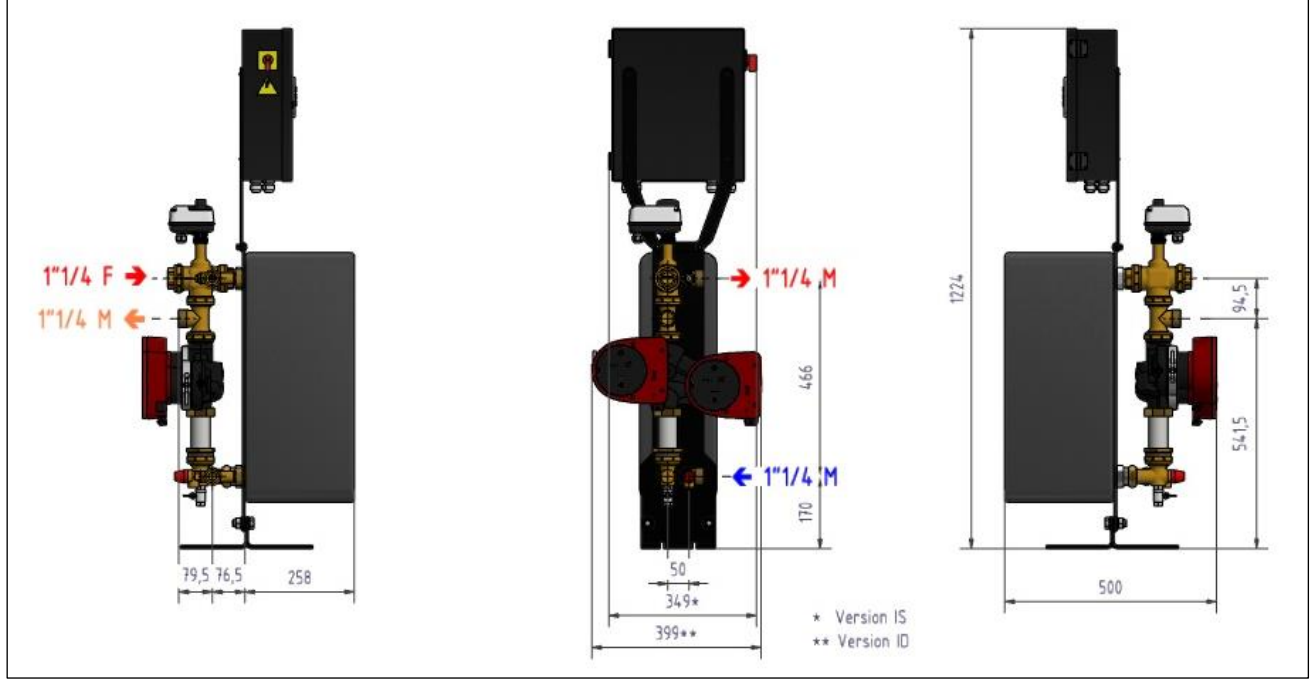

### Picture 8

\* Single Primary pump / \*\* Double Primary pump

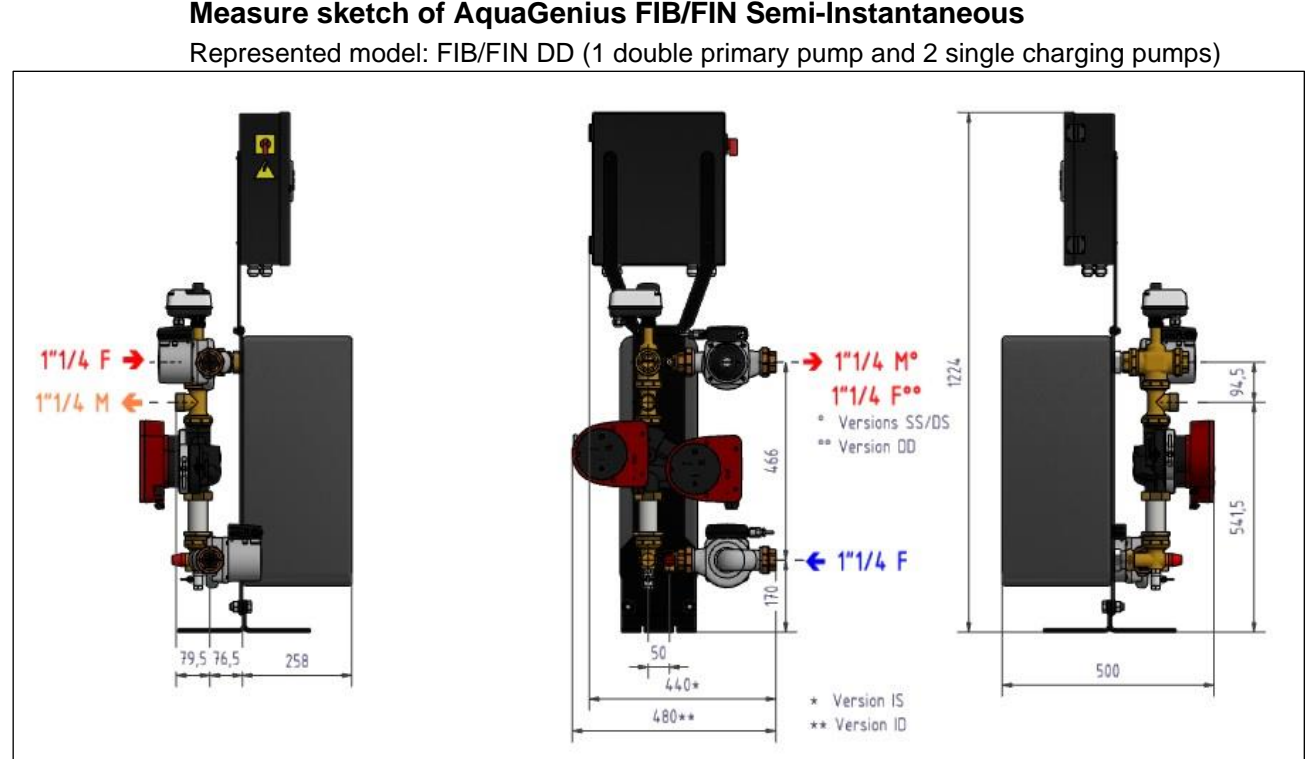

### Measure sketch of AquaGenius FIB/FIN Semi-Instantaneous

### Picture 9

- \* Single Primary pump / \*\* Double Primary pump ° 1 single charging pump / °° 2 single charging pumps

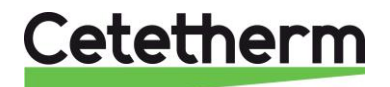

### Measure sketch of Aqua First 2000 & 4000 Instantaneous

Represented model: FI2000 ID (1 double primary pump)

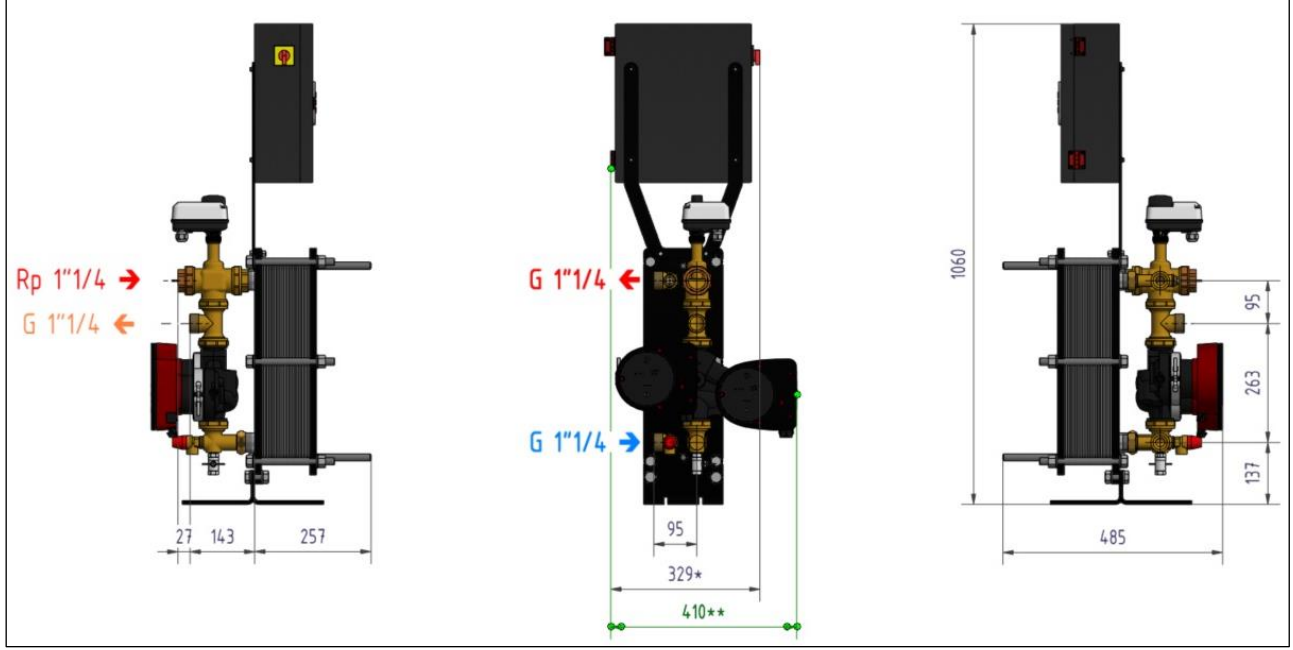

Picture 10

\* Single Primary pump / \*\* Double Primary pump

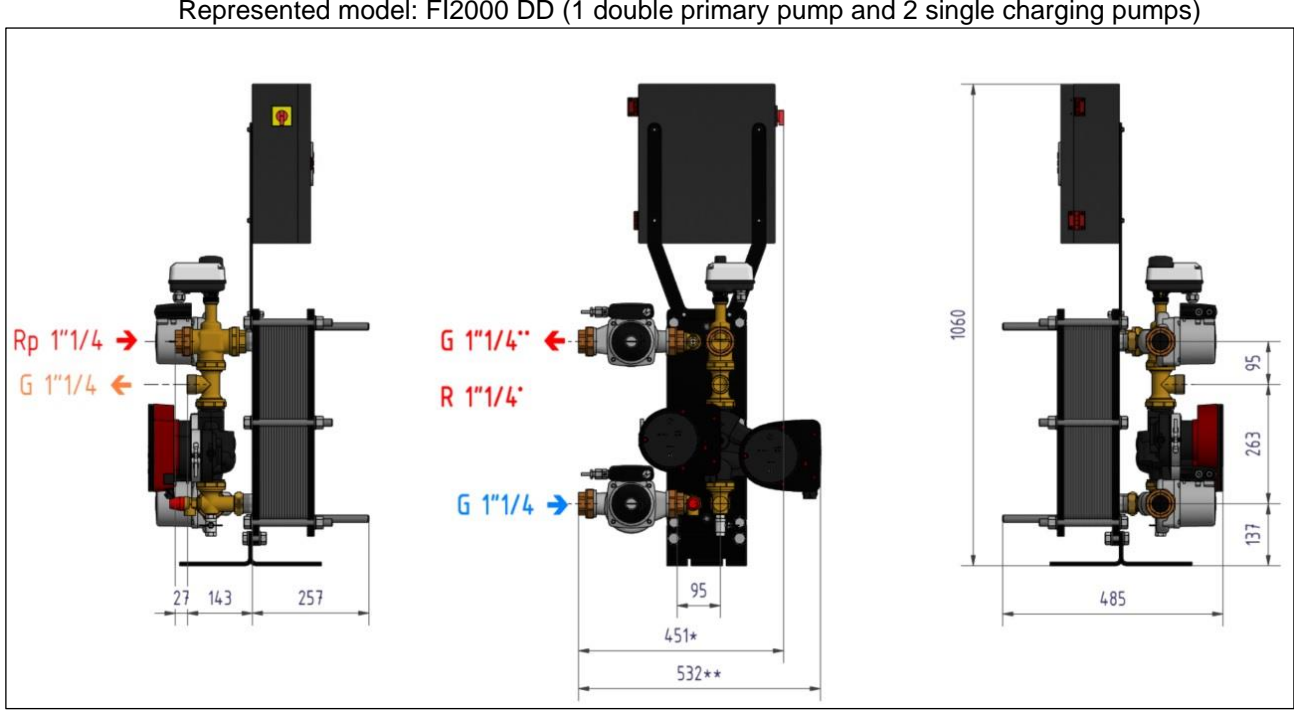

### Measure sketch of AquaFirst 2000 & 4000 Semi-instantaneous

Represented model: FI2000 DD (1 double primary pump and 2 single charging pumps)

Picture 11

\* Single Primary pump / \*\* Double Primary pump ° 1 single charging pump / °° 2 single charging pumps

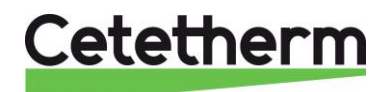

Measure sketch of AquaFirst 5000 Instantaneous

Represented model: FI5000 ID (2 single primary pumps)

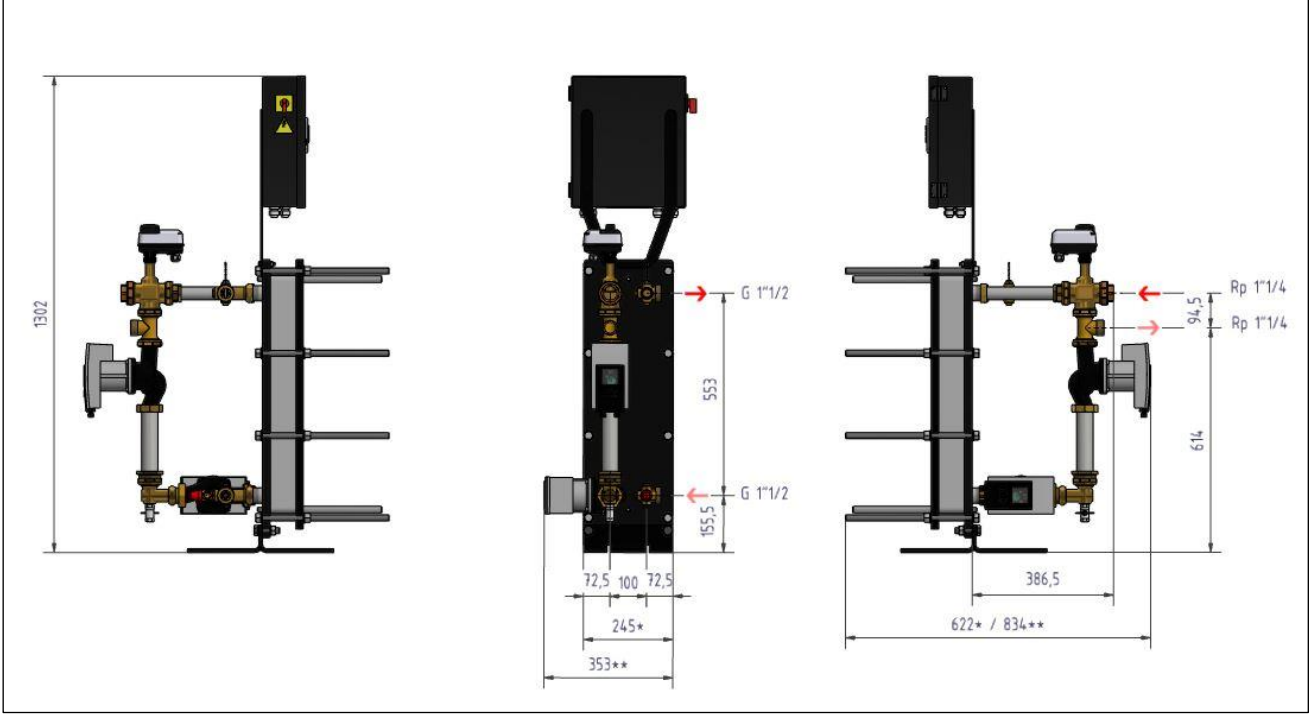

### Picture 12

\* 1 Single Primary pump / \*\* 2 Single primary pumps

### Measure sketch of AquaFirst 5000 Semi-instantaneous

Represented model: FI5000/7000 DD (2 Single primary pumps and 2 single charging pumps)

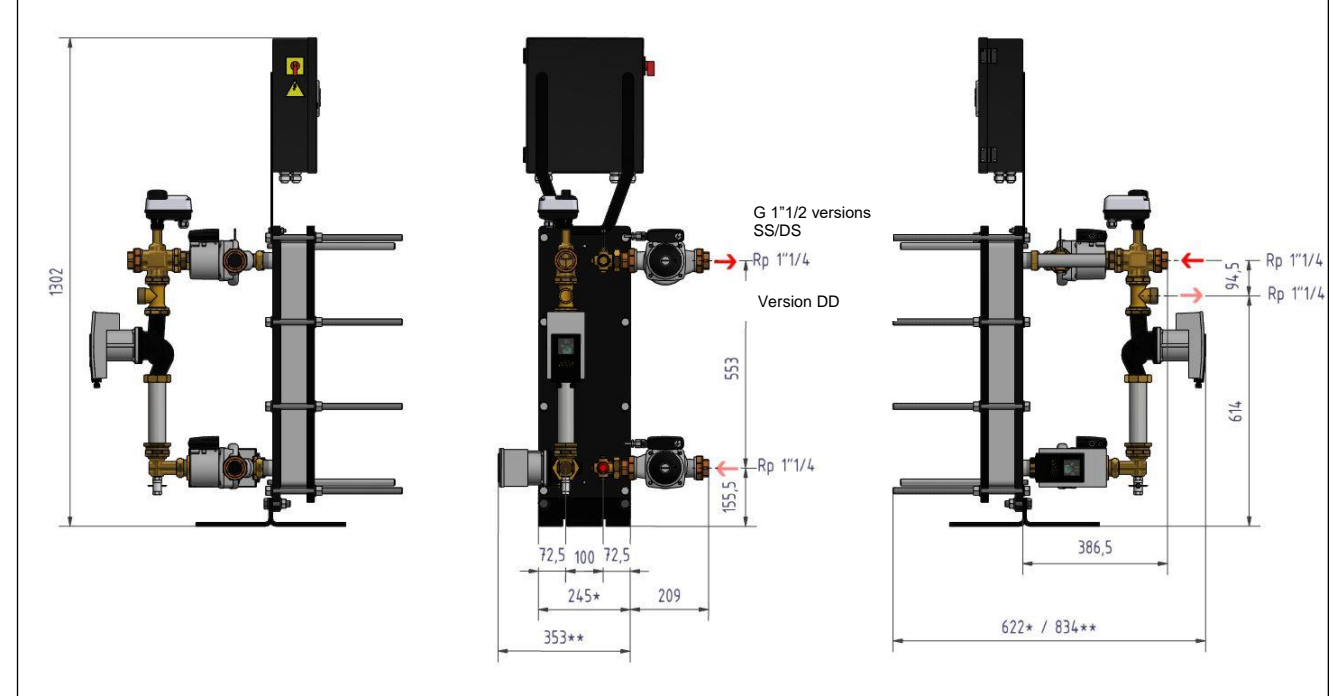

#### Picture 13

- \* 1 Single Primary pump / \*\* 2 Single Primary pumps
- ° 1 single charging pump / °° 2 single charging pumps

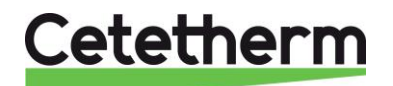

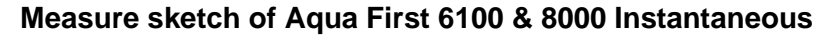

Represented model: FI8000 ID (2 Single primary pumps)

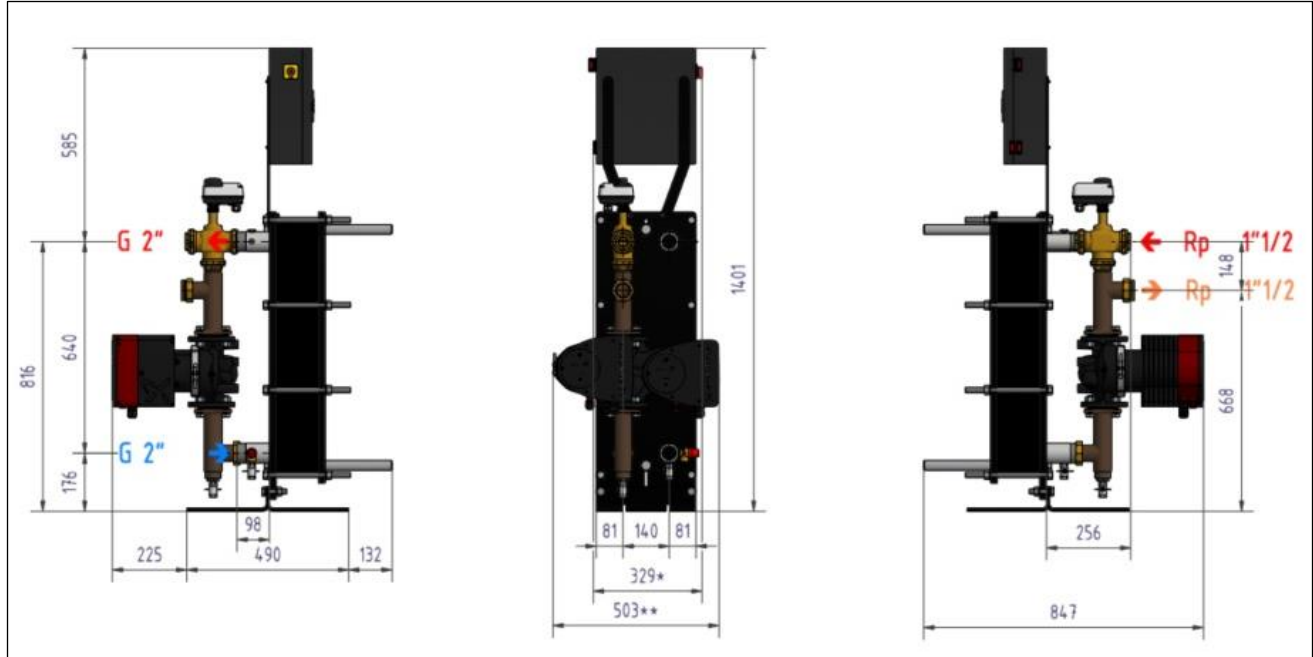

Picture 14

\* Single Primary pump / \*\* Double Primary pump

### Measure sketch of Aqua First 6100 & 8000 Semi-Instantaneous

Represented model:: FI8000 DD (1 Double primary pump and 2 Single charging pumps)

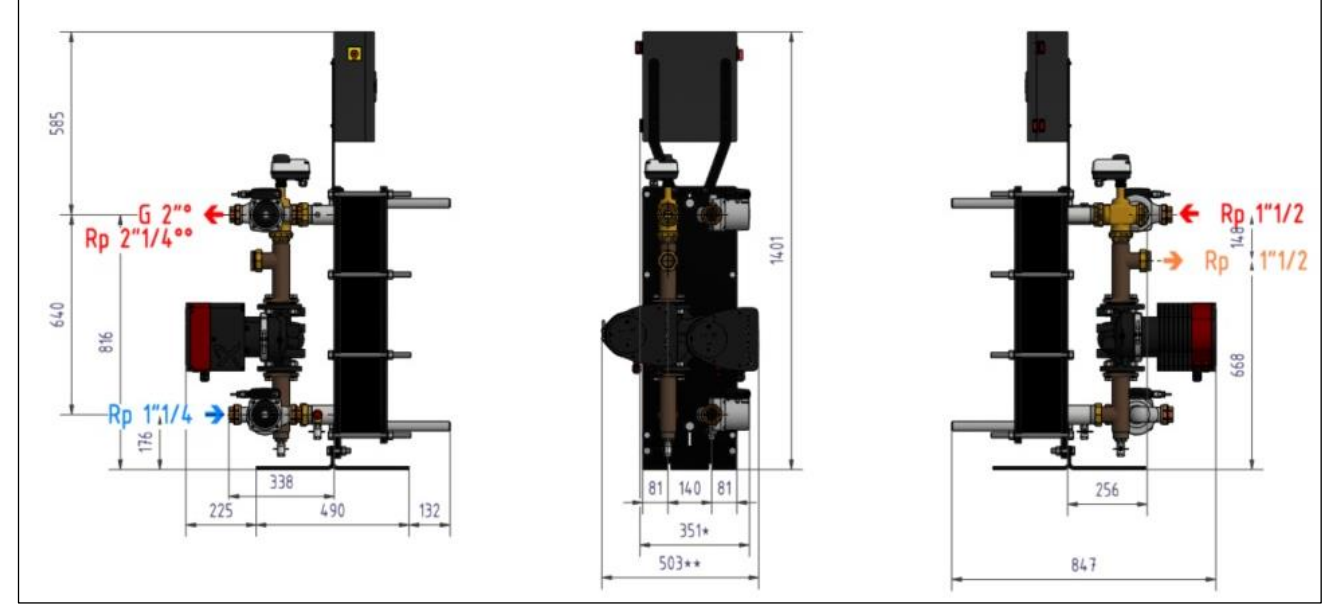

Picture 15

\* Single Primary pump / \*\* Double Primary pump

° 1 single charging pump / °° 2 single charging pumps

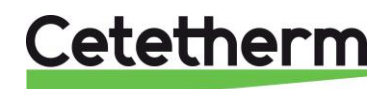

## 3. Electrical Installation

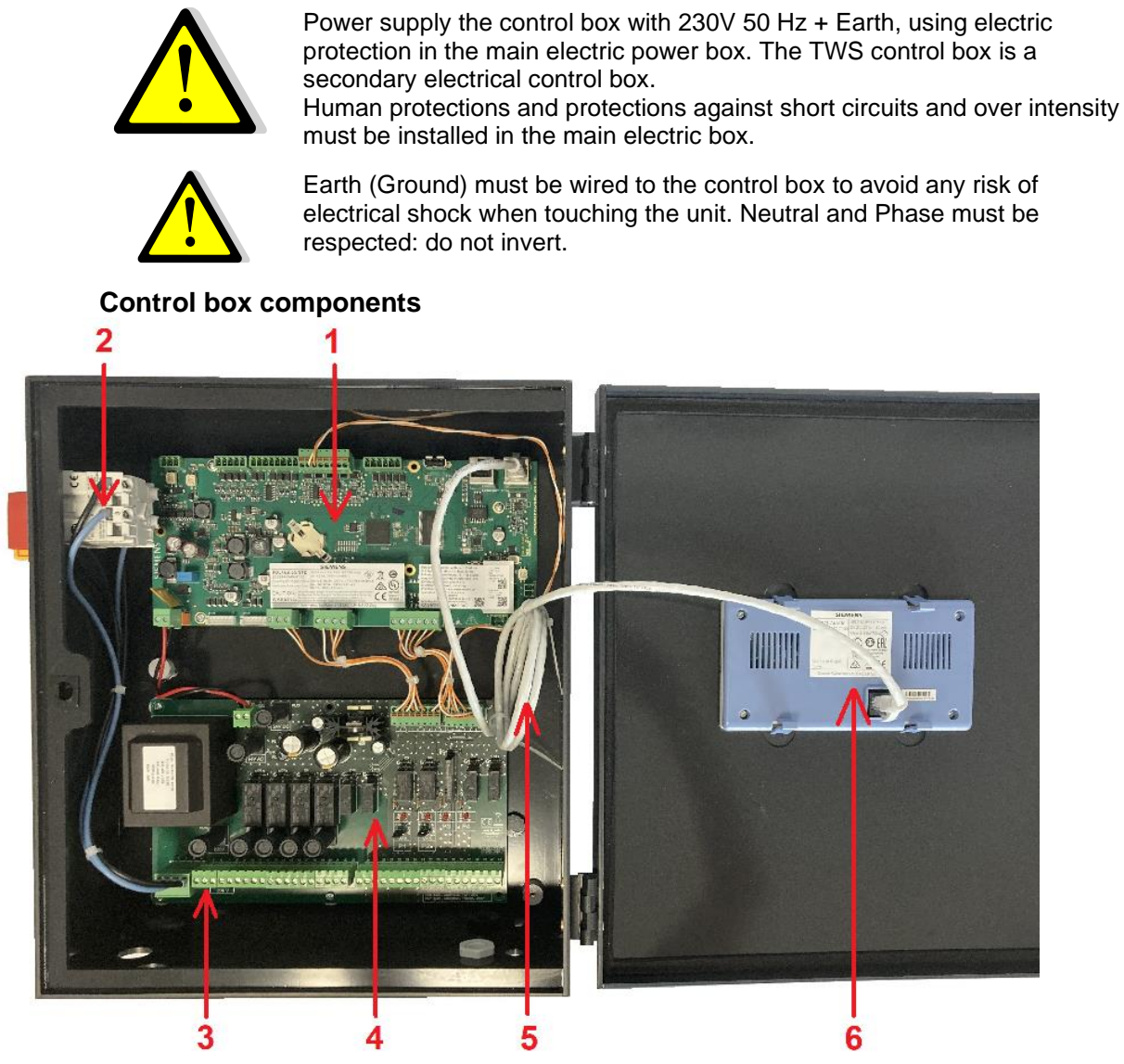

### Picture 16

- 1 Temperature Controller
- 2 Main switch, bipolar.

- 4 Power PCB ADE-4305 Display cable
  - Display cable Display (rear view)
- 3 Protected customer power supply (N, L, Earth)

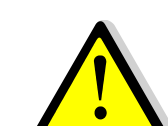

Use a 3 poles power supply cable with yellow/green earth wire of the following types: H05-VVH2-F, H05-V2V2-F, H05-V2V2H2-F, H05-Z1Z1-F, H05-Z1Z1H2-F, H05-RR-F, H05-VV-F. Wire section : 2,5mm<sup>2</sup>.

Do not tin the cable ends which will be exposed to contact pressure in the terminal blocks.

6

|   | < 30 mm |   |
|---|---------|---|
| - | 1 00 mm | • |

Strip the cables as shown opposite. Be careful not to damage the insulation of the various electrical wires.

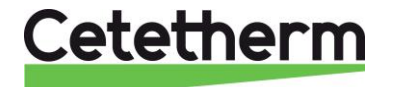

### **Electric wiring diagram**

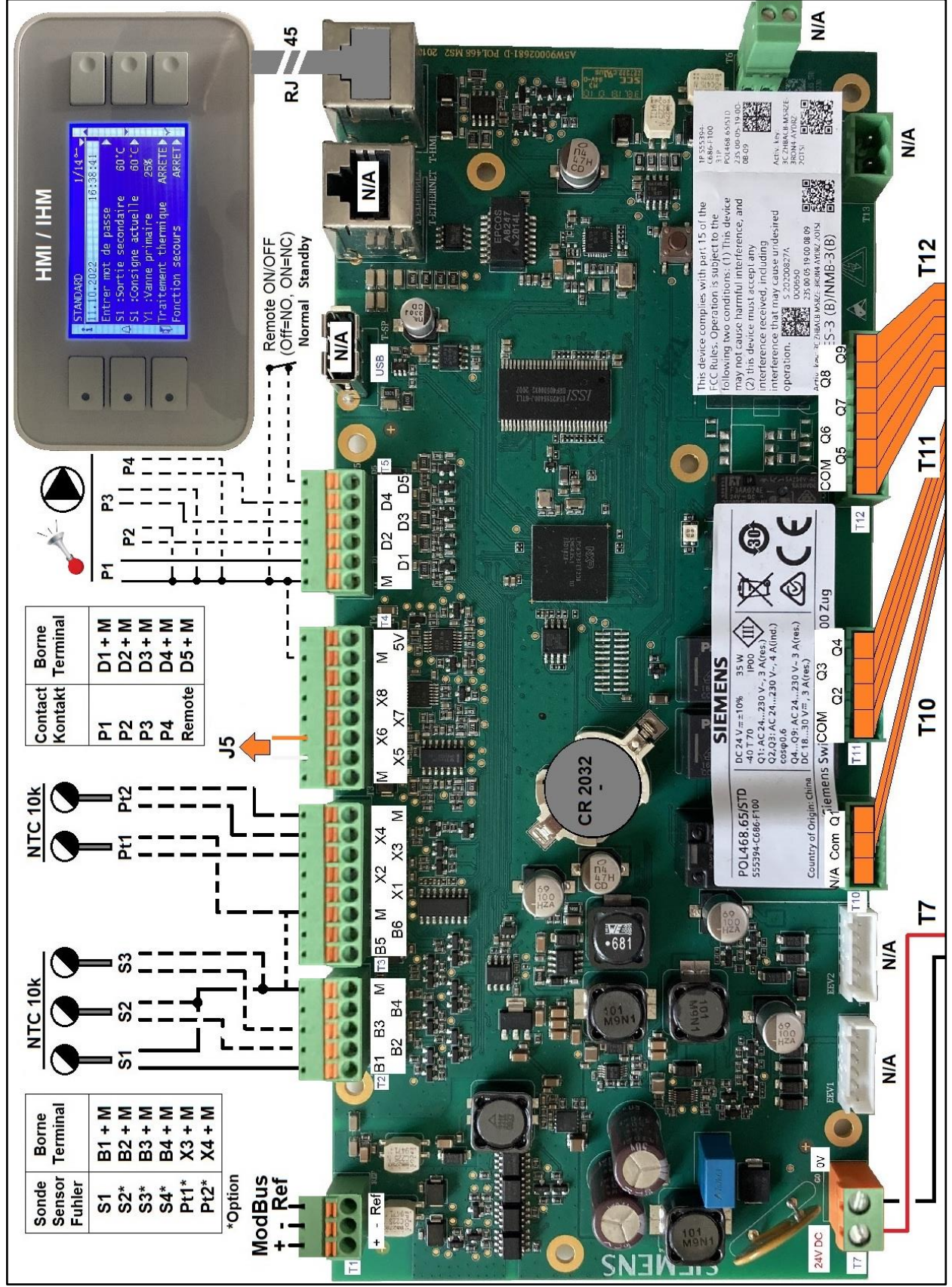

Picture 17

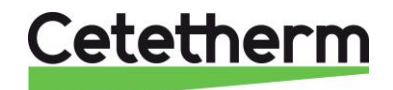

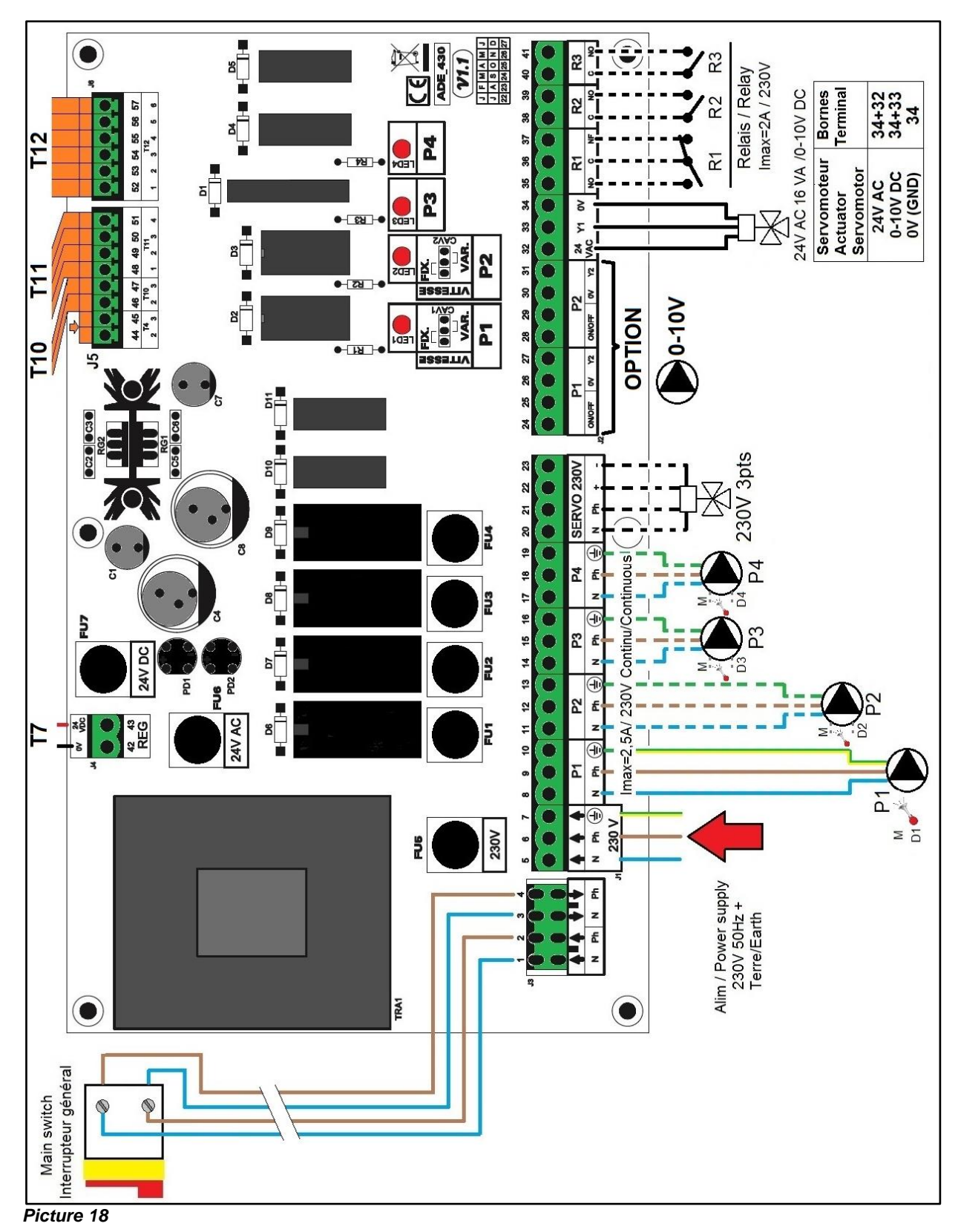

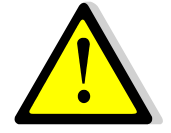

The earth must be connected to terminal 7 of the power PCB. Protect the power supply upstream of the product by means of a fixed connection and a separator with a cut-off interval of at least 3mm (fuse or switch) Input: 30A,  $I\Delta n$ : 30mA, trip characteristic: C.

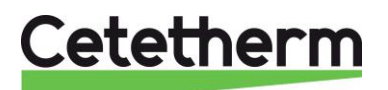

| Wiring details :      |       |         |         |         |           |
|-----------------------|-------|---------|---------|---------|-----------|
| Power terminal on PCB | lower | part of | control | box, le | eft side) |

| 1 | 2                 | 3                   | 4                  | 5      | 6              | 7             | 8       | 9                          | 10       | 11      | 12             | 13       | 14       | 15   | 16        | 17       | 18            | 19        |
|---|-------------------|---------------------|--------------------|--------|----------------|---------------|---------|----------------------------|----------|---------|----------------|----------|----------|------|-----------|----------|---------------|-----------|
| N | Ph                | Ν                   | Ph                 |        |                |               | N       | Ph                         | <b>±</b> | N       | Ph             | <b>–</b> | N        | Ph   | -         | N        | Ph            | <b>±</b>  |
| 1 | ↑<br>Mai<br>alrea | ↓<br>in sw<br>ady w | ↓<br>itch<br>vired | ∱<br>N | <b>↑</b><br>Ph | <b>↑</b><br>⊥ | F<br>(F | <sup>P</sup> ump<br>Primar | 1<br>у)  | F<br>(F | Pump<br>Primar | 2<br>'y) | F<br>(Se | ond: | 3<br>ary) | F<br>(Se | oump<br>conda | 4<br>ary) |

Unit power supply 230V 50Hz + Ground on terminals 5,6 and 7.

Terminals 8 to 19 power supply up to 4 pumps P1, P2, P3, P4 (as per equipment)

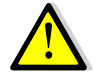

### Do not exceed 2.5 A per pump.

### 230V 3 points actuator terminals (lower part of control box)

| 20                     | 21 | 22 | 23 |  |  |  |  |  |
|------------------------|----|----|----|--|--|--|--|--|
| N                      | Ph | +  | -  |  |  |  |  |  |
| 230V 3 points actuator |    |    |    |  |  |  |  |  |

Opening of the actuator is made sending 230V pulses between terminals 20 (N) and 22 (Ph +). Closing of the actuator is made sending 230V pulses between terminals 20 (N) and 23 (Ph -). Terminal 21 (permanent Phase) can be used with return to zero (RTZ) actuators.

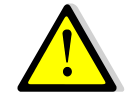

3 points 230V pulses are effective ONLY IF activated into the « Configuration » menu. At the opposite, the 0-10V actuator signal is always effective. In a standard configuration, these signals are not used.

### Low voltage outputs on PCB (lower part of control box, right side)

| 24         | 25  | 26      | 27 | 28         | 29  | 30    | 31   | 32              | 33 | 34      | 35 | 36 | 37   | 38   | 39   | 40   | 41 |
|------------|-----|---------|----|------------|-----|-------|------|-----------------|----|---------|----|----|------|------|------|------|----|
| 0V         | M/A | 0V      | Y2 | 0V         | M/A | 0V    | Y2   | 24V             | Y1 | 0V      | NO | С  | NF   | С    | NO   | С    | NO |
| P1         |     | P1      |    | Р          | 2   | P2    |      | 32= 24V AC      |    | Relay 1 |    |    | Rela | ay 2 | Rela | ay 3 |    |
| On / Off * |     | 0-10V   |    | On / Off * |     | 0-10V |      | 33=0-10V signal |    |         |    | -  |      |      |      |      |    |
|            |     | signal* |    |            |     | sigi  | nal* | 34=0            | V  | -       |    |    |      |      |      |      |    |

### \*Option

### Temperature sensor(s) / Pump fault contacts on controller (Upper part of control box)

| Т<br>2 | B1         | B2  | B3  | В<br>4  | М   | Т<br>3 | B5 | <b>B6</b> | Μ | X1 | X2   | X3       | X4       | М | Т<br>5 | Μ       | D<br>1       | D<br>2          | D<br>3   | D<br>4 | D5         |
|--------|------------|-----|-----|---------|-----|--------|----|-----------|---|----|------|----------|----------|---|--------|---------|--------------|-----------------|----------|--------|------------|
| ľ      | S1         | S2* | S3* | N/<br>A | Gnd |        | N  | /Α        |   | N  | /A   | Pt1<br>* | Pt2<br>* |   |        |         | Р<br>1       | P<br>2          | P<br>3   | P<br>4 | Rem<br>ote |
|        | Sensor(s)* |     |     | Common  |     |        |    |           |   |    | Sens | or(s)    |          |   |        | Pı<br>c | ump(<br>onta | s) fai<br>ct(s) | ult<br>* |        |            |

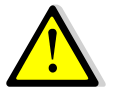

\*For each of these inputs / outputs, the second wire must be connected to a common terminal, labelled "M" as per available space.

There is no polarity on all contacts and temperature sensors.

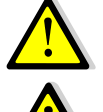

When wiring a temperature sensor, connect 1 wire on corresponding terminal and the other one on common terminal labelled « M ».

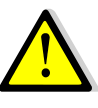

T1 terminal is used for ModBus communication. Please refer to corresponding chapter. T4 terminal is already wired, do not remove connected wires on it. It is just possible to wire a « M » terminal on it.

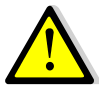

« Remote » contact information:

Open Contact=unit operating normally (by default) Closed contact= unit in standby = no temperature regulation

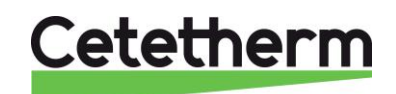

## 4. Using the temperature controller

When the unit is power supplied, wait one minute before navigating into the menu.

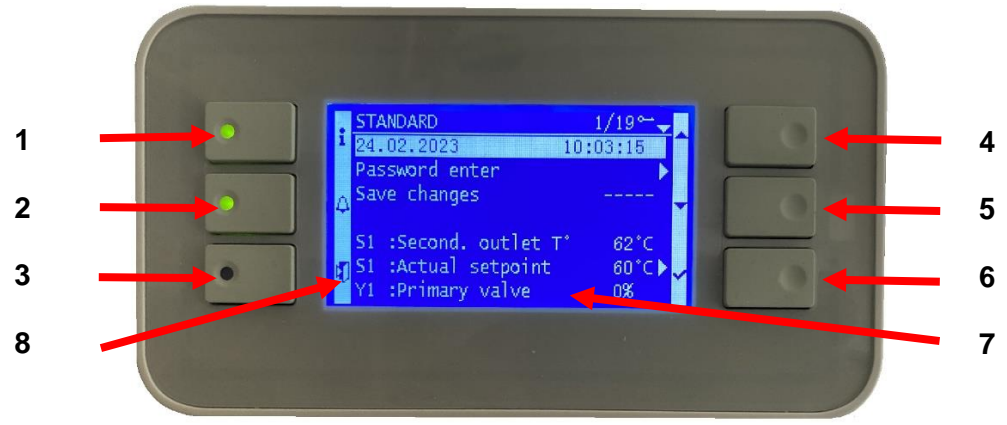

### Picture 19

| Rep | Designation                                                                                           |
|-----|----------------------------------------------------------------------------------------------------|
| 1   | $\textcircled$ key to display firmware/software versions. It is equipped of an orange LED if point in |
|     | manual OR Green flashing if modbus connection with BMS writing priority.                              |
|     | Please refer to specific chapters.                                                                    |
|     | Alarm(s)/Function(s) 🛆 key, refer to specific chapters. Equipped with a LED.                          |
| 2   | In case of pending alarm a red LED is flashing. In case of pending function (like thermal             |
| 2   | treatment, Eco), led will green flash. In case of multiple functions, it will orange flash until      |
|     | last function has ended.                                                                              |
| 3   | «Escape» key, to step backwards into the menu structure or to cancel pending parameter                |
| 5   | value.                                                                                                |
| 4   | A/+ key, to access to previous menu line OR to increase setting value.                                |
| 5   | ✓/- key, to access to next menu line OR to decrease setting value.                                    |
| 6   | Enter ( $\checkmark$ ) key, to validate a parameter value or a choice (like On or Off)                |
| 7   | Display (8 lines of 30 characters).                                                                   |
| 8   | Keys' functions                                                                                       |

### Display :

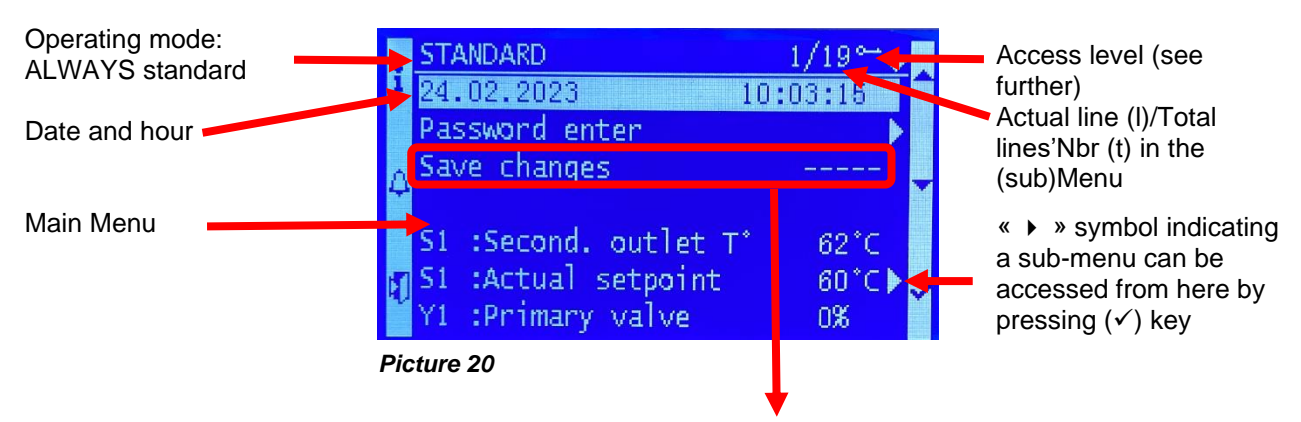

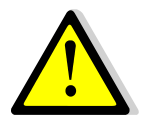

For any modification of setpoint(s), parameter(s) or function(s), it is mandatory to save changes. Otherwise, the changes will be lost in the event of a power cut. Go to line 3, then press Enter ( $\checkmark$ ) key and select "Yes" then Enter to save data. An automatic data saving is also performed every day at night (1h00).

# Cetetherm

### 4.1 Display settings (HMI)

| 1. | Press a few seconds on « Escape » key to access to HMI<br>settings:<br>Then press (✓) key                                                                                                    | HMI settings<br>Local connection                   | <u>1 /2</u>                |
|----|----------------------------------------------------------------------------------------------------|----------------------------------------------------|----------------------------|
| 2. | Press on ✓ key then on ✓ key to change backlight colour.<br>There are 2 possible choices: White or Blue. Change coulour<br>by pressing ✓ and ▲ keys. Once done, press on ✓ to validate<br>the choice.<br>Press on ✓ key to access to next line.                                                                                                    | HMI settings<br>Vxx.xx xxxx<br>Backlight color<br> | <u>2 /6</u><br>Blue        |
| 3. | <ul> <li>Press on ✓ key to change backlight duration. Use ∀ and A keys to change the value and press ✓ key to validate.</li> <li>0 (default value) = permanent backlight</li> <li>300 = Backlight stop after 300 seconds (5 mins) if no key pressed.</li> <li><u>Note</u>: When backlight is off, pressing any key will activate it for the defined duration.</li> <li>Press ∀ key to access to next line</li> </ul> | <u>HMI settings</u><br><br>Backl.turn off ti.<br>  | <u>3/6</u><br>0            |
| 4. | Process the same way to adjust contrast and brightness if needed.                                                                                                    | HMI settings<br><br>Contrast<br>Brightness         | <u>4-5 / 6</u><br>60<br>60 |
| 5. | The last line is not effective. Keep the value to « No ».                                                                                                    | HMI settings<br><br>Firmware Update                | <u>6 / 6</u><br>No         |
| 6. | Press « Escape» key, then $\forall$ to point « Local Connection» line and press $\checkmark$ key to exit from HMI settings and get back to the main menu (home screen).                                                                                                    | HMI settings<br>Local connection                   | 2 /2                       |

### 4.2 Setting Date and Hour

| 1.   | Go to Line #1. This can be done by pressing several times                                                                                                    | STANDARD                   | 1/t                      |
|------|----------------------------------------------------------------------------------------------------|----------------------------|--------------------------|
|      | « Escape » key of by pushing $\times$ key several times if heeded.                                                                                                    |                            | 14 .00 .37               |
| 2.   | Press on $\checkmark$ key and using $\land$ and $\lor$ keys, change the current                                                                                                | STANDARD                   | <u>1/t</u>               |
|      | the same way to change the year if needed.                                                                                                    |                            | 14 .06 .57               |
| 3.   | Setting hour. Process the same way as above to change hours, minutes and seconds still by using $\land$ / $\checkmark$ keys and confirming by pressing $\checkmark$ each time. | STANDARD<br>11.10.2022<br> | <u>1/t</u><br>14 :06 :57 |
|      | When settings are done, line No.1 remains highlighted.                                                                                                    | STANDARD<br>11.10.2022<br> | <u>1/t</u><br>14 :06 :57 |
| lt i | s now possible to navigate into the menu by pressing $\wedge$ / $\vee$ keys.                                                                                                   |                            |                          |

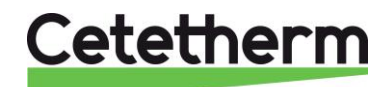

# 5. End user Mode

Following changes can be done in end-user mode:

- Changing simple temperature setpoint
- Activate safety function

These changes (except date and hour) are indicated by the logo « > » at the end of corresponding line.

### 5.1. Changing the Simple DHW S1 setpoint.

Please set a hot water production temperature in line with current national legislation and recommendations (UTD, Standards EN, ISO etc.)

All countries have different rules for how hot or cold tap water should be.

Cetetherm recommends the hot water temperature is at least 55°C and a hot water recirculation not less than 50°C.

At a temperature below 50°C there is a risk of bacterial growth. Note that at temperatures above 60°C the risk of scalding increases.

Set points above 63°C result in an increased risk of precipitation of lime scaling on the surfaces of the heat exchanger.

Default temperature setpoint is 60°C. To change it, refer to instructions bellow:

| 1. | From the main menu, use 🔺 / 🗡 keys to go to line #6 as   | STANDARD              | 6 / t  |
|----|----------------------------------------------------------|-----------------------|--------|
|    | shown here:                                              |                       |        |
|    |                                                          | S1 : Second.outlet T° | 58°C   |
|    | Then press on ✓ key.                                     | S1 : Actual setpoint  | 58°C   |
| 2. | S1 menu appears. Select line #2 using 🗸 key.             | S1 MENU               | 2/2    |
|    | Then press twice on ✓ key.                               | Measure               | 58°C   |
|    |                                                          | S1 setpoint           | 58°C ► |
| 3. | Adjust setpoint value using 🔺 / 🏹 keys and confirm by    |                       |        |
|    | pressing ✓ key.                                          | 60 °C                 |        |
|    | To cancel new setpoint value, just press « Esc » instead | 0°C ↓                 | 85°C   |
|    | of ✓ key.                                                | [      -              | ]      |
| 4. | If no other change required, you can save the new        |                       |        |
|    | setpoint at line No.3 (equal line 3 of main menu).       | Save changes          |        |
|    | Otherwise, press "Esc" twice to get back to main menu.   |                       |        |

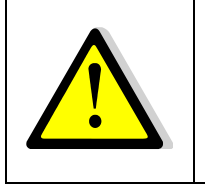

If the green led of ① key is flashing, it is not possible to change the setpoint. To solve this, access to technician level (see further on), go to "Communication" submenu and select « Modbus RTU », then press ✓ key. Go to the last line « Writing priority » and select « POL468 » then press ✓ key. The green LED will stop flashing. You can now change the setpoint. When done, do not forget to go back to Communication\Writing priority and to select "GTC".

### 5.2. Safety function

This function power supplies the 4 pumps' relays (even if there are no 4 pumps connected). This energies the 4 pumps power supplies without checking if the pump is faulty or not. Furthermore, pump(s) signals (for variable speed ones on P1/P2) and actuator signal are also forced to a preset value. Valve signal is 50%, (5V) Pump(s) signal is 100%, 10V.

|    | 9                                                            |                     |       |
|----|--------------------------------------------------------------|---------------------|-------|
| 1. | From the main menu and using A / V keys, go to               | STANDARD            | l/t   |
|    | corresponding line as shown:<br>Then press $\checkmark$ key. | <br>Safety function | OFF • |
|    |                                                              |                     |       |

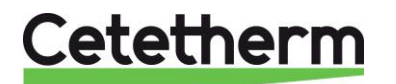

## Cetetherm AquaFirst and AquaGenius Neo

Installation, service and operating instructions

|    |                                                                                             | Safety function                 | 1/3    |
|----|---------------------------------------------------------------------------------------------|---------------------------------|--------|
| 2. | To activate the safety function, press on ✓ key                                             | Enable                          | OFF    |
|    |                                                                                             |                                 |        |
| 3. | Sélect « ON » using the ∀ key and press ✓ key.                                              | ✓OFF                            |        |
|    |                                                                                             | ON                              |        |
| 4. | Now, display has changed to « Enable ON » and                                               | Safety function                 | 1/3    |
|    | the alarm key green flashes, indicating a function is                                       | Enable                          | ON     |
|    | on-going.                                                                                   | Pump signal setpoint            | 100%*  |
|    |                                                                                             | Valve signal setpoint           | 50%*   |
| 5. | To stop the function from line#1 of safety function men                                     | u, press twice on ✓ key (OFF st | ate on |
|    | display). The alarm/function button stops flashing (except if another alarm/function is on- |                                 |        |
|    | going).                                                                                     | -                               |        |

Exit this sub-menu by pressing « Esc » key.

\*: It is not possible at this access level to change pump and valve signal setpoint values

## 6. Technician access level

Technician access level allows to:

- Enable all sub-menu access (not possible from end-user access level)
- Adjust temperature setpoint(s) as per clock program(s)
- Enable/Disable functions like Eco, Booster, Thermal treatment...
- Check and/or force contact(s) or signal(s) output(s)
- Access to extended functions for specific applications, like primary tanks' charging pump(s) management or heat recovery for solar or geothermal applications
- Enable/Disable Modbus communication with priority or not to BMS writing.

### 6.1. Login

### Access code is 1000.

1. From the main menu, go to line#2 : Password enter → . Then press ✓ key OR

Press a few seconds on ✓ key

- 2. Display indicates « Login » and a cursor is placed on  $\mathbf{0}$  - -
- Using ▲ / ∀ keys (meaning + / -), enter the 1st digit and validate by pressing ✓ key. The 1st digit must be 1. So you have to display 1 - by pressing once the + key, then pressing ✓ key.
- 4. Now comes the 2<sup>nd</sup> digit that must be 0 (zero). Just press on ✓ key as the default digit value is already zero.
- 5. Repeat the same operation for 3rd and 4th digits that must be zero also. For that, just press twice the ✓ key.
- Once correct code is entered, information display appears (hardware/software versions, controller reference...). Press « Esc » key to come back to the main menu. The display now shows one key on its top right corner, indicating technician access level is activated. Now, most of the lines show « ▶ » at their end, meaning their access is now possible:

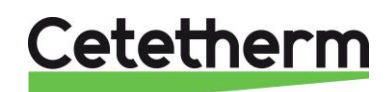

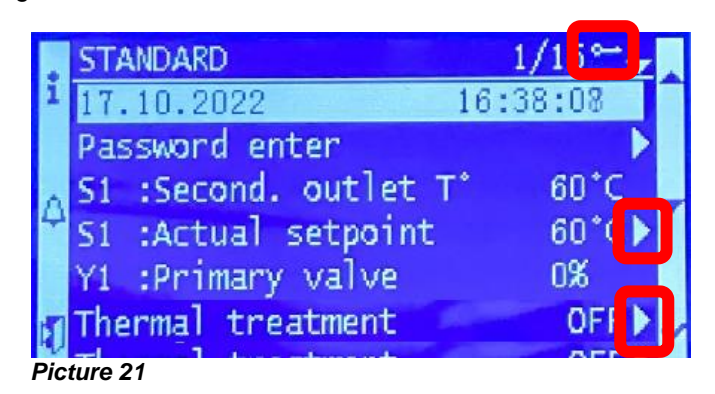

**Remark**: After 10 minutes without pressing any key, the software logs out from technician level, the key disappears, and the software is back to end-user access level.

### 6.2. Log out

You don't have to wait 10 minutes until logging out. It is possible to log out at any time. For that :

- 1. Press a few seconds on  $\checkmark$  key
- 2. Select « Log off » by pressing ∀ key
- 3. Press ✓ key
- 4. The key symbol has diseapeared from the display. Access level is now back to end-user.
- 5. Save parameters, line No.3

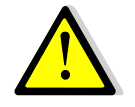

Except for specific reason, DO NOT log off if points let in manual mode (with the ① button orange flashing). Please refer to « Wired inputs-outputs » sub-menu.

### 6.3. Main Menu

To access to the first line, press serval times « Esc » key OR A key.

| Display                     | Meaning                                                             |  |
|-----------------------------|---------------------------------------------------------------------|--|
| STANDARD I/t 🛏              | Standard mode (always). I=No of curent line, t=total lines'number   |  |
|                             | (variable, as per sensor(s)'number and activated extended function) |  |
| jj.mm.aaaa hh :mm :ss       | Date and time                                                       |  |
| Password enter              | Log in / Log out                                                    |  |
| Save changes                | After changing parameters/activating functions, access this         |  |
|                             | Line, press Enter, select "Yes" and press Enter to save data        |  |
| S1 : Second. Outlet T° 60°C | S1 (DHW) temperature sensor, read only                              |  |
| S1 : Actual setpoint 60°C ► | Access to S1 sub-menu                                               |  |
| Y1 : Primary valve nnn%     | Primary control valve signal to the actuator, reading only          |  |
| S2 : Second. Inlet T° 20°C  | Access to S2 sub-menu. (ONLY IF S2 is activated, otherwise line not |  |
|                             | displayed). N/A for AquaGenius.                                     |  |
| S3 : Primary outlet T° 37°C | Access to S3 sub-menu. (ONLY IF S3 is activated, otherwise line not |  |
|                             | displayed). N/A for AquaGenius.                                     |  |
| Thermal treatment OFF >     | Access to thermal treatment sub-menu                                |  |
| Safety function OFF >       | Access to safety function sub-menu                                  |  |
| ECO / BOOSTER ARRETE >      | Access to ECO/Booster function(s)' sub-menu                         |  |
| Fouling function NORMAL >   | Access to fouling function sub-menu ONLY IF S3 temperature sensor   |  |
|                             | present and activated). N/A for AquaGenius.                         |  |
| Pump(s) menu P1/P2/P3/P4 >  | Access to pump(s) menu + configurated pump(s)' number indication    |  |
| Extended functions          | Access to extended functions sub-menu. N/A for AquaGenius.          |  |
| Test sequence               | Access to test sequence sub-menu                                    |  |
| Communication               | Access to Modbus RTU communication sub-menu                         |  |
| Wired inputs – outputs      | Access to inputs / outputs reading / writing sub-menu               |  |

Please refer to next pages to get detail of each sub-menu.

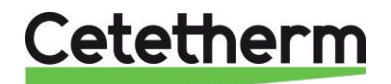

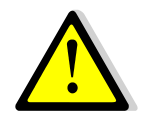

All functions: Thermal treatment, Eco, Booster, Fouling, Safety are disabled. Each installation is different. Functions 'parameters have to be set according the site and then can be enabled and adjusted if required.

### 6.4. S1 Sensor menu

This menu allows to:

- Adjust one or more daily or weekly temperature setpoint(s) as per clock program(s).
- Adjust high and low temperature alarm setpoints
- Adjust PID parameters

### Temperature Setpoint(s) and clock program(s)

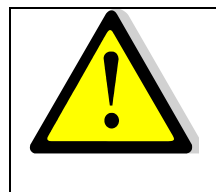

If the green led of ① key is flashing, it is not possible to change the setpoint(s). To solve this, access to technician level (see further on), go to "Communication" submenu and select « Modbus RTU », then press ✓ key. Go to the last line « Writing priority » and select « POL468 » then press ✓ key. The green LED will stop flashing. You can now change the setpoint. When done, do not forget to go back to Communication\Writing priority and to select "GTC".

|                                                                                                 | <u>STANDARD</u>        | 6 / t 🛏       |
|-------------------------------------------------------------------------------------------------|------------------------|---------------|
| 1. From the main menu and using $\wedge / \forall$ keys, go to line #6 as shown :               | <br>S1 · Actual actual | 58°C N        |
| Then press V key to access to ST sub-menu                                                       | ST. Actual Selpoint    | 50 C F        |
|                                                                                                 | S1 MENILI              | 2/8           |
| 2 Go to line No 2 and press $\sqrt{key}$ to access to setpoint(s) settings                      | STMENO                 | 2/0 -         |
| and clock program(s)                                                                            | S1 setpoint            | 60°C ►        |
|                                                                                                 |                        | 00 07         |
| There are 2 methods to adjust setpoints:                                                        | S1 setpoint schedule   | 1/11 🗝        |
| a) Default setpoint if no clock program defined                                                 | Setpoint w/o Schedule  | 60°C          |
| b) Different setpoints or not depending on week day and hours of                                | Monday                 | 60°C          |
| the day. It is possible to get up to 6 different setpoints per day                              | Tuesday x              | 60°C          |
| and different from day to day.                                                                  | Wednesday              | 60°C          |
|                                                                                                 | Thursday               | 60°C          |
| We describe here the 2 <sup>nd</sup> method, the first one being described                      | Friday                 | 60°C          |
| in the end-user access level (simple setpoint without clock                                     | Saturday               | 60°C          |
| program).                                                                                       | Sunday                 | 60°C          |
| ① : Current day of the week is indicated by a cross (x) into the                                | Copy Monday from Tue   | e. To Sun     |
| S1setpoint schedule menu.                                                                       | Activate copy          | NO            |
| Clock program.                                                                                  |                        |               |
| Let's take the following sample :                                                               | S1 setpoint schedule   | <u>2/11 -</u> |
| <ul> <li>S1 setpoint 60°C from 6h00 to 22h00 Monday to Friday</li> </ul>                        | S1 Sp without schedule | e 60°C        |
| <ul> <li>S1 setpoint 55°C from 22h00 to 6h00 Monday to Friday</li> </ul>                        | Monday                 | 60°C          |
| <ul> <li>S1 setpoint 55°C the week-end, all day (Saturday+Sunday)</li> </ul>                    |                        |               |
| Acces to line #2 and press ✓ key.                                                               |                        |               |
| Always start on Monday to duplicate time p                                                      | rogram to other w      | eek           |
| days days                                                                                       | •                      |               |
| Display looks like this :                                                                       | d01 : Monday           | 1/12 🛏        |
| *: * means all the time=the whole day. If the same temperature                                  | Time 1                 | * . *         |
| setpoint is required during all day, let « * : * " and just indicate the                        | Value 1                | 0°C           |
| setpoint temperature.                                                                           |                        |               |
| ① : 0°C value means last current setpoint will be used. If all days get                         | Time 6                 | * . *         |
| 0°C, the simple temperature setpoint will be used (60°C by default).                            | Value 6                | 0°C           |
| Press on $\checkmark$ key and use $\land$ / $\checkmark$ keys to display 0 (0 hour or midnight) | Time 1                 | 0:*           |
| then press $\checkmark$ key to validate. Next, set minutes that can also be                     | <b></b>                |               |
| changed using A / V keys.                                                                       | lime 1                 | 0:00          |

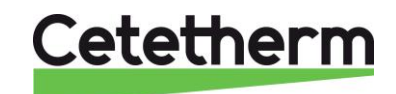

### Cetetherm AquaFirst and AquaGenius Neo

Installation, service and operating instructions

| Here we want 0 minute, so press on A key to remove the star and                                                                                                    |                             |                      |
|----------------------------------------------------------------------------------------------------|-----------------------------|----------------------|
| display 0 then press ✓ key.                                                                                                    | Time 1                      | 0:00                 |
| Then press $\forall$ key to go to next line. Here, we input the temperature                                                                                                    |                             | 220                  |
| setpoint (55°C).                                                                                                    | Value 1                     | 0°C                  |
| Press V key and using A / V keys, display 60 (60°C) then press V key                                                                                                    | Value 1                     | EE°C                 |
| to validate. Display indicates:                                                                                                    |                             | 55-0                 |
| time:                                                                                                    | Time 2                      | * . *                |
| Process the same way as before to change time. Here we indicate                                                                                                    |                             | •                    |
| 6h00                                                                                                    | Time 2                      | 6 . 00               |
| Then press on $\forall$ key to access to next line. Here, we input 2 <sup>nd</sup> setpoint                                                                                                    | 11110 2                     | 0.00                 |
| value (60°C).                                                                                                    |                             |                      |
| Process the same way as before to change S1 temperature setpoint.                                                                                                    |                             |                      |
| Display indicates :                                                                                                    | Value 2                     | 60°C                 |
| Press 𝗡 key to access next line. Here, we indicate the 3rd program                                                                                                    |                             |                      |
| time:                                                                                                    | Time 3                      | * . *                |
| Process the same way as before to change time. Here we indicate                                                                                                    |                             |                      |
| 22h00.                                                                                                    | Time 3                      | 22:00                |
| Then press on $\forall$ key to access to next line. Here, we input 3rd setpoint                                                                                                    |                             |                      |
| value (55°C).                                                                                                    |                             |                      |
| Process the same way as before to change S1 temperature setpoint.                                                                                                    |                             |                      |
| Display indicates .                                                                                                    | value 3                     | 55 C                 |
| Key to go to line #10:                                                                                                    | Copy Monday fro             | m Tuo to Sun         |
| Press $\sqrt{key}$ in ours ample, we want to duplicate values except                                                                                                    | Copy Monday no              |                      |
| Saturday and Sunday. So we have to select « Tue. To Fri. » To do                                                                                                    | Tue To Fri                  |                      |
| this, press $\checkmark$ key.                                                                                                    | ✓Tue. To Sun.               |                      |
| Note: If you want to duplicate all the days of the week, select "Tue. To                                                                                                    |                             |                      |
| Sun. » instead.                                                                                                    |                             |                      |
| Display indicates:                                                                                                    | Copy Monday fro             | m Tue.to Fri.        |
| Go to next line                                                                                                    |                             |                      |
| Press $\checkmark$ key, select « YES » and press $\checkmark$ key to validate.                                                                                                    | Activate copy               | NO                   |
| Now go to Saturday and press ✓ key.                                                                                                    | Saturday                    | 60°C                 |
|                                                                                                    |                             |                      |
| Required setpoint is 55°C all the day, so let * : * or input 0h00 for Time                                                                                                    | l ime 1                     | 0h00 / * : *         |
| 1.<br>Co to line #2                                                                                                    | Value 1                     | 000                  |
| 10000 mile #2.<br>Pross $\sqrt{1000}$ key and using $\sqrt{1000}$ keys, display 55°C, corresponding to                                                                                                  | value i                     |                      |
|                                                                                                    |                             |                      |
| required setpoint                                                                                                    | Value 1                     | 55°C                 |
| required setpoint.                                                                                                    | Value 1                     | 55°C                 |
| required setpoint.<br>Press « Esc » key and select now Sunday line.                                                                                                    | Value 1<br>Sunday           | 55°C<br>60°C         |
| required setpoint.<br>Press « Esc » key and select now Sunday line.<br>Repeat same procedure as for Saturday, required setpoint being 55°C                                                              | Value 1<br>Sunday           | 55°C<br>60°C         |
| required setpoint.<br>Press « Esc » key and select now Sunday line.<br>Repeat same procedure as for Saturday, required setpoint being 55°C<br>all day.                                                  | Value 1<br>Sunday<br>Sunday | 55°C<br>60°C<br>55°C |
| required setpoint.<br>Press « Esc » key and select now Sunday line.<br>Repeat same procedure as for Saturday, required setpoint being 55°C<br>all day.<br>Clock program is now completed and effective. | Value 1<br>Sunday<br>Sunday | 55°C<br>60°C<br>55°C |

### High and Low S1 temperature alarm

### High temperature alarm :

The controller includes a security closing the primary control valve AND stopping primary pump(s) in case of too high S1 measured temperature, compared to the S1 temperature setpoint. 2 parameters define this alarm :

- Delta T (DT) high alarm, 10°C by default above S1 setpoint. This delta T follows the current setpoint. If setpoint is 60°C, high alarm condition will appear if S1>70°C (60+10°C).
- High alarm temporisation, 1 minute by default. If delta T is exceeded, the temporisation starts. When it ends, if delta T still exceeded, the high temperature alarm will be effective: Primary pump(s) stopped and primary control valve signal at

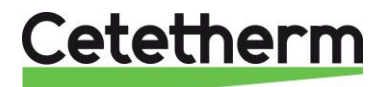

0% (request for closing). Alarm button will red flash and event stored into memory. Furthermore, relay 1 and 2 will be activated by default as relay 1 is general default and relay 2 is high temperature alarm. Temporisation is the same for high and low temperature alarms.

• Acknowledgement type: acknowledgement can be manual or automatic, depending of local rules. Manual restart = need to acknowledge default on site (or via modbus if connected). Automatic restart = if temperature drops down, the unit will start.

### Low temperature alarm :

- The same way, an alarm indicates if S1 temperature is too low. Alarm condition = S1 < S1 setpoint DT after the temporisation. This alarm acknowledges automatically (automatic restart by default) and doesn't stop pump and doesn't close the primary control valve.</li>
- Alarm button will red flash and event stored into memory. Furthermore, relay 1 will be activated by default as relay 1 is general default. Temporisation is the same for high and low temperature alarms.

### Alarms parameters' settings

| 1. | Go to line #3 of S1 Menu and press ✓ key to access to high alarm              |                      |        |
|----|-------------------------------------------------------------------------------|----------------------|--------|
|    | Delta T setting. Press A / ∀ keys to change the value.                        | S1 MENU              | 3/8 🛏  |
|    | Setting range: 0 to 50°C.                                                     |                      |        |
|    | ① : The 10°C default value suits almost all cases. Only few                   | DT° High alarm Sp.   | 10°C   |
|    | installations can motivate a value change.                                    |                      |        |
| 2. | Then press $\checkmark$ to confirm or « Escape » to cancel value change       |                      |        |
| 3. | Press 𝗡 key to go to next line                                                |                      |        |
| 4. | Low temperature alarm delta T is set the same way.                            |                      |        |
|    | Setting range: 0 to 50°C.                                                     | S1 MENU              | 4/8 🛏  |
|    | ① : The -10°C default value suits almost all cases. Only few                  |                      |        |
|    | installations can motivate a value change.                                    | DT° Low alarm Sp.    | -10°C  |
| 5. | Then press $\checkmark$ to confirm or « Escape » to cancel value change       |                      |        |
| 6. | Press 𝗡 key to go to next line                                                |                      |        |
| 7. | High and Low alarm delay before it activates.                                 |                      |        |
|    | Press \land / 🏹 keys to change the value.                                     | S1 MENU              | 5/8 🛏  |
|    | Setting range: 0 to 60 minutes                                                |                      |        |
|    | ① : This delay ensures the actuator has had sufficient time to                | Alarm delay          | 1.0min |
|    | close (high alarm) or open (low alarm) before alarm occurs. For               |                      |        |
|    | slow actuators (>60 secs) it is recommended to increase the value             |                      |        |
|    | higher than running time.                                                     |                      |        |
| 8. | Then press $\checkmark$ to confirm or « Escape » to cancel value change       |                      |        |
| 9. | Press 𝗡 key to go to next line                                                |                      |        |
| 10 | . This parameter is set to acknowledge high temperature alarm                 | S1 MENU              | 6/8 🛏  |
|    | AUTOMATICALLY or MANUALLY. Press ✓ key and use keys ∧ /                       |                      |        |
|    | $\forall$ to change the value NO<>YES. Validate by pressing $\checkmark$ key. | High AI.T° AutoReset | NO     |
|    | ① : Please refer to local rules to check if Automatic restart is              |                      |        |
|    | allowed.                                                                      |                      |        |
| 11 | . Press 𝗡 key to go to next line                                              |                      |        |

### S1 Temperature controller

This is the main PID control loop of the unit, connected to S1 temperature sensor and acting on primary control valve and eventually on primary pump speed (variable primary pump(s) option). Default values are suitable for most of installations and might not be changed. Only particular installations may need parameters' change.

| 1. | The right number indicates the actual PID output (%).                                   | S1 MENU            | 7 / 8 🛏 |
|----|-----------------------------------------------------------------------------------------|--------------------|---------|
|    |                                                                                         |                    | 0()     |
| 2. | Press ✓ key to access to PID settings                                                   | S1 1° controller   | nnn% ▶  |
| 3. | Press $\checkmark$ key to change the proportional band (P factor of PID).               | S1 T° controller   | 1/ 6 🛏  |
|    | Use $\land$ / $\lor$ keys to change its value and press $\checkmark$ key to validate or | Proportional band: | 40.0°C  |

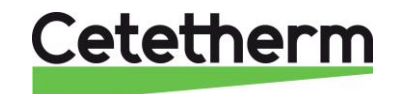

### Cetetherm AquaFirst and AquaGenius Neo

Installation, service and operating instructions

|      | "Esc" key to cancel change. Setting values: 0 to 1000°C.                             | 40 °C                               |     |
|------|--------------------------------------------------------------------------------------|-------------------------------------|-----|
|      |                                                                                      | 0°C ↓ 1000                          | Э°С |
| 4.   | Press 𝗡 key to go to next line.                                                      | [                                   | ]   |
| 5.   | Press ✓ key to change the integral factor (I factor of PID). Use ▲                   | S1 T° controller 2 / 6              | 8   |
|      | / ∀ keys to change its value and press ✓ key to validate or "Esc"                    | Integral factor : 1                 | 5s  |
|      | key to cancel change. Setting values: 0 to 2000 s.                                   | 15 s                                |     |
|      |                                                                                      | 0s↓ 200                             | )0s |
| 6.   | Press 𝗡 key to go to next line.                                                      | [                                   | ]   |
| 7.   | Press ✓ key to change the derivative factor (D factor of PID). Use                   | S1 T° controller 3 / 6              | 8   |
|      | $\wedge$ / $\vee$ keys to change its value and press $\checkmark$ key to validate or | Derivative factor :                 | 2s  |
|      | "Esc" key to cancel change. Setting values: 0 to 2000s.                              | 2 s                                 |     |
|      |                                                                                      | 0s↓ 200                             | )0s |
| 8.   | Press 𝗡 key to go to next line.                                                      | [                                   | ]   |
|      | Lines 4 to 6 are read only informations.                                             | S1 T° controller 4-6 / 6            | 8   |
|      | Line 4 : Measured S1 temperature                                                     | Present value: 60°0                 | C   |
|      | Line 5 : S1 setpoint temperature                                                     | Setpoint : 60°                      | С   |
|      | Line 6 : S1 PID controller output in %                                               | Controller output: nnn <sup>o</sup> | %   |
| Pres | ss twice « Esc » key to get back to main menu.                                       |                                     |     |

### 6.5. Thermal treatment function

### Principle :

S1 temperature setpoint is raised (70°C by default) as per a clock program, for a set duration, in general between 1 and 2 hours, depending of secondary flow rate and storage tank capacity. The function includes an alarm indicating eventually the temperature – tolerance (2°C by default) was never reached during the treatment. Treatment setpoint has also to be reached at least once. Example : For a 70°C treatment setpoint, if S1 never reaches 68°C, alarm will be activated when function stops.

When function has ended, the normal S1 temperature setpoint is back and high temperature alarm is inhibited as per "Inhibition time" parameter. When inhibition time has passed, the high temperature alarm is active again.

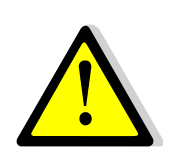

If the green led of  $\textcircled$  key is flashing, it is not possible to change the thermal treatment setpoint. To solve this, access to technician level (see further on), go to "Communication" sub-menu and select « Modbus RTU », then press  $\checkmark$  key. Go to the last line « Writing priority » and select « POL468 » then press  $\checkmark$  key. The green LED will stop flashing. You can now change the setpoint. When done, do not forget to go back to Communication\Writing priority and to select "GTC".

| 1. From the main menu and using ∧ / ∀ keys, go to line "Thermal                       | STANDARD I/t 🛏                     |
|---------------------------------------------------------------------------------------|------------------------------------|
| treatment" as shown here:                                                             |                                    |
| Then press ✓ key to access this sub-menu                                              | Thermal treatment OFF >            |
| <ol> <li>Press ✓ key to enable (ON) / disable (OFF) the thermal</li> </ol>            | Thermal treatment 1 / 6 🛏          |
| treatment, using A / $\forall$ keys and pressing $\checkmark$ to confirm.             | Enable OFF                         |
| <ol> <li>Press ¥ key to go to next line.</li> </ol>                                   |                                    |
| <ol> <li>Press ✓ key to change setpoint value, using ▲ / ∀ keys and</li> </ol>        | Thermal treatment 2 / 6 H          |
| pressing ✓ to confirm. Setting range: 60°C to 80°C.                                   | Setpoint 70°C                      |
| ① : Primary inlet temperature should be at least 7 to 70°C higher                     | 70 °C                              |
| than this setpoint to reach thermal treatment temperature. If not                     | 60°C ↓ 80°C                        |
| the case, thermal treatment failure alarm may appear at the end.                      | [      ]                           |
| 5. Press ¥ key to go to next line.                                                    |                                    |
|                                                                                       | Thermal treatment 3 / 6 🛶          |
| <ol> <li>Press ✓ key to access to clock program.</li> </ol>                           |                                    |
|                                                                                       | Schedule                           |
|                                                                                       |                                    |
| 7. Use $\wedge$ / $\vee$ keys to change value and $\checkmark$ key to confirm date(s) |                                    |
| and time(s).                                                                          | Date *. *. *. **** (dw.dd.mm.yyyy) |

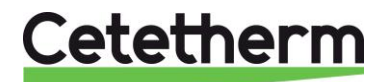

|                                                                                                | Time *. * (hh.mm)         |
|------------------------------------------------------------------------------------------------|---------------------------|
|                                                                                                |                           |
| $\sim$ "symbol means $\sim$ all ".                                                             |                           |
| For a daily itealment at 2000, you need to input. Date=                                        | lime "."                  |
| . (all the days of the week, all the monthes, all the year.)<br>and $T_{imp} = 02.00$ (2 b 00) |                           |
| and Time= 02.00 (2.1.00)                                                                       |                           |
| For a weekly treatment, every monday at 2000 (recommanded                                      |                           |
| frequency), you need to input:                                                                 | l ime 02.00               |
| For a monthly treatment, each 1st of the month at 2h00, without                                |                           |
| taking care of the day it is you have to input:                                                |                           |
| Date $= * 01$ * **** and Time $= 02.00$ (not the best frequency)                               |                           |
|                                                                                                |                           |
| 8. Press « Escape» key to get back to thermal treatment sub-menu                               |                           |
| 9. Press ✓ key to go to next line.                                                             |                           |
| 10. Press ✓ key to change treatment's duration.                                                |                           |
|                                                                                                | Thermal treatment 4 / 6 🛏 |
| Duration is voluntary set to zero, as you have to estimate                                     |                           |
| tank/installation loading time, depending of nominal secondary                                 | Duration 0min             |
| flow rate, recycling loop flow rate and storage tank volume.                                   |                           |
| Duration setting : 0 to 240 min (4 hours)                                                      | 0 min                     |
|                                                                                                |                           |
| Example : Sec. Flow rate Q=2m3/h, Tank volume 500L=V=0,5m3 and                                 | v0min 240min              |
| recycling flow rate=q=1000 l/n.                                                                | [       ]                 |
| Let $0.5/(2-1)=0.5$ hour. If you wish to maintain at this temperature for 1 hour.              |                           |
| you need 1h30 duration $(0.5h+1h)$ or 90 minutes                                               |                           |
|                                                                                                |                           |
| 11. Press 𝗡 key to access to next line.                                                        |                           |
| <ol> <li>Press ✓ key to change tolerance value.</li> </ol>                                     | Thermal treatment 5/ 6 🛏  |
| Use ∧ / ∀ kys to change value and √ key to validate.                                           |                           |
| Setting values : 0 to 10°C.                                                                    | Tolerance 2°C             |
|                                                                                                |                           |
| () : It setpoint temperature – tolerance is not reached, an error                              |                           |
| message will appear at the end of treatment duration.                                          |                           |
| 12 Proce M key to access to payt line                                                          | [       ]                 |
| 13. Press V key to access to next line.                                                        | Thermel treatment 6/6     |
| time                                                                                           |                           |
| unit.<br>Proce $\Lambda / M$ keys to change value and $M$ key to validate                      | Inhibition time 20min     |
| Setting values : 0 to 240 minutes                                                              |                           |
| 15 Press twice « Fsc. » key to get back to main menu                                           |                           |
| 10. 1 1633 WINE " LOU " REY IN YEL DALK IN MAIN MEMU.                                          |                           |

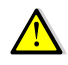

When Thermal Treatment is on-going, the Alarm/function led button flashes green.

### 6.6 Safety function

Principle :

This function activates the 4 pumps' relays at the same time without considering pumps faults' inputs.

Valve and pump(s)' signals are settable, at the opposite of end-user access level.

If the unit is equipped with P1/P2 variable speed pump(s) on the primary side, it is also possible to adjust their 0-10V signal, Y2=100% by default.

This function forces also the actuator signal Y1=50% by default.

| 1. | From the main menu and using A / V keys, go to line "Safety | STANDARD          | /t ⊪– |
|----|-------------------------------------------------------------|-------------------|-------|
|    | function" as shown here:                                    |                   |       |
|    |                                                             | Thermal treatment | OFF   |

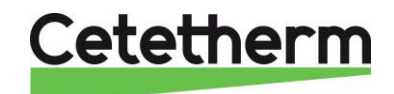

### Cetetherm AquaFirst and AquaGenius Neo

Installation, service and operating instructions

|     |                                                                                            | Safety function OFF •                    |
|-----|--------------------------------------------------------------------------------------------|------------------------------------------|
|     | Then press ✓ key to access this sub-menu                                                   |                                          |
|     |                                                                                            | Safety function 1/3-                     |
| 2.  | To activate the function, press ✓ key                                                      | Enable OFF                               |
|     |                                                                                            |                                          |
| 3.  | Select « ON » using ∀ key then press ✓ key                                                 | ✓OFF                                     |
|     |                                                                                            | ON                                       |
| 4.  | Display indicates « Enable ON » and the alarm/function                                     |                                          |
|     | button red flashes, showing a function is on-going:                                        | Safety function 1/3-                     |
|     | ① : It is possible at any time to check the on-going function(s) (or                       | Enable ON                                |
|     | alarm(s)) by pressing 🖉 button, please refer to "Alarm/function                            | Pump signal setpoint 100%                |
|     | button part.                                                                               | Valve signal setpoint 50%                |
| 5.  | Press ¥ key to access to next line.                                                        |                                          |
| 6.  | Press ✓ key to change P1/P2 signal value (Y2 signal).                                      | Safety function 2/3-                     |
|     | Use $\land$ / $\checkmark$ keys to change its value and press $\checkmark$ key to validate | Enable ON                                |
|     | or "Esc" key to cancel change.                                                             | Pump signal setpoint 100%                |
|     | Setting values: 0 to 100%.                                                                 | Valve signal setpoint 50%                |
| Û   | : If not 0-10V primary pump(s), no effect.                                                 | 100 %                                    |
|     |                                                                                            | 0°C 100%√                                |
| 7.  | Press ✓ key to access to next line.                                                        | [       ]                                |
| 8.  | Press ✓ key to change primary valve signal value (Y1 signal).                              | Safety function 3/3-                     |
|     | Use $\land$ / $\checkmark$ keys to change its value and press $\checkmark$ key to validate |                                          |
|     | or "Esc" key to cancel change.                                                             | Valve signal setpoint 50%                |
|     | Setting values: 0 to 100%.                                                                 |                                          |
|     |                                                                                            | 50 %                                     |
|     |                                                                                            | 0°C ↓ 100%                               |
|     |                                                                                            | [       ]                                |
| 9.  | To stop the function, go to line#1 and press twice ✓ key (state OFF                        | on display). The alarm button then       |
|     | stops flashing, except if other alarm(s) or/and function(s) are pendir                     | ng.                                      |
|     |                                                                                            |                                          |
| 10. | Press « Esc » key to get back to main menu. Press again "Esc" to p                         | ooint 1 <sup>st</sup> line of Main menu. |
|     |                                                                                            |                                          |

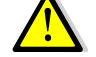

When the safety function is ON, the Alarm(s)/Function(s) button green flashes.

### 6.7. ECO / Booster functions.

### Eco function principle:

When control valve is sufficiently closed (valve signal<="Y1 setpoint") during a sufficient long time ("switch-on delay"), primary pump(s) switch(es) off and primary mixing valve closes down. The system is switched ON when S1 temperature has gone down more than the S1 setpoint value – "Hysteresis" parameter. It is normal that the primary control valve starts to open during the function. This to anticipate valve opening when the pump will start again.

If secondary pumps are connected (SS/DS/DD series) they are still in operation during the Eco function.

**NOTE** : ECO function needs at least one primary pump. If not the case (2 port control valve systems for example, the function disappears from the menu.

| 1. | From the main menu and using 🔺 / ૪ keys, go to line         | STANDARD    | I/t ⊪⊸  |
|----|-------------------------------------------------------------|-------------|---------|
|    | "ECO/Booster" as shown here:                                |             |         |
|    | Then press ✓ key to access this sub-menu                    | ECO/Booster | OFF 🕨   |
| 2. | To activate ECO function, press 𝗡 key to access line #2 and | ECO/Booster | 2 / t 🛏 |
|    | then press ✓ key                                            | Enable      | OFF     |
| 3. | Select « ON » using ∀ key then press ✓ key                  | ✓OFF        |         |
|    |                                                             | ON          |         |

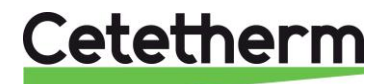

| 4.  | Display indicates « Enable ON »                                             | ECO/Booster                | 2 / t 🛏 |
|-----|-----------------------------------------------------------------------------|----------------------------|---------|
|     | Press ∀ key to access to next line.                                         | Enable                     | ON      |
| 5.  | Press ✓ key to change the switch-on delay. Use ∧ / ∀ keys to                | ECO/Booster                | 3 / t 🛏 |
|     | change its value and press ✓ key to validate or "Esc" key to                | Switch-on delay            | 5min    |
|     | cancel change. Setting values : 0 to 20 minutes.                            | 5 min                      |         |
|     | ①: Delay to be adjusted as per installation characteristics.                | 0min ↓                     | 20min   |
| 6.  | Press ∀ key to access to next line.                                         | [                          | -  ]    |
| 7.  | Press ✓ key to change the hysteresis value on S1. Use ∧ / ∀                 | ECO/Booster                | 4 / t 🛏 |
|     | keys to change its value and press ✓ key to validate or "Esc" key           | Hysteresis                 | 5°C     |
|     | to cancel change. Setting values : 0 to 20 °C.                              | 5 °C                       |         |
|     | ① : To avoid repetitive and frequent pump start/stop, select a              | 0°C                        | 20°C    |
|     | value above 5°C.                                                            | $\checkmark$               |         |
| 8.  | Press ¥ key to access to next line.                                         | [                          | -  ]    |
| 9.  | Press ✓ key to change the Y1 setpoint value (max allowed signal             | ECO/Booster                | 5 / t 🛏 |
|     | on the valve to allow the function to start). Use $\wedge$ / $\vee$ keys to |                            |         |
|     | change its value and press ✓ key to validate or "Esc" key to                | Y1 setpoint                | 10%     |
|     | cancel change. Setting values : 0 to 80%.                                   |                            |         |
|     | ① : Do not input too high value. The pump would be stopped                  | 10 %                       |         |
|     | under medium-high load!                                                     | 0% 🗸                       | 80%     |
| 10  | . Press ¥ key to access to next line.                                       | [                          | -  ]    |
| 11. | To stop the function at any time, go to line #1, press twice ✓ key (st      | ate OFF on display). The a | alarm   |

button then stops flashing if function was running, except if other alarm(s) or/and function(s) are pending.

12. Press « Esc » key to get back to main menu. Press again "Esc" to point 1<sup>st</sup> line of Main menu.

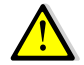

When ECO function is running, display indicates « ECO function RUNNING », the main menu indicates "ECO/Booster RUNNING" and the Alarm(s)/Function(s) key green flashes.

### **Booster function principle:**

If DHW temperature is dropping down faster than "S1Gradient setpoint" parameter, the second primary pump (if existing) is energized, to increase the primary flow rate and raise faster the secondary outlet temperature S1.

Function stops when DHW temperature is back to the setpoint value and after "Switch-off delay" parameter temporisation. Then, the second primary pump is stopped.

**NOTE**: Booster function requires 2 primary pumps installed on the unit, P1+P2 (séries ID/DS/DD). If not the case, the function will be hidden from menu.

|    | Settings:                                                               |                    |         |
|----|-------------------------------------------------------------------------|--------------------|---------|
| 1. | From the ECO/Booster sub-menu, go to line #7                            | ECO/Booster        | 7/11 🛏  |
| 2. | To activate Booster function, press ✓ key                               | Enable             | OFF     |
| 3. | Select « ON » using ∀ key then press ✓ key                              | ✓OFF               |         |
|    |                                                                         | ON                 |         |
| 4. | Display indicates « Enable ON »                                         | ECO/Booster        | 7/11 🛏  |
|    | Press ✓ key to access to next line.                                     | Enable             | ON      |
| 5. | Press ✓ key to change temporization before stopping the 2 <sup>nd</sup> | ECO/Booster        | 8/11 🛏  |
|    | pump, once S1 setpoint has been reached on S1. Use A / V                | Switch-on delay    | 2s      |
|    | keys to change its value and press ✓ key to validate or "Esc" key       | 2 s                |         |
|    | to cancel change. Setting values : 0 to 200 seconds.                    | 0s↓                | 200s    |
| 6. | Press ✓ key to access to next line.                                     | [                  |         |
|    | This is a read-only value, indicating the actual temperature            | ECO/Booster        | 9/11 -  |
|    | gradient or variation rate on S1 (in degrees celsius / second).         | S1 Gradient        | 0°C/s   |
| 7. | Press 𝗡 key to access to next line.                                     |                    |         |
|    | This is a read-only value, indicating the impact of gradient value      | ECO/Booster        | 10/11 🛏 |
|    | on main PID. 0.75=75%.                                                  | S1 Gradient factor | 0.75    |
| 8. | Press 𝗡 key to access to next line.                                     |                    |         |
| 9. | Press ✓ key to change the gradient setpoint value.                      | ECO/Booster        | 11/11 🛏 |
|    | Use ▲ / ¥ keys to change value and press ✓ key to validate or           |                    |         |

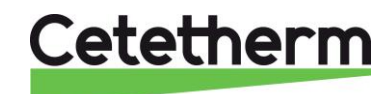

Installation, service and operating instructions

| "Esc" key to cancel change. Setting values: 1 to 20 °C/second.           | S1 Gradient setpoint                   | 2°C/s   |
|--------------------------------------------------------------------------|----------------------------------------|---------|
| ① : The higher value, the lower effect and the lower value, the          | 2 °C                                   |         |
| higher effect. Value should be set as per installation                   | 1°C ↓                                  | 20°C    |
| characteristics                                                          | [                                      | ]       |
| 10. To stop the function, go to line #7, press twice ✓ key (state OFF on | display). The alarm butto              | on then |
| stops flashing if function was running, except if other alarm(s) or/and  | d function(s) are pending              |         |
| 11. Press « Esc » key to get back to main menu. Press again "Esc" to p   | oint 1 <sup>st</sup> line of Main menu | J.      |
|                                                                          |                                        |         |
| When Booster function starts, display indicates « Boo                    | ster function RUNNING                  | » in    |

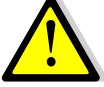

When Booster function starts, display indicates « Booster function **RUNNING** » in this sub-menu, the main menu indicates "ECO/Booster **RUNNING**" and the Alarm(s)/Function(s) key green flashes.

### 6.8. Fouling function

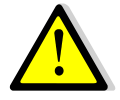

This function requires S3 sensor (primary outlet temperature sensor) connected and activated. Otherwise it is not applicable and not visible. **This function doesn't apply to AquaGenius product range**.

### **Function Principle :**

It is based on S3 (primary outlet temperature sensor) scrutation. If S3 gets higher than defined setpoint (65°C, settable) that means heat exchanger is fouled. A temporization (10 hours, settable) eliminates potential transitory temperatures, like thermal treatment which could interfer. If fouling conditions are reached, this will generate an alarm and will make the alarm button red flashing.

### Settings :

| 1. | From the main menu and using A / Y keys, go to line "Fouling                                | STANDARD I / t 🖛                        |
|----|---------------------------------------------------------------------------------------------|-----------------------------------------|
|    | function" as shown here:                                                                    |                                         |
|    | Then press ✓ key to access this sub-menu                                                    | Fouling function NORMAL >               |
| 2. | To activate the function, press $\checkmark$ key and $\forall$ key, then press $\checkmark$ | Fouling function 1/3-                   |
|    | key                                                                                         | Enable OFF                              |
| 3. | Select « ON » using ∀ key then press ✓ key                                                  | ✓OFF                                    |
|    |                                                                                             | ON                                      |
| 4. | Display indicates « Enable ON »                                                             | Fouling function 1/3-                   |
|    | Press ✓ key to access to next line.                                                         | Enable ON                               |
| 5. | Press $\checkmark$ key to change the fouling temperature setpoint on S3.                    | Fouling function 2/3-                   |
|    | Use $\wedge$ / $\vee$ keys to change its value and press $\checkmark$ key to validate       | S3 fouling setpoint 65°C                |
|    | or "Esc" key to cancel change. Setting values : 30 to 80 °C.                                | 65 °C                                   |
|    |                                                                                             | 30°C ↓ 80°C                             |
| 6. | Press ∀ key to access to next line.                                                         | [       ]                               |
| 7. | Press $\checkmark$ key to change the temporization before activating the                    | Fouling function 3/3 -                  |
|    | alarm.                                                                                      | Switch-on delay 10h                     |
|    | Use $\wedge$ / $\vee$ keys to change its value and press $\checkmark$ key to validate       | 10 h                                    |
|    | or "Esc" key to cancel change.                                                              | 0h <b>√</b> 240h                        |
|    | Setting values: 0 to 240 hours.                                                             | [       ]                               |
| 8. | To stop the function, scroll-up to line 1 and press twice on ✓ key (st                      | ate OFF on display).                    |
| 9. | Press « Esc » key to get back to main menu. Press again "Esc" to p                          | oint 1 <sup>st</sup> line of Main menu. |

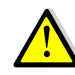

When fouling criteria are reached, display indicates « Fouling DEFAULT » and alarm/function key red flashes.

### 6.9. Pump(s) menu

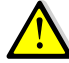

This menu appears if at least one pump is declared. Otherwise it is not visible.

Settings :

|    | Cottingo .                                                               |                                       |          |
|----|--------------------------------------------------------------------------|---------------------------------------|----------|
| 1. | From the main menu and using $\wedge$ / $\vee$ keys, go to line "Pump(s) | STANDARD                              | I/t 🖦    |
|    | Menu" as shown here:                                                     |                                       |          |
|    |                                                                          | Fouling function                      | NORMAL > |
|    |                                                                          | · · · · · · · · · · · · · · · · · · · |          |

# Cetetherm

|     | *Note that declared pump(s) is(are) displayed on the right side.                          | Pump(s) menu P1/P2/P3/P4* >                              |
|-----|-------------------------------------------------------------------------------------------|----------------------------------------------------------|
|     | Then press ✓ key to access this sub-menu                                                  |                                                          |
| 2.  | Full menu pump represented here:                                                          | Pump(s) Menu 1/ n*⊶<br>- P1P2-                           |
|     | * Depending of pumps' number, menu length varies from 3 up to                             | Minimum speed*** 25%                                     |
|     | 10 lines.                                                                                 | Maximum speed*** 100%                                    |
|     |                                                                                           | Priority pump choice ** AUTO                             |
|     | ** If only 1 configured pump (only P1 or only P2 /only P3 or only                         | Cycling time** 12h                                       |
|     | P4) this line doesn't appear                                                              | Overlap time** 6s                                        |
|     | / 11                                                                                      | -P3P4-                                                   |
|     | *** If P1/P2 0-10V controlled, refer to specific manual                                   | Priority pump choice ** AUTO                             |
|     | , I                                                                                       | Cvcling time** 12h                                       |
| 3.  | Press 𝗡 key to access to next line.                                                       | Overlap time** 6s                                        |
| 4.  | N/A for constant speed pump. If optional variable speed                                   | Pump(s) menu 2/nn 🛶                                      |
|     | pump(s) installed, please refer to specific manual.                                       | Minimum speed 25%                                        |
|     | Press V key to access to next line.                                                       |                                                          |
| 5.  | N/A for constant speed pump. If optional variable speed                                   | Pump(s) menu 3/nn 🛏                                      |
|     | pump(s) installed, please refer to specific manual.                                       | Maximum speed 100%                                       |
|     | Press 🕅 key to access to next line.                                                       |                                                          |
| 6.  | Press ✓ key to change P1/P2 pump priority (only if 2 primary                              | Pump(s) menu 4/nn 🛶                                      |
|     | pumps). Use ▲ / ¥ keys to change value and press ✓ key to                                 |                                                          |
|     | validate or "Esc" key to cancel change.                                                   | Priority Pump Choice AUTO                                |
|     | Setting values: AUTO / P1 /P2.                                                            |                                                          |
|     | AUTO = allows to shift pumps (or pump's motors)                                           | ✓ AUTO                                                   |
|     | P1 = No permutation. Only P1 will be used (locked)                                        | P1                                                       |
|     | P2 = No permutation. Only P2 will be used (locked)                                        | P2                                                       |
| 7.  | Press ∀ key to access to next line.                                                       |                                                          |
| 8.  | Press $\checkmark$ key to change P1/P2 operating hour(s) (only if 2 primary               | Pump(s) menu 5/nn 🛶                                      |
|     | pumps).                                                                                   |                                                          |
|     | Use $\wedge$ / $\vee$ keys to change value and press $\vee$ key to validate or            | Cycling time 12h                                         |
|     | "Esc" key to cancel change.                                                               |                                                          |
|     | Setting values: 0 to 24h (12h default value).                                             |                                                          |
| 9.  | Press V key to access to next line.                                                       |                                                          |
| 10. | Press V key to change P1/P2 overlapping time (only if 2 primary                           | Pump(s) menu 6/nn 🛶                                      |
|     | pumps).                                                                                   | <br>Overlag time                                         |
|     | "Esc" key to cancel change                                                                | Overlap line 05                                          |
|     | Setting values: 0 to 60s (6s default value)                                               |                                                          |
| 11  | Press twice $\forall$ key to access to line+2                                             |                                                          |
| 12  | Press $\sqrt{key}$ to change P3/P4 pump priority (only if 2 secondary                     | Pump(s) menu 8/10 m                                      |
|     | pumps). Use $\wedge$ / $\vee$ keys to change value and press $\checkmark$ key to          | -P3P4-                                                   |
|     | validate or "Esc" key to cancel change.                                                   | Priority Pump Choice AUTO                                |
|     | Setting values: AUTO / P3 /P4.                                                            |                                                          |
|     | AUTO = allows to shift pumps (or pump's motors)                                           | ✓ AUTO                                                   |
|     | P3 = No permutation. Only P3 will be used (locked)                                        | P3                                                       |
|     | P4 = No permutation. Only P4 will be used (locked)                                        | P4                                                       |
| 13. | Press ∀ key to access to next line.                                                       |                                                          |
| 14. | Press $\checkmark$ key to change P3/P4 operating hour(s) (only if 2                       | <u>Pump(s) menu 9/10 ⊶</u>                               |
|     | secondary pumps).                                                                         |                                                          |
|     | Use $\wedge$ / $\vee$ keys to change value and press $\checkmark$ key to validate or      | Cycling time 12h                                         |
|     | "Esc" key to cancel change.                                                               |                                                          |
| 45  | Setting values: 0 to 24h (12h default value).                                             |                                                          |
| 15. | Press V Key to access to next line.                                                       |                                                          |
| 16. | Press v key to change P3/P4 overlapping time (only if 2                                   | $\frac{\text{Pump}(s) \text{ menu}}{10/10 \text{ menu}}$ |
|     | Secondary pullips).<br>Use $A / Y$ keys to change value and press $x'$ key to validate or | <br>Overlap time                                         |
|     | "Esc" key to cancel change                                                                |                                                          |
|     | Setting values: 0 to 60s (6s default value)                                               |                                                          |
| 17  | Press « Esc. » key to get back to main menu. Press again "Esc."                           |                                                          |
|     | to point 1 <sup>st</sup> line of Main menu.                                               |                                                          |

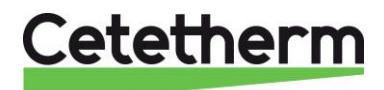

### 6.10. Extended Functions

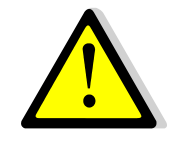

Extended functions require to add temperature sensor(s) PT1 and/or PT2 that must be connected on terminals M and X3 for PT1 and M and X4 for PT2. These connections are located on terminal T3 of the controller, upper part of the control box. For preheat function, S2 sensor must also be wired on M and B2, terminal T2 of the controller. **These functions don't apply to AquaGenius models.** 

### **Pre-heat Function**

#### Principle :

This function allows to pre-heat cold water using a primarystorage vessel heaten by any energy source like solar or geothermal. As soon as temperature on top of the primary vessel (measured by PT1) is higher than temperature entering on the secondary inlet of heat exchanger (S2 sensor) + delta T, the unit starts (primary pump energized and control valve operating). If PT1 temperature is lower than S2 + Delta T, unit stops (standby mode) avoiding to cool down secondary water. Used sensor for primary tank is PT1. Used sensor for cold water is S2.

#### Schematic diagram :

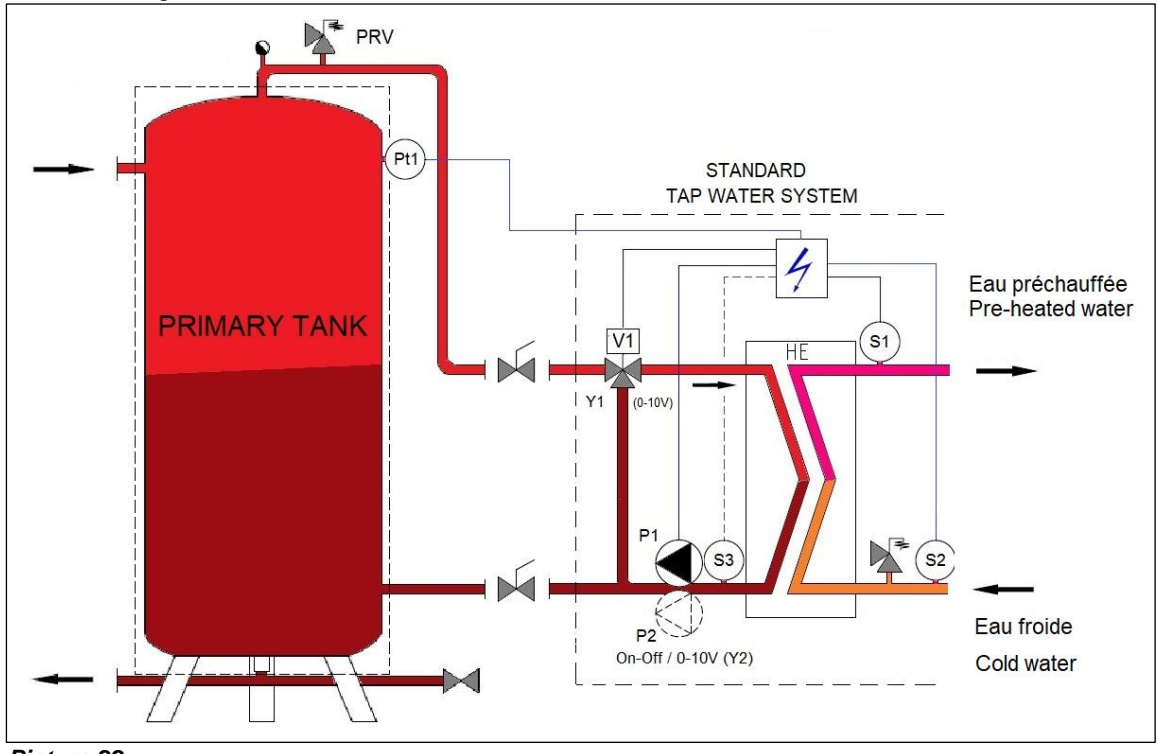

Picture 22

IF PT1>=S2+Delta T  $\rightarrow$  Unit operating, cold water is pre-heaten to S1 setpoint (if possible) IF PT1< S2+delta T  $\rightarrow$  Unit in standby to avoid cooling down secondary water.

Settings:

| 1. | From main menu, using A / Y keys, go to line#2 as shown here : | STANDARD       | <u>2/t</u> |
|----|----------------------------------------------------------------|----------------|------------|
|    |                                                                | 11.10.2022     | 14 :07 :22 |
|    | Then press ✓ key to enter password                             | Password enter | •          |
|    |                                                                | Login          |            |
| 2. | As described before, enter « 2000 » and validate               | Login          |            |
|    |                                                                | 2000           |            |

# Cetetherm

| -    | · · · · · · · · · · · · · · · · · · ·                                               |                          |              |
|------|-------------------------------------------------------------------------------------|--------------------------|--------------|
| 3.   | Into screen appears. Press on « Esc » key to come back to main                      | STANDARD                 | <u>1/t</u>   |
|      | menu. Now, 2 keys appear in the display, top right corner,                          | 11.10.2022               | 14 :07 :22   |
|      | indicating factory access level is effective.                                       | Password enter           | •            |
| 4.   | Press several time on V key to access to line « Configuration »                     | STANDARD                 | l/t ⊪-⊪-     |
|      | then press ✓ key.                                                                   |                          |              |
|      |                                                                                     | Configuration            | •            |
| 5    | Press several times on V key to access to line #5 · S2 Activation                   | Configuration            | 6/19         |
| 6    | Press $\sqrt{key}$ then $\sqrt{key}$ to indicate VES                                | Configuration            | 0/100101     |
| 7    | Pross $\sqrt{key}$ to validate                                                      | S2 activation            | VES          |
| 1.   |                                                                                     |                          | 120          |
| 0    | Draza « Fac » kov to get back to main manu                                          |                          | 1/+          |
| 0.   | Press « ESC » key to get back to main menu                                          | STANDARD                 | 1/19-9-      |
| 9.   | Press several times V key to access to « Extended functions »                       | <br>Extended from etions | Ň            |
| - 10 | line and press ✓ key.                                                               | Extended functions       |              |
| 10.  | Press ✓ key.                                                                        | Extended Functions       | <u>2/4</u>   |
|      |                                                                                     | Function selection       | NONE         |
| 11.  | Press 𝗡 key to select « PREHEATING » and press ✓ key                                | ✓NONE                    |              |
|      |                                                                                     | PREHEATING               |              |
| 12.  | Press 𝗡 key then ✓ and 𝗡 keys to put state ON                                       | Extended functions       | 1/2          |
| 13.  | Press ✓ key to RESTART the controller.                                              | Fction Selection PR      | EHEATING     |
|      |                                                                                     | Restart required !       | OFF          |
|      | It is MANDATORY to restart the controller. Otherwise PT1. S2 and                    | •                        |              |
|      | defined function won 't be effective and not visible into the menus.                | Restart required !       | OFF          |
|      | Wait the controller restarts before going on.                                       | ✓ON                      | -            |
|      |                                                                                     | STANDARD                 | l/ta-a-      |
| 1/   | When restarting, new lines are visible : \$2 and PT1 temperature                    |                          | 17 ( • • • • |
| 17.  | sonsors into the main menu:                                                         | S2 · Second Inlet T°     | xx°C         |
|      |                                                                                     | PT1:Top prim tank T°     |              |
|      |                                                                                     | F TT.TOP PHILLARK T      | yy C         |
| 15   | Drace covered times on X key to eccept to "Extended functions"                      |                          | 1/4          |
| 15.  | Press several times on V key to access to « Extended functions »                    | STANDARD                 | 1/[8-8-      |
|      | line and press V key                                                                | <br>Estende d'ése etiene | Ň            |
| 10   |                                                                                     | Extended functions       |              |
| 16.  | Press twice $\forall$ key to access to line #3 and press $\checkmark$ key to        | Extended functions       | <u>3/3</u>   |
|      | eventually adjust the Delta T value.                                                | Fction selection PRE     | HEATING      |
|      |                                                                                     | Restart required !       |              |
| 17.  | Use $\land$ / $\lor$ keys to change value and press $\checkmark$ key to validate or | Delta.T Min.setpoint     | 5°C          |
|      | "Esc" key to cancel change.                                                         | _                        |              |
|      | Setting range: 0 to 40°C (5°C default).                                             | 5 °C                     |              |
| 18.  | Press « Esc » key to get back to main menu. Press again "Esc" to                    | 0°C ↓                    | 40°C         |
|      | point 1 <sup>st</sup> line of Main menu.                                            | [                        | ]            |

Function is now activated.

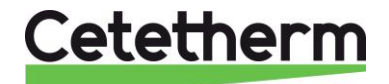

### Primary tank 1 sensor (PT2) function

### Principle :

This function allows to manage a primary tank load, source of accumulated energy using P3 and/or P4 pumps. If water on bottom tank is too cold, P3 or P4 are energized to allow tank to be loaded, until temperature on PT2 gets hot enough, meaning the tank has been recharged as it is loading from top to bottom. Then P3/P4 stops. A new discharge cycle begins until temperature on PT2 gets cold, starting again P3/P4 for a new loading phase.

Primary tank charging pump ON if PT2< PT2 setpoint.

Primary tank charging pump OFF if PT2>=PT2 setpoint + Delta Tmin

### Schematic diagram :

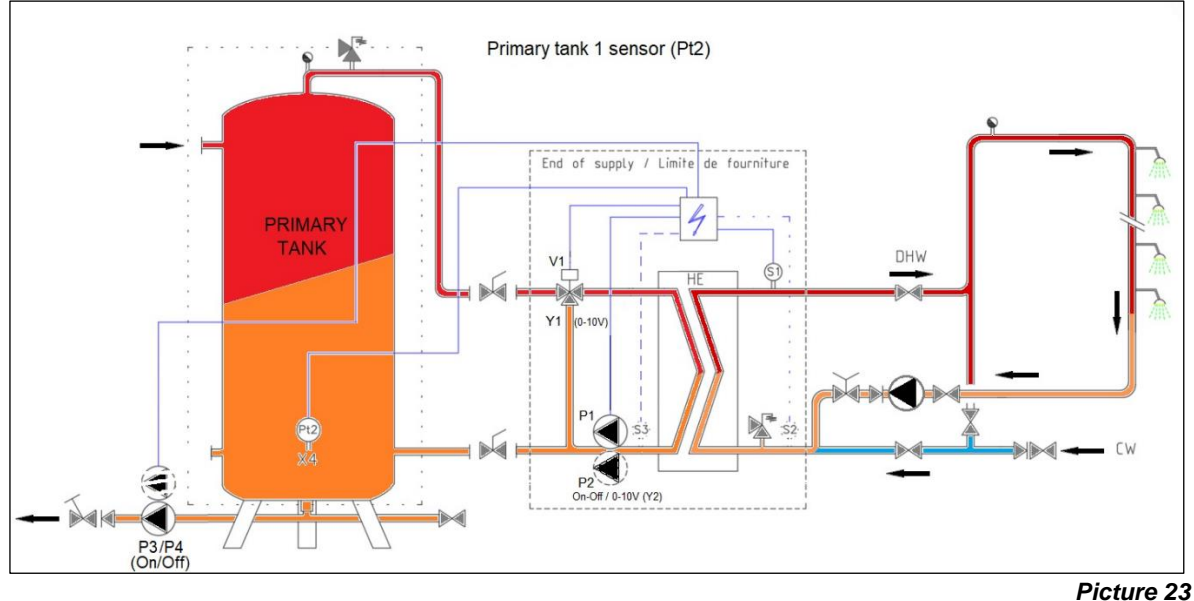

|     |                                                                                         | -                            |
|-----|-----------------------------------------------------------------------------------------|------------------------------|
| 1.  | Press several times ∀ key to access to « Extended functions » line                      | STANDARD I/t 🛏               |
|     | and press ✓ key.                                                                        | Extended Functions           |
|     |                                                                                         | 3/4 भ                        |
| 2.  | Press twice ∀ key then ✓ key to activate Primary tank 1 sensor                          | ✓ NONE                       |
|     | PT2 function. « PR.TANK PT2 ».                                                          | PREHEATING                   |
|     |                                                                                         | PR.TANK PT2                  |
| 3.  | Press ∀ key to access next line. Press ✓ key then ∀ key to put                          |                              |
|     | indicator on ON state                                                                   | Extended functions 2/2 🖛     |
| 4.  | Press $\checkmark$ key to restart the controller.                                       | Fction selection PR.TANK PT2 |
|     |                                                                                         | Restart required ! OFF       |
|     | Λ                                                                                       |                              |
|     | It is MANDATORY to restart the controller. Otherwise, PT2                               | ✓OFF                         |
|     | sensor and defined function won 't be effective and not visible into                    | ON                           |
|     | the menus. Wait the controller restarts before going on.                                |                              |
|     |                                                                                         | STANDARD I/t 🖙               |
| 5.  | A new line appears into the menu :                                                      | PT2: Bot. Prim.tank T° vv°C  |
| 6.  | Press several times on $\forall$ key to access to « Extended functions »                | STANDARD I/t +               |
| 0.  | line and press $\checkmark$ key to enter sub-menu                                       | Extended functions           |
| 7.  | Using $\forall$ key, go to line 3 and press $\checkmark$ key to eventually adjust delta | Extended functions 3/4 -     |
|     | T value.                                                                                |                              |
| 8.  | Use $\wedge / \forall$ keys to change value and press $\checkmark$ key to validate or   | Delta.T°Min.setpoint 5°C     |
| -   | "Esc" key to cancel change. Setting range: 0 to 40°C (5°C default).                     | 5 °C                         |
| 9.  | Press $\forall$ key to go to next line.                                                 | 0°C ↓ 40°C                   |
|     |                                                                                         | [       ]                    |
| 10. | Press ✓ key to eventually adjust PT2 temperature setpoint.                              | Extended functions 4/4-      |
|     |                                                                                         |                              |

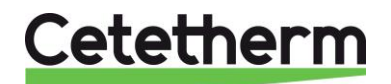

| 11. Use ∧ / ∀ keys to change value and press ✓ key to validate or    |                 |      |
|----------------------------------------------------------------------|-----------------|------|
| "Esc" key to cancel change.                                          | PT2 T° setpoint | 65°C |
| Setting range: 10 to 90°C (65°C default)                             | 65 °C           |      |
| 12. Press « Esc » key to get back to main menu. Press again "Esc" to | 10°C ↓          | 90°C |
| point 1 <sup>st</sup> line of Main menu.                             | [               | ]    |

Function is now activated.

### Primary tank 2 sensors function (PT1 +PT2) :

### Principle :

This function allows to manage a primary tank load, source of accumulated energy using P3 and/or P4 pumps. We use here 2 temperature sensors instead of one.

When tank is discharged (meaning cold), P3/P4 is energized until water in the tank top is hot enough (measured by PT1 sensor) AND tank bottom is also hot enough (measured by PT2 sensor) as the tank is loaded from top to bottom.

Loading pump(s) P3/P4 stops when PT1 and PT2>= PT2 setpoint.

When tapping occurs, tank discharges in energy and PT2 cools down first (the tank flow from the tap water system is from bottom to top when discharging) until tank top (PT1) cools down also. The charging pump will start when PT1<=PT2 setpoint – Delta T. A new cycle begins.

### Schematic diagram:

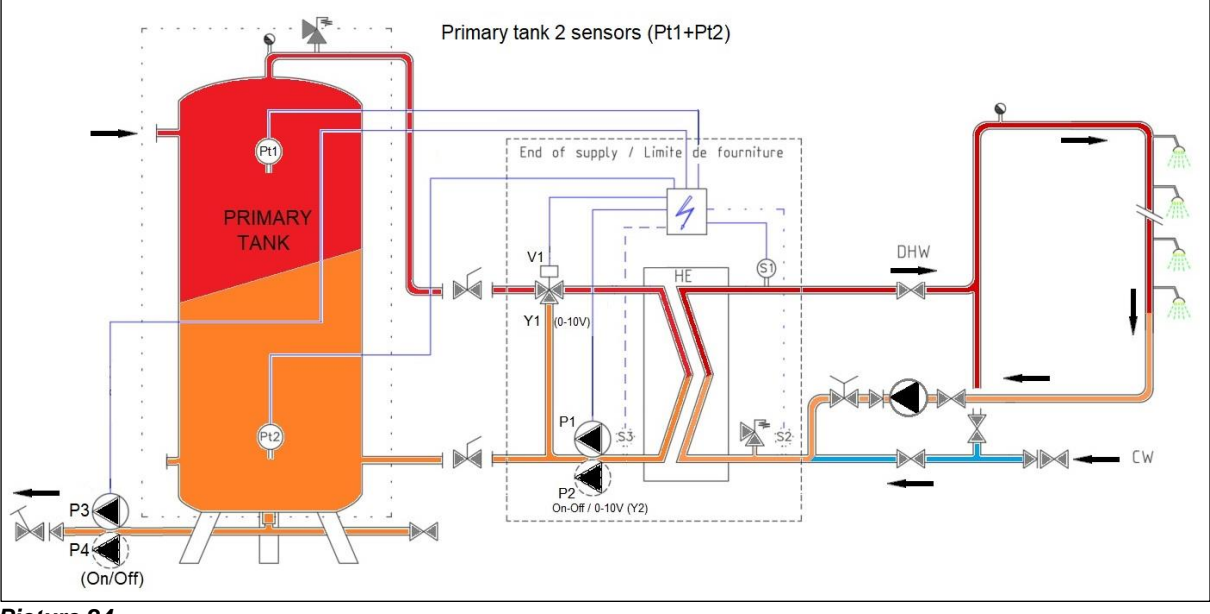

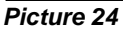

| 1. | Press several times V key to access to « Extended functions »                                            | STANDARD I / t 🖛                  |
|----|----------------------------------------------------------------------------------------------------|-----------------------------------|
|    |                                                                                                    | Extended Functions                |
| 2. | Press ✓ key ta access functions' list                                                                    | Extended functions 4/4 ⊨<br>✓NONE |
| 3. | Press 3 times ∀ key then ✓ key to activate Primary tank 2 sensors PT1+PT2 function, « PR.TANK PT1+PT2 ». | <br>PR.TANK PT1+PT2               |
| 4. | Press ✓ key to access next line. Press ✓ key then ✓ key to put                                           |                                   |
|    | indicator on ON state                                                                                    | Extended functions 2/2 -          |
| 5. | Press ✓ key to restart the controller.                                                                   | Fction select.PRTANK PT1+PT2      |

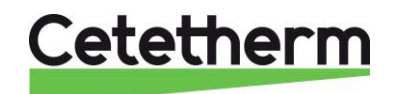

## Cetetherm AquaFirst and AquaGenius Neo

Installation, service and operating instructions

|                                                                                                    | Restart required ! OFF      |
|----------------------------------------------------------------------------------------------------|-----------------------------|
| It is MANDATORY to restart the controller. Otherwise, PT2 sensor and defined function won 't be effective and not visible into the menus. Wait the controller restarts before going on. | ✓OFF<br>ON                  |
|                                                                                                    | STANDARD I/t 🛏              |
| 6. 2 extra lines appear into the menu :                                                                                                    | PT1 :Top prim.tank T° xx°C  |
|                                                                                                    | PT2: Bot. Prim.tank T° yy°C |
| 7. Press several times on V key to access to « Extended functions »                                                                                                    | STANDARD I/t                |
| line and press ✓ key to enter sub-menu                                                                                                    |                             |
|                                                                                                    | Extended functions          |
| 8. Using $\forall$ key, go to line #3 and press $\checkmark$ key to eventually adjust                                                                                                   | Extended functions 3/4      |
| delta T value.                                                                                                    | Delta.T°Min.setpoint 5°C    |
| 9. Use $\wedge$ / $\vee$ keys to change value and press $\checkmark$ key to validate or                                                                                                 |                             |
| "Esc" key to cancel change.                                                                                                    | 5 °C                        |
| Setting range: 0 to 40°C (5°C default).                                                                                                    | 0°C ↓ 40°C                  |
| 10. Press ¥ key to go to next line.                                                                                                    | [       ]                   |
| 11. Press ✓ key to eventually adjust PT2 temperature setpoint.                                                                                                    | Extended functions 4/4      |
| 12. Use $\wedge$ / $\vee$ keys to change value and press $\checkmark$ key to validate or                                                                                                |                             |
| "Esc" key to cancel change. Setting range: 10 to 90°C (65°C                                                                                                    | PT2 T° setpoint 65°C        |
| default).                                                                                                    | 65 °C                       |
| 13. Press « Esc » key to get back to main menu. Press again "Esc" to                                                                                                    | 10°C ↓ 90°C                 |
| point 1 <sup>st</sup> line of Main menu.                                                                                                    | [      ]]                   |

Function is now activated.

### 6.11. Test sequence

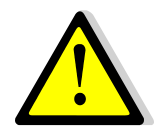

This function is used at the factory and is part of manufacturing process of the unit to check control valve, pump(s), relays are operating. However, we recommend using the « Wired inputs-outputs » sub-menu for a deeper inputs/outputs tests, especially for commissioning or maintenance operations.

| 1. | From main menu, use A / V keys to go to « Test sequence »                               | STANDARD         | l/t 🛏  |
|----|-----------------------------------------------------------------------------------------|------------------|--------|
|    | line :                                                                                  |                  |        |
|    | Then Press ✓ key                                                                        | Test sequence    | •      |
| 2. | To activate the sequence, press $\checkmark$ key then $\forall$ key to select ON        | Test Sequence    | 1 /4 🏎 |
|    | and press ✓ key.                                                                        | Enable           | OFF    |
|    | Then controller activates outputs (contacts and signals) in the                         |                  |        |
|    | following order :                                                                       | ✓OFF             |        |
|    | All signals to 0V $\rightarrow$ Relay R1 $\rightarrow$ Command P1 $\rightarrow$ Command | ON               |        |
|    | P2→Command P3→Command P4→230V 3pts -→230V 3pts                                          |                  |        |
|    | +→Relay R2→Relay R3→Y1 to 10V→Y2 to 10V→End of                                          |                  |        |
|    | sequence and back to normal control.                                                    |                  |        |
| 3. | Press 𝗡 key to go to next line.                                                         |                  |        |
| 4. | Press ✓ key to change pumps'test duration.                                              | Test Sequence    | 2/4 भ  |
|    | Use ∧ / ∀ keys to change value and press ✓ key to validate or                           | Enable           | OFF    |
|    | "Esc" key to cancel change.                                                             | Pump test time   | 4s     |
|    | Setting range: 0 to 60 secondes (4 sec by default).                                     | Signal test time | 4s     |
| 5. | Press ∀ key to go to next line.                                                         | Relay test time  | 4s     |
| 6. | Press ✓ key to change 0-10V signals' duration.                                          | Test Sequence    | 3/4 भ  |
|    | Use ∧ / ∀ keys to change value and press ✓ key to validate or                           | Enable           | OFF    |
|    | "Esc" key to cancel change.                                                             | Pump test time   | 4s     |
|    | Setting range: 0 to 60 secondes (4 sec by default).                                     | Signal test time | 4s     |
| 7. | Press V key to go to next line.                                                         | Relay test time  | 4s     |

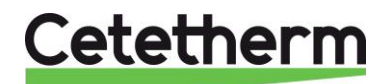

| 8. | Press ✓ key to change contacts' tests duration.                                      | Test Sequence    | 4/4 भ |
|----|--------------------------------------------------------------------------------------|------------------|-------|
|    | Use $\wedge$ / $\vee$ keys to change value and press $\checkmark$ key to validate or | Enable           | OFF   |
|    | "Esc" key to cancel change.                                                          | Pump test time   | 4s    |
|    | Setting range: 0 to 60 secondes (4 sec by default).                                  | Signal test time | 4s    |
| 9. | Press « Esc » key to get back to main menu. Press again "Esc"                        | Relay test time  | 4s    |
|    | to point 1 <sup>st</sup> line of Main menu.                                          |                  |       |

### 6.12. Modbus RTU Communication Menu

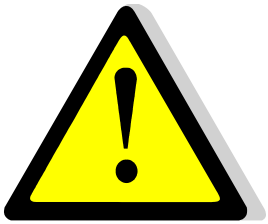

Be sure modbus cable wires are connected on T1 terminal (upper left corner of the control box) to get Modbus communication.  $_{\rm A^+}$   $_{\rm B^-\,REF}$ 

Wiring made on terminals labelled A+ and B-. If cable lengh exceeds 3 meters, it is recommended to use a shielded cable, connecting shiled to REF terminal.

| 1. | From main menu, use $\land$ / $\lor$ keys to go to « Communication »             | STANDARD            | /t ⊪⊸   |
|----|----------------------------------------------------------------------------------|---------------------|---------|
|    | line:                                                                            |                     |         |
|    | Then Press ✓ key                                                                 | Communication       | •       |
| 2. | Press $\forall$ key, then $\checkmark$ key to check/modify communication         |                     |         |
|    | parameter(s).                                                                    | Communication       | 1 /2 🏎  |
|    | If a least one parameter is modified, you have to RESTART                        | Restart             | OFF     |
|    | the controller. For that, go to line#1 and press $\checkmark$ key, then          | Modbus RTU (RS485)  | COMM.OK |
|    | select ON by pressing ∀ key and finally press √ key.                             |                     |         |
| 3. | Press ✓ key to access to communication parameters.                               |                     |         |
|    | Use $\wedge$ / $\vee$ keys to select line and press $\checkmark$ to access line. | Modbus RTU (RS485)  | 1/6 🏎   |
| 4. | Use ∧ / ∀ keys to change value and press ✓ to validate or "Esc"                  |                     |         |
|    | key to cancel. Explanations bellow :                                             | Slave Adress        | 10      |
|    | Controller adress from de 0 to 32 (10 by default)                                | Baud rate           | 19200   |
|    | Communication speed from 600 to 115200 baud (defaut=19200)                       | Parity              | None    |
|    | Parity : Even/Odd/None (by default)                                              | Stop                | 1 bit   |
|    | Bit stop number : 1 (by default) / 2                                             | Restart required !  | OFF     |
|    | For any change, RESTART controller (same as previous screen)                     | Writing priority    | POL468  |
|    | See bellow :                                                                     |                     |         |
| 5. | Writing priority: POL486 (by default) / BMS                                      |                     |         |
|    | If priority let to controller (POL468), it is not possible to write              | Priorité d'écriture | POL468  |
|    | value from BMS, but only possibility to read values.                             |                     |         |
|    | If it is necessary to write values from BMS to controller,                       |                     |         |
|    | select « BMS ». In this case, it is not possible to modify                       | POL 468             |         |
|    | some values from controller.                                                     |                     |         |
|    | Concerned parameters are listed bellow :                                         | BMS                 |         |
|    | S1 temperature setpoint                                                          |                     |         |
|    | Acknowledge default                                                              |                     |         |
|    | Thermal treatment setpoint                                                       |                     |         |
| 6. | If no restart required, press twice « Esc » key to get back to the               |                     |         |
|    | main menu.                                                                       |                     |         |

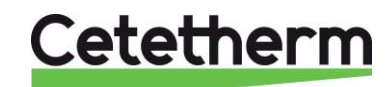

### Connecting several control boxes (units) :

Controller address being changeable, it is then possible to connect up to 32 units. In the case of several units connected each other, respect Modbus cable wirings as per bellow diagram:

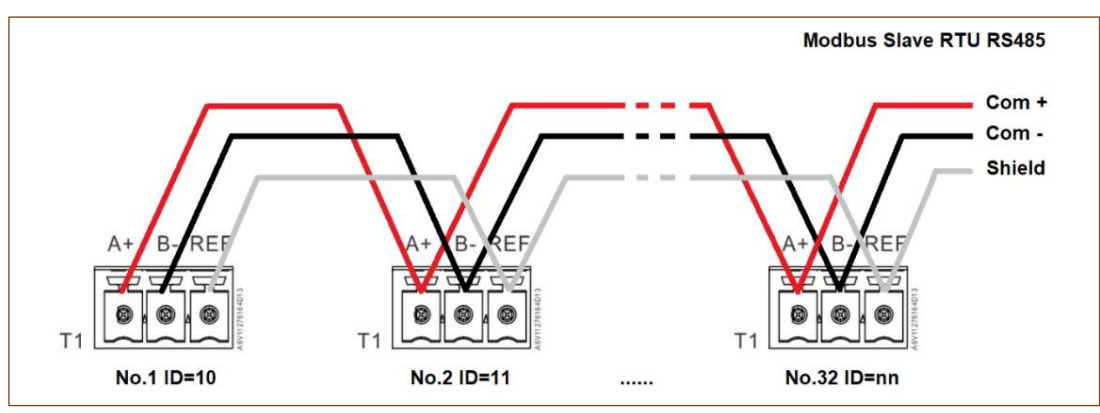

Picture 25

Modbus parameters' list :

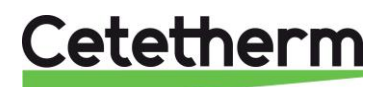

## MODBUS POINTS / POINT MODBUS

|                                       |                             | Default values                      |                        |                     |                                                   |                                                         |
|---------------------------------------|-----------------------------|-------------------------------------|------------------------|---------------------|---------------------------------------------------|---------------------------------------------------------|
| MODBUS                                | Speed / Vitesse :           | 19200                               | :                      | * In case           | e of multiple controllers, cl                     | hange ModBus slave number                               |
| NIODBUS                               | Bit number / Nbre de        | 8                                   | :                      | * Si plus           | ieurs appareils connectés,                        | changer le N° d' esclave du Modbus                      |
| PARAMETERS/                           | Stop bit / Bit de stop :    | 1<br>Nama (Assass                   |                        |                     |                                                   |                                                         |
| PARAMETRES                            | Parity / Parite :           | None / Aucune                       |                        | ** 0                | mo BMC add/substract o                            | 20                                                      |
| MODBUS :                              | Moue .                      | 10                                  |                        | 011 SC<br>** SUR CO | artains superviseurs aiout                        | ar/soustraire 1                                         |
|                                       | Auresse .                   | 10                                  |                        | Surce               | ertains superviseurs, ajoute                      |                                                         |
| ModBus Points<br>(English)            | Points ModBus<br>(Français) | MODBUS adress**<br>Adresse ModBus** | Туре                   | Mode                | Value<br>Valeur                                   | Comment<br>Commentaire                                  |
|                                       |                             |                                     |                        |                     |                                                   |                                                         |
|                                       |                             | Read O                              | nly digit              | al / Le             | ecture seule Digit                                | aux                                                     |
| P1 Command                            | Commande P1                 | 14                                  | HR _16                 | R                   | 0=Off, 1=On                                       | Command(e) P1                                           |
| P2 Command                            | Commande P2                 | 15                                  | HR _16                 | R                   | 0=Off, 1=On                                       | Command(e) P2                                           |
| P3 Command                            | Commande P3                 | 16                                  | HR _16                 | R                   | 0=Off, 1=On                                       | Command(e) P3                                           |
| P4 Command                            | Commande P4                 | 17                                  | HR _16                 | R                   | 0=Off, 1=On                                       | Command(e) P4                                           |
| P1 Alarm                              | Alarme P1                   | 18                                  | HR _16                 | R                   | 0=OK, 1=Alarm                                     | P1 Fault / Défaut P1                                    |
| P2 Alarm                              | Alarme P2                   | 19                                  | HR _16                 | R                   | 0=OK, 1=Alarm                                     | P2 Fault / Défaut P2                                    |
| P3 Alarm                              | Alarme P3                   | 22                                  | HR _16                 | R                   | 0=OK, 1=Alarm                                     | P3 Fault / Défaut P3                                    |
| P4 Alarm                              | Alarme P4                   | 23                                  | HR _16                 | R                   | 0=OK, 1=Alarm                                     | P4 Fault / Défaut P4                                    |
| High S1 T° Alarm                      | Alarme T° S1 Haute          | 26                                  | HR_16                  | R                   | 0=OK, 1=Alarm                                     | S1 High Temp Alarm/Alarme haute S1                      |
| General Default                       | Alarme de Synthese          | 27                                  | HR_16                  | R                   | 0=OK, 1=Alarm                                     | General default / Défaut synthèse                       |
| Fooling_Alarm                         | Alarme Encrassement         | 29                                  | HR_16                  | R                   | 0=OK, 1=Alarm                                     | Fooling alarm (S3) / Alarme encrassement (S3)           |
| Therm. Treat. Alarm                   | Alarme Trait. Thermique     | 31                                  | HR_16                  | R                   | 0=OK, 1=Alarm                                     | Therm.Treat. Failed / Echec traitement therm.           |
| Therm. Treat. running                 | Trait. Therm. en cours      | 35                                  | HR_16                  | R                   | 0=Off, 1=On                                       | Therm.Treat. On going / Trait. Therm. En cours          |
| Remote contact                        | Contact remote              | 36                                  | HR_16                  | R                   | 0=Off, 1=On                                       | Unit in standby / Appareil en standby                   |
| BOOSTER function                      | fonction BOOSTER            | 40                                  | HR_16                  | R                   | 0=Off, 1=On                                       | BOOSTER fct activated / Fct BOOSTER active              |
| ECO function                          | Fonction ECO                | 41                                  | HR_16                  | R                   | 0=Off, 1=On                                       | ECO function activated / Fonction ECO active            |
| Pump(s) Fault                         | Défaut pompe(s)             | 42                                  | HR_16                  | R                   | 0=Off, 1=On                                       | Synthesis pump(s) fault / Défaut synthèse pompe(s)      |
| Safety function                       | Fonction Secours            | 75                                  | HR_16                  | R                   | 0=Off, 1=On                                       | Safety function / Fonction Secours                      |
|                                       |                             | (16 bit ir                          | nteger/Entier          | 16 bit)             |                                                   |                                                         |
|                                       |                             | Read Only                           | Analogi                | - / I o             | cture seule Analo                                 |                                                         |
| Software Version                      | Version Software            | 33                                  |                        |                     | clure Seule Allalo                                | Software version / Version logiciel                     |
| B1B2 Nbr of pump(c)                   | Nhro pompo(c) P1P2          | 71                                  |                        | D                   | 0/1_01/2_02/2_01,02                               | Primary pumpe' pumper / Nere de pempe(e) primaire       |
| P IP2 Nor of pump(s)                  | Nore pompe(s) PTP2          | 71                                  |                        | D                   | 0/1=F1/2=F2/3=F1+F2<br>0/1=P2/2=P4/2=P2+P4        | Second numps' number / Nore de pompe(s) primaire        |
| Signal P1P2                           | Signal P1P2                 | 12                                  | HR_10                  | P                   | 0/1=F3/2=F4/3=F3+F4                               | Primary pump signal V2 / Signal pompe primaire V2       |
| Signal Valve                          | Signal Vanne                | 44                                  | HR 16                  | P                   | 78<br>9/                                          | Control valve signal V1/ Signal servomoteur V1          |
|                                       | Signal valine               | 40                                  | HR 16                  | P                   | %<br>°C                                           | Sensor 1 measurement / Mesure Sonde S1                  |
| \$2                                   | \$2                         | 49                                  | HR 16                  | P                   | ۰<br>د                                            | Sensor 2 massurement / Mesure Sonde S2                  |
| 52<br>63                              | 52<br>53                    | 51                                  | HR 16                  | P                   | ۰<br>د                                            | Sensor 2 measurement / Mesure Sonde S2                  |
| D+1                                   | DH1                         | 55                                  | HR 16                  | P                   | °C                                                | Sensor Bt1 measurement / Mesure Sonde Bt1               |
| D+2                                   | Pt2                         | 56                                  | HR 16                  | P                   | ۰<br>د                                            | Sensor Pt2 measurement / Mesure Sonde Pt2               |
| Relav1 Ect                            | Fot Relais 1                | 62                                  | HR 16                  | R                   | 0-Nothing/Rien 1-                                 | -General alm/Déf synthèse 2-High T° Alrm/Alrme T° haute |
| Relay 2 Ect                           | Fot Relais 2                | 63                                  | HR 16                  | P                   | 3-1 ow T <sup>o</sup> Alm/Alm T <sup>o</sup> base |                                                         |
| Relay2 Fot                            | Fot Relais 2                | 64                                  | HR 16                  | P                   | S=10 W T All VAIL TO $T=N/2$                      | A = 8 - E = 6 + 10 + 10 + 10 + 10 + 10 + 10 + 10 +      |
| RelaySTO                              |                             | 04                                  | 1111_10                | IX.                 | 0 - 111.11.711.111. 7 - 147                       | 1 Pro hoot 2 N/A 2 N/A                                  |
| XFcts                                 | XFcts                       | 65                                  | HR_16                  | R                   | 4=Primary tank Pt2                                | 5=PrimTank Pt1+Pt2 6=N/A 7=N/A                          |
| Mode                                  | Mode                        | 66                                  | HR_16                  | R                   | 0=Standard,1=PREMIUM                              | Must be 0 / doit être 0                                 |
|                                       |                             | (16 bit ir                          | nteger/Entier          | 16 bit)             |                                                   |                                                         |
|                                       |                             | D! \4/-!                            | (                      | . /                 |                                                   |                                                         |
| Alarm(s) acknowledge                  | Acquittement alarme(s)      | 200                                 | HR 16                  | R/M                 | 1-Rest f                                          | JITAUX<br>ault Pulse point necessary 30 seconds On/Off  |
| A A A A A A A A A A A A A A A A A A A | Acquitternent alarme(S)     | (16 bit ir                          | nteger/Entier          | 16 bit)             | 1=Acquitteme                                      | nt. Fréquence impulsion max On/Off=30 secondes          |
| ·                                     |                             |                                     |                        |                     |                                                   | · · ·                                                   |
|                                       | 0                           | Read-Write A                        | nalogic                | /Lec                | ture-Ecriture Ana                                 |                                                         |
| S1 I* Setpoint                        | Consigne f° S1              | 210                                 | HK_16                  | R/W                 | °C                                                | S1 fixed setpoint (DHW) / Consigne fixe S1 (ECS)        |
| merm. reat. setpoint                  | Consigne Trait. Therm.      | 212<br>(16 bit ir                   | HK_16<br>nteger/Entier | H/VV<br>16 bit)     | Ĵ                                                 | i nermai treatment setpoint / Consigne trait, thermique |
| P                                     |                             | \                                   | <u> </u>               | - 1                 |                                                   |                                                         |

Picture 26

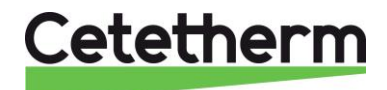

### 6.13. Wired Inputs / Outputs menu

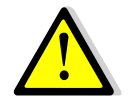

This sub-menu is very useful to commission or to diagnostic an unit : check valve is opening/closing, check pump is running or check contacts' relays. It is more powerful than the « Test sequence » sub-menu.

| Settings :                                                                                 |                                       |
|--------------------------------------------------------------------------------------------|---------------------------------------|
| 1. From the main menu, use ▲ / ∀ keys to go to the line « Wired                            | STANDARD I / t 🛶                      |
| inputs – outputs » :                                                                       |                                       |
| Then press ✓ key.                                                                          | Wired inputs-outputs                  |
| 2. Press $\forall$ / $\land$ keys to access to selected line and press $\checkmark$ to     | Wired inputs – outputs 1 /4 🛏         |
| validate.                                                                                  |                                       |
| AI=Analog inputs=temperature sensor(s)                                                     | Analog Inputs                         |
| AO=Analog outputs=Y1, Y2 0-10V signal(s)                                                   | Analog Outputs                        |
| DI=Digital inputs=Pump(s) fault + Remote contact                                           | Digital Inputs                        |
| DO=Digital outputs=Command pump(s) + Relays contacts +                                     | Digital Outputs                       |
| 230V 3pts contacts                                                                         |                                       |
| Analog inputs                                                                              | Analog Inputs 12/12 🛏                 |
| Inputs (like outputs) are gathered on the controller by blocks labelled                    | T2 CONNECTOR                          |
| T1 to T12.                                                                                 | B1 :S1 : 60°C                         |
| On these blocks, each terminal is labelled.                                                | B2 :S2* : 20°C                        |
| Example: S1 sensor is connected to terminals B1 of T2 block                                | B3 :S3* : 37°C                        |
|                                                                                            | B4 : : 0°C                            |
| All inputs are read only, no possibility to change a sensor value.                         | T3 CONNECTOR                          |
|                                                                                            | B5 : : 0°C                            |
| * Optional sensor(s) for AquaFirst. Not available for AquaGenius.                          | B6 : : 0°C                            |
| These sensors are activated into the « Configuration » and/or into the                     | X1 : : 0°C                            |
| « Extended functions » sub-menus. Please refer to corresponding                            | X2 : : 0°C                            |
| chapters.                                                                                  | X3 : PT1* : 70°C                      |
|                                                                                            | X4 : PT2* : 70°C                      |
| Analog outputs                                                                             | Analog Outputs 1/5 🛏                  |
| Navigate into the display using ▲ / ∀ keys and press ✓ key to                              | T4 CONNECTOR                          |
| change value.                                                                              | X5 :Y1 SIGNAL : AUT-nnn%              |
| Signal Y1 = Primary Valve control signal, 0 to 10 volts.                                   | X6 :Y2 SIGNAL : AUT-nnn%              |
| Signal Y2 = Primary pump signal P1/P2, 0 to 10 volts (used with                            | X7: : AUT- 0%                         |
| variable speed pump(s) only)                                                               | X8: : AUT- 0%                         |
| « AUT » value indicates the controller controls this signal                                |                                       |
| nnn% indicates the actual signal value (0%=0V up to 100%=10V).                             |                                       |
|                                                                                            |                                       |
| PASS INTO MANUAL MODE                                                                      |                                       |
| It is possible to override the original signal. To do that, select the line                | AUT → MAN → nnn%                      |
| and press $\checkmark$ key. Now, using $\land$ / $\checkmark$ keys, change from « AUT » to |                                       |
| "MAN" value, meaning "MANUAL". Now press $\checkmark$ key and using $\land$ / $\checkmark$ |                                       |
| keys, input the signal value you want.                                                     |                                       |
|                                                                                            |                                       |
| Example: To check the actuator is moving and the primary valve fully                       |                                       |
| closes, enter 0%. At the opposite, to check it fully opens, input 100%.                    |                                       |
|                                                                                            |                                       |
| To reput a point into automatic mode, select MAN and by pressing A                         |                                       |
| or $\forall$ , display "AUT" and validate by pressing $\checkmark$ key, then press         | To find book a point lat in manual    |
| « ESC ».                                                                                   | no find back a point let in manual    |
|                                                                                            | vou can see the "I » symbol ·         |
|                                                                                            |                                       |
| Once at least 1 point is in manual made (A butter is                                       | Wired inputs – outputs 1 /4 🛏         |
|                                                                                            | Analog Inputs                         |
| DECODE LEAVING THIS SUB MENUL TO GOO COSING IN AUTO                                        | Analog Outputs x                      |
| DEFURE LEAVING I TID SUB-INIENU. IO SEE EASILY WHICH                                       | Digital Inputs                        |
| point(s) are in manual mode, a « ¤ » logo is displayed on the                              | Digital Outputs                       |
| corresponding line :                                                                       | , , , , , , , , , , , , , , , , , , , |

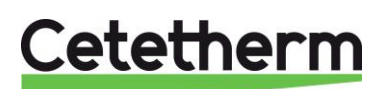

BI-IO Aut.st 1/6 🛏 **Binary (or digital) inputs** All inputs are read only, no possibility to change a sensor value. ----- T5 CONNECTOR ------D1 : P1 Alarm : NORMAL \* Depending of pump(s)'number. If no pump, display indicates '--- ' D2 : P2 Alarm \* : NORMAL D3 : P3 Alarm \* : NORMAL D4 : P4 Alarm \* External stop = remote contact. If ON, Remote is active and the unit : NORMAL is in standby mode. D5 : External stop : OFF 1/12 -**Binary (or digital) outputs BO-IO** Aut.st As for analog outputs, it is possible to force these contacts to ON or ----- T10 CONNECTOR ------OFF. To do that, pass from AUTO to MANual mode. Q1: R1 COMMAND : AUT-OFF R1=Relay 1, R2=Relay 2, R3=Relay 3. \*Pn Command (1 to 4) commands corresponding pump ON/OFF. If ----- T11 CONNECTOR -----no pump, display indicates '--- ' Q2: P1 COMMAND : AUT-ON Q3: P2 COMMAND\* : AUT-OFF Com. FER.Y1 = Closing contact for 230V 3 points actuator (-) Com. OUV.Y1 = Opening contact for 230V 3 points actuator (+) Q4: P3 COMMAND\* : AUT-ON Example: We want to Start P2 pump (considering it is present). ----- T12 CONNECTOR ------Select line #5, press ✓ key, press ✓ key then ✓ key and press ✓ Q5: P4 COMMAND\* : AUT-OFF then ✓ key to pass from OFF to ON. Do not forget to repass in Q6: Y1 CloseCommd : AUT-ON automatic mode after the test. Q7: Y1 OpenCommd : AUT-OFF Q8: R2 COMMAND : AUT-OFF Q9: R3 COMMAND : AUT-OFF Once at least 1 point is in manual mode, ① button is orange lit. DO NOT FORGET TO PUT THE POINT(S) IN AUTO 1 /4 🖳 **BEFORE LEAVING THIS SUB-MENU.** To see easily which Wired inputs – outputs point(s) are in manual mode, a « ¤ » logo is displayed on the Analog Inputs Analog Outputs corresponding line ≯ • Press « Esc » key to get back to main menu. Press again "Esc" to Digital Inputs • point 1<sup>st</sup> line of Main menu. Digital Outputs Ц

# 7. Configuration access level

This access level is identical to technician level EXCEPT it displays an extra « Configuration » submenu. The configuration sub-menu allows to configure sensor(s)' number and also pump(s)' number. It is a part of the factory manufacturing process, as each unit must have its sensor(s)/pump(s) configured.

### 7.1. Login

Access code is 2000.

1. From the main menu, go to line#2 : Password enter → . Then press ✓ key OR

Press a few seconds on  $\checkmark$  key

- 2. Display indicates « Login » and a cursor is placed on **0** - -
- Using A / ∀ keys (meaning + / -), enter the 1st digit and validate by pressing ✓ key. The 1st digit must be 1. So you have to display 2 - by pressing once the + key, then pressing ✓ key.
- 4. Now comes the 2<sup>nd</sup> digit that must be 0 (zero). Just press on ✓ key as the default digit value is already zero.
- 5. Repeat the same operation for 3rd and 4th digits that must be zero also. For that, just press twice the ✓ key.
- Once correct code is entered, information display appears (hardware/software versions, controller reference...). Press « Esc » key to come back to the main menu. The display now shows 2 keys on its top right corner, indicating configuration sub-menu is now accessible.
- **Remark**: After 10 minutes without pressing any key, the software logs out, the keys disappear and the software is back to end-user access level.

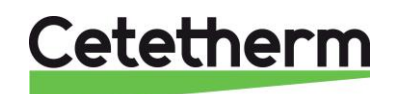

### Installation, service and operating instructions

### 7.2. Logout

You don't have to wait 10 minutes until logging out. It is possible to log out at any time. For that :

- 1. Press a few seconds on ✓ key
- 2. Select « Log off » by pressing ¥ key
- Press ✓ key
   The key symbol has disappeared from the display. Access level is now back to end-user.

### 7.3. Configuration menu

Note ! If Reseted contrôler or spare part controller, pump(s) and sensor(s) number MUST be configured using this sub-menu.

Settinas :

| 1.                                                             | From the main menu, use A / Y keys to go to the line                                                                                                    | <u>STANDARD</u>                                                                                                    | l/t 🖦                                                                     |
|----------------------------------------------------------------|----------------------------------------------------------------------------------------------------|----------------------------------------------------------------------------------------------------|---------------------------------------------------------------------------|
|                                                                | « Configuration » :                                                                                                    |                                                                                                    |                                                                           |
|                                                                | Then press ✓ key.                                                                                                    | Configuration                                                                                                    | •                                                                         |
| 2.                                                             | Press ✓ key to change daylight saving time parameters. By default                                                                                                    | Configuration                                                                                                    | 1/ 19                                                                     |
|                                                                | it set on automatic mode                                                                                                    | Daylight sav.time                                                                                                    |                                                                           |
| 3.                                                             | Here is the description of possible settings : Use $\wedge$ / $\vee$ keys to                                                                                                    | Daylight sav.time                                                                                                    | 1/11                                                                      |
|                                                                | change line or value, ✓ key to validate or "Esc" to cancel.                                                                                                    |                                                                                                    |                                                                           |
|                                                                |                                                                                                    |                                                                                                    |                                                                           |
|                                                                | Enable/Disable auto time change. Keep on yes.                                                                                                    | Enable                                                                                                    | Yes                                                                       |
|                                                                | Here is the time to add/substract, should be kept to 1 hour                                                                                                    | Time                                                                                                    | 1h                                                                        |
|                                                                | Month for summer time (should be kept to March)                                                                                                    | Start month                                                                                                    | Mar                                                                       |
|                                                                | Day for summer time (should be kept to Sunday)                                                                                                    | Start week day                                                                                                    | Su                                                                        |
|                                                                | Do not change                                                                                                    | Start offset                                                                                                    | 4                                                                         |
|                                                                | Time change will occur at 2h00 at night                                                                                                    | Start hour                                                                                                    | 2h                                                                        |
|                                                                | Month for winter time (should be kept to October)                                                                                                    | End month                                                                                                    | Oct                                                                       |
|                                                                | Day for winter time (should be kept to Sunday)                                                                                                    | End week day                                                                                                    | Su                                                                        |
|                                                                | Do not change                                                                                                    | End offset                                                                                                    | 4                                                                         |
|                                                                | Time change will occur at 3h00 at night                                                                                                    | End hour                                                                                                    | 3                                                                         |
|                                                                | UTC reference time (European UTC by default)                                                                                                    | UTC difference                                                                                                    | -60min                                                                    |
|                                                                |                                                                                                    |                                                                                                    |                                                                           |
| 4.                                                             | Press Esc to get back to the configuration sub-menu.                                                                                                    |                                                                                                    |                                                                           |
| 5.                                                             | Press twice ✓ key then ✓ key to select STANDARD. If PREMIUM                                                                                                    | Configuration                                                                                                    | 3/ 19 🛏 🛏                                                                 |
|                                                                | is indicated, put on STANDARD mode using A / V keys and $\checkmark$                                                                                                    | Model selection                                                                                                    |                                                                           |
|                                                                |                                                                                                    |                                                                                                    |                                                                           |
|                                                                | key to validate.                                                                                                    | STANDAR                                                                                                    | D                                                                         |
| 6.                                                             | key to validate.<br>Press ∀key to access to next line.                                                                                                    | STANDAR                                                                                                    | D                                                                         |
| 6.<br>7.                                                       | key to validate.<br>Press ∀key to access to next line.<br>Press ✓ key to change actuator's type. Use ▲ / ∀ keys to change                                                                                                    | STANDAR<br>Configuration                                                                                                    | D<br>4/ 19                                                                |
| 6.<br>7.                                                       | key to validate.<br>Press ∀key to access to next line.<br>Press ✓ key to change actuator's type. Use ▲ / ∀ keys to change<br>value and ✓ key to confirm or "Esc" key to cancel.                                                                                                    | STANDAR<br>Configuration                                                                                                    | D<br>4/ 19                                                                |
| 6.<br>7.                                                       | key to validate.<br>Press ✓key to access to next line.<br>Press ✓ key to change actuator's type. Use ∧ / ∀ keys to change<br>value and ✓ key to confirm or "Esc" key to cancel.<br>For AquaFirst, AquaGenius or AquaCompact, select Aq.F                                                                                                    | STANDAR<br>Configuration<br><br>Actuator type                                                                                                    | D<br><u>4/ 19 के क</u><br>Aq.F                                            |
| 6.<br>7.                                                       | key to validate.<br>Press ✓ key to access to next line.<br>Press ✓ key to change actuator's type. Use ∧ / ✓ keys to change<br>value and ✓ key to confirm or "Esc" key to cancel.<br>For AquaFirst, AquaGenius or AquaCompact, select Aq.F<br>: Other values correspond to other products.                                                                                                    | STANDAR<br>Configuration<br><br>Actuator type                                                                                                    | D<br>4/ 19<br>Aq.F                                                        |
| 6.<br>7.<br>(1)<br>8.                                          | <ul> <li>key to validate.</li> <li>Press ✓ key to access to next line.</li> <li>Press ✓ key to change actuator's type. Use ▲ / ✓ keys to change value and ✓ key to confirm or "Esc" key to cancel.</li> <li>For AquaFirst, AquaGenius or AquaCompact, select Aq.F</li> <li>Other values correspond to other products.</li> <li>Press ✓ key to access to next line</li> </ul>                                                                                                    | STANDAR<br><u>Configuration</u><br><br>Actuator type<br>✓Aq.F                                                                                                    | D<br>4/ 19<br>Aq.F                                                        |
| 6.<br>7.<br>(1)<br>8.                                          | key to validate.<br>Press ✓ key to access to next line.<br>Press ✓ key to change actuator's type. Use ∧ / ✓ keys to change<br>value and ✓ key to confirm or "Esc" key to cancel.<br>For AquaFirst, AquaGenius or AquaCompact, select Aq.F<br>: Other values correspond to other products.<br>Press ✓ key to access to next line                                                                                                    | STANDAR<br><u>Configuration</u><br><br>Actuator type<br>✓Aq.F<br>                                                                                                    | D<br>4/ 19 ⊶ ⊶<br>Aq.F                                                    |
| 6.<br>7.<br>(1)<br>8.<br>9.                                    | <ul> <li>key to validate.</li> <li>Press ∀key to access to next line.</li> <li>Press ✓ key to change actuator's type. Use ▲ / ∀ keys to change value and ✓ key to confirm or "Esc" key to cancel.</li> <li>For AquaFirst, AquaGenius or AquaCompact, select Aq.F</li> <li>Other values correspond to other products.</li> <li>Press ∀ key to access to next line</li> </ul>                                                                                                    | STANDAR<br><u>Configuration</u><br><br>Actuator type<br>✓Aq.F<br><br><u>Configuration</u>                                                                               | D<br>4/ 19<br>Aq.F<br>5/ 19                                               |
| 6.<br>7.<br>8.<br>9.                                           | key to validate.<br>Press ¥key to access to next line.<br>Press ✓ key to change actuator's type. Use A / ¥ keys to change<br>value and ✓ key to confirm or "Esc" key to cancel.<br>For AquaFirst, AquaGenius or AquaCompact, select Aq.F<br>: Other values correspond to other products.<br>Press ¥ key to access to next line<br>Keep on OFF state.<br>Press ¥ key to access to next line                                                                                                    | STANDAR<br><u>Configuration</u><br><br>Actuator type<br>✓Aq.F<br><br><u>Configuration</u><br><u>Cooling Mode</u>                                                        | D<br>4/ 19<br>Aq.F<br>5/ 19<br>OFF                                        |
| 6.<br>7.<br>(1)<br>8.<br>9.<br>10.                             | <ul> <li>key to validate.</li> <li>Press ✓ key to access to next line.</li> <li>Press ✓ key to change actuator's type. Use ▲ / ♥ keys to change value and ✓ key to confirm or "Esc" key to cancel.</li> <li>For AquaFirst, AquaGenius or AquaCompact, select Aq.F</li> <li>: Other values correspond to other products.</li> <li>Press ♥ key to access to next line</li> <li>Keep on OFF state.</li> <li>Press ♥ key to access to next line</li> <li>Press ♥ key to enable/disable S2 temperature sensor. Press ▲ /</li> </ul>                                                                                                    | STANDAR<br>Configuration<br><br>Actuator type<br>✓Aq.F<br><br>Configuration<br>Cooling Mode<br>Configuration                                                            | D<br>4/ 19<br>Aq.F<br>5/ 19<br>OFF<br>6/ 19                               |
| 6.<br>7.<br>(1)<br>8.<br>9.<br>10.                             | <ul> <li>key to validate.</li> <li>Press ✓ key to access to next line.</li> <li>Press ✓ key to change actuator's type. Use ▲ / ✓ keys to change value and ✓ key to confirm or "Esc" key to cancel.</li> <li>For AquaFirst, AquaGenius or AquaCompact, select Aq.F</li> <li>Other values correspond to other products.</li> <li>Press ✓ key to access to next line</li> <li>Keep on OFF state.</li> <li>Press ✓ key to access to next line</li> <li>Press ✓ key to enable/disable S2 temperature sensor. Press ▲ /</li> <li>✓ keys to change value to YES/NO and press ✓ key to validate or</li> </ul>                                                                                                    | STANDAR<br>Configuration<br><br>Actuator type<br>✓Aq.F<br><br>Configuration<br>Cooling Mode<br>Configuration                                                            | D<br>4/ 19<br>Aq.F<br>5/ 19<br>OFF<br>6/ 19                               |
| 6.<br>7.<br>8.<br>9.                                           | <ul> <li>key to validate.</li> <li>Press ✓ key to access to next line.</li> <li>Press ✓ key to change actuator's type. Use ▲ / ✓ keys to change value and ✓ key to confirm or "Esc" key to cancel.</li> <li>For AquaFirst, AquaGenius or AquaCompact, select Aq.F</li> <li>Other values correspond to other products.</li> <li>Press ✓ key to access to next line</li> <li>Keep on OFF state.</li> <li>Press ✓ key to access to next line</li> <li>Press ✓ key to enable/disable S2 temperature sensor. Press ▲ / ✓ keys to change value to YES/NO and press ✓ key to validate or "Esc" key to cancel.</li> </ul>                                                                                                    | STANDAR<br>Configuration<br><br>Actuator type<br>✓Aq.F<br><br>Configuration<br>Cooling Mode<br>Configuration<br><br>S2 Activation                                       | D<br>4/ 19<br>Aq.F<br>5/ 19<br>OFF<br>6/ 19<br>NO                         |
| 6.<br>7.<br>8.<br>9.<br>10.                                    | <ul> <li>key to validate.</li> <li>Press ✓ key to access to next line.</li> <li>Press ✓ key to change actuator's type. Use ▲ / ✓ keys to change value and ✓ key to confirm or "Esc" key to cancel.</li> <li>For AquaFirst, AquaGenius or AquaCompact, select Aq.F</li> <li>Other values correspond to other products.</li> <li>Press ✓ key to access to next line</li> <li>Keep on OFF state.</li> <li>Press ✓ key to access to next line</li> <li>Press ✓ key to enable/disable S2 temperature sensor. Press ▲ / ✓ keys to change value to YES/NO and press ✓ key to validate or "Esc" key to cancel.</li> <li>S2 activation enable extra line on main display and in sub-menus.</li> </ul>                                                                                                    | STANDAR<br>Configuration<br><br>Actuator type<br>✓Aq.F<br><br>Configuration<br>Cooling Mode<br>Configuration<br><br>S2 Activation<br>                                   | D<br>4/ 19<br>Aq.F<br>5/ 19<br>OFF<br>6/ 19<br>NO                         |
| 6.<br>7.<br>8.<br>9.<br>10.                                    | <ul> <li>key to validate.</li> <li>Press ✓ key to access to next line.</li> <li>Press ✓ key to change actuator's type. Use ▲ / ✓ keys to change value and ✓ key to confirm or "Esc" key to cancel.</li> <li>For AquaFirst, AquaGenius or AquaCompact, select Aq.F</li> <li>Other values correspond to other products.</li> <li>Press ✓ key to access to next line</li> <li>Keep on OFF state.</li> <li>Press ✓ key to access to next line</li> <li>Press ✓ key to enable/disable S2 temperature sensor. Press ▲ / ✓ keys to change value to YES/NO and press ✓ key to validate or "Esc" key to cancel.</li> <li>S2 activation enable extra line on main display and in sub-menus.</li> <li>Press ✓ key to access to next line</li> </ul>                                                                                                    | STANDAR<br>Configuration<br><br>Actuator type<br>✓Aq.F<br><br>Configuration<br>Cooling Mode<br>Configuration<br><br>S2 Activation<br>                                   | D<br>4/19<br>Aq.F<br>5/19<br>OFF<br>6/19<br>NO                            |
| 6.<br>7.<br>8.<br>9.<br>10.<br>11.<br>12.                      | <ul> <li>key to validate.</li> <li>Press ✓ key to access to next line.</li> <li>Press ✓ key to change actuator's type. Use ▲ / ✓ keys to change value and ✓ key to confirm or "Esc" key to cancel.</li> <li>For AquaFirst, AquaGenius or AquaCompact, select Aq.F</li> <li>Other values correspond to other products.</li> <li>Press ✓ key to access to next line</li> <li>Keep on OFF state.</li> <li>Press ✓ key to enable/disable S2 temperature sensor. Press ▲ / ✓ keys to change value to YES/NO and press ✓ key to validate or "Esc" key to cancel.</li> <li>S2 activation enable extra line on main display and in sub-menus.</li> <li>Press ✓ key to enable/disable S3 temperature sensor. Press ▲ /</li> </ul>                                                                                                    | STANDAR<br>Configuration<br><br>Actuator type<br>✓Aq.F<br><br>Configuration<br>Cooling Mode<br>Configuration<br><br>S2 Activation<br><br>Configuration                  | D<br>4/ 19<br>Aq.F<br>5/ 19<br>OFF<br>6/ 19<br>NO<br>7/ 19                |
| 6.<br>7.<br>8.<br>9.<br>10.<br>11.<br>12.                      | <ul> <li>key to validate.</li> <li>Press ✓ key to access to next line.</li> <li>Press ✓ key to change actuator's type. Use ▲ / ¥ keys to change value and ✓ key to confirm or "Esc" key to cancel.</li> <li>For AquaFirst, AquaGenius or AquaCompact, select Aq.F</li> <li>Other values correspond to other products.</li> <li>Press ¥ key to access to next line</li> <li>Keep on OFF state.</li> <li>Press ¥ key to access to next line</li> <li>Press ¥ key to enable/disable S2 temperature sensor. Press ▲ /</li> <li>¥ keys to change value to YES/NO and press ✓ key to validate or "Esc" key to access to next line</li> <li>Press ¥ key to access to next line</li> <li>S2 activation enable extra line on main display and in sub-menus.</li> <li>Press ¥ key to access to next line</li> <li>Press ¥ key to access to next line</li> </ul>                                                                                                    | STANDAR<br>Configuration<br><br>Actuator type<br>✓Aq.F<br><br>Configuration<br>Cooling Mode<br>Configuration<br><br>S2 Activation<br><br>Configuration                  | D<br>4/19<br>Aq.F<br>5/19<br>OFF<br>6/19<br>NO<br>7/19                    |
| 6.<br>7.<br>8.<br>9.<br>10.<br>11.<br>12.                      | <ul> <li>key to validate.</li> <li>Press ✓ key to access to next line.</li> <li>Press ✓ key to change actuator's type. Use A / ✓ keys to change value and ✓ key to confirm or "Esc" key to cancel.</li> <li>For AquaFirst, AquaGenius or AquaCompact, select Aq.F</li> <li>Other values correspond to other products.</li> <li>Press ✓ key to access to next line</li> <li>Keep on OFF state.</li> <li>Press ✓ key to enable/disable S2 temperature sensor. Press A /</li> <li>✓ keys to change value to YES/NO and press ✓ key to validate or "Esc" key to access to next line</li> <li>Press ✓ key to access to next line</li> <li>Press ✓ key to cancel.</li> <li>S2 activation enable extra line on main display and in sub-menus.</li> <li>Press ✓ key to enable/disable S3 temperature sensor. Press A /</li> <li>✓ keys to change value to YES/NO and press ✓ key to validate or "Esc" key to cancel.</li> </ul>                                                                                                    | STANDAR<br>Configuration<br><br>Actuator type<br>✓Aq.F<br><br>Configuration<br>Cooling Mode<br>Configuration<br><br>S2 Activation<br><br>S3 Activation                  | D<br>4/ 19<br>Aq.F<br>5/ 19<br>OFF<br>6/ 19<br>NO<br>7/ 19<br>NO          |
| 6.<br>7.<br>8.<br>9.<br>10.<br>11.<br>12.                      | <ul> <li>key to validate.</li> <li>Press ✓ key to access to next line.</li> <li>Press ✓ key to change actuator's type. Use ▲ / ✓ keys to change value and ✓ key to confirm or "Esc" key to cancel.</li> <li>For AquaFirst, AquaGenius or AquaCompact, select Aq.F</li> <li>Other values correspond to other products.</li> <li>Press ✓ key to access to next line</li> <li>Keep on OFF state.</li> <li>Press ✓ key to access to next line</li> <li>Press ✓ key to enable/disable S2 temperature sensor. Press ▲ /</li> <li>✓ keys to change value to YES/NO and press ✓ key to validate or "Esc" key to access to next line</li> <li>Press ✓ key to access to next line</li> <li>Press ✓ key to cancel.</li> <li>S2 activation enable extra line on main display and in sub-menus.</li> <li>Press ✓ key to enable/disable S3 temperature sensor. Press ▲ /</li> <li>✓ keys to change value to YES/NO and press ✓ key to validate or "Esc" key to cancel.</li> <li>S3 activation enable extra lines on main display and sub-menus.</li> </ul>                                                                                                    | STANDAR<br>Configuration<br><br>Actuator type<br>✓Aq.F<br><br>Configuration<br>Cooling Mode<br>Configuration<br><br>S2 Activation<br><br>S3 Activation<br>              | D<br>4/19<br>Aq.F<br>5/19<br>OFF<br>6/19<br>NO<br>7/19<br>NO              |
| 6.<br>7.<br>9.<br>9.<br>10.<br>11.<br>12.<br>(1)<br>13.        | <ul> <li>key to validate.</li> <li>Press ✓ key to access to next line.</li> <li>Press ✓ key to change actuator's type. Use ▲ / ✓ keys to change value and ✓ key to confirm or "Esc" key to cancel.</li> <li>For AquaFirst, AquaGenius or AquaCompact, select Aq.F</li> <li>Other values correspond to other products.</li> <li>Press ✓ key to access to next line</li> <li>Keep on OFF state.</li> <li>Press ✓ key to access to next line</li> <li>Press ✓ key to cancel.</li> <li>Press ✓ key to access to next line</li> <li>S2 activation enable extra line on main display and in sub-menus.</li> <li>Press ✓ key to access to next line</li> <li>Press ✓ key to enable/disable S3 temperature sensor. Press ▲ /</li> <li>✓ keys to change value to YES/NO and press ✓ key to validate or "Esc" key to cancel.</li> <li>S3 activation enable extra lines on main display and sub-menus.</li> <li>Press ✓ key to cancel.</li> <li>S3 activation enable extra lines on main display and sub-menus.</li> <li>Press ✓ key to cancel.</li> </ul>                                                                                                    | STANDAR<br>Configuration<br><br>Actuator type<br>✓Aq.F<br><br>Configuration<br>Cooling Mode<br>Configuration<br><br>S2 Activation<br><br>S3 Activation<br>              | D<br>4/19<br>Aq.F<br>5/19<br>OFF<br>6/19<br>NO<br>7/19<br>NO              |
| 6.<br>7.<br>9.<br>9.<br>10.<br>11.<br>12.<br>(1)<br>13.<br>14. | <ul> <li>key to validate.</li> <li>Press ✓ key to access to next line.</li> <li>Press ✓ key to change actuator's type. Use ▲ / ∀ keys to change value and ✓ key to confirm or "Esc" key to cancel.</li> <li>For AquaFirst, AquaGenius or AquaCompact, select Aq.F</li> <li>Other values correspond to other products.</li> <li>Press ∀ key to access to next line</li> <li>Keep on OFF state.</li> <li>Press ✓ key to enable/disable S2 temperature sensor. Press ▲ / ∀ keys to change value to YES/NO and press ✓ key to validate or "Esc" key to cancel.</li> <li>S2 activation enable extra line on main display and in sub-menus.</li> <li>Press ✓ key to enable/disable S3 temperature sensor. Press ▲ /</li> <li>✓ keys to change value to YES/NO and press ✓ key to validate or "Esc" key to enable/disable S3 temperature sensor. Press ▲ /</li> <li>✓ keys to change value to YES/NO and press ✓ key to validate or "Esc" key to cancel.</li> <li>S3 activation enable extra lines on main display and sub-menus.</li> <li>Press ✓ key to access to next line</li> <li>Press ✓ key to cancel.</li> <li>S3 activation enable extra lines on main display and sub-menus.</li> <li>Press ✓ key to access to next line</li> <li>Press ✓ key to cancel.</li> <li>S3 activation enable extra lines on main display and sub-menus.</li> <li>Press ✓ key to access to next line</li> <li>Press ✓ key to access to next line</li> </ul> | STANDAR<br>Configuration<br>Actuator type<br>✓Aq.F<br><br>Configuration<br>Cooling Mode<br>Configuration<br><br>S2 Activation<br><br>S3 Activation<br><br>Configuration | D<br>4/ 19<br>Aq.F<br>5/ 19<br>OFF<br>6/ 19<br>NO<br>7/ 19<br>NO<br>8/ 19 |

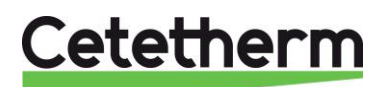

|                                                                                                    | P1P2 pump selector None/P1/P2*        |
|----------------------------------------------------------------------------------------------------|---------------------------------------|
| 15. Press $\forall$ key to access to next line                                                                                              | <br>* Actual configuration appears on |
|                                                                                                    | the right side of the line            |
| 16. Press $\checkmark$ key to define primary pump(s)'number. Use $\land$ / $\checkmark$ keys to                                             | Configuration 9/ 19                   |
| change value NONE/P3/P4/P3+P4 and press ✓ key to confirm.                                                                                   |                                       |
|                                                                                                    | P3P4 pump selector None/P3/P4*        |
| THIS STEP IS MANDATORY TO GET AN OPERATING UNIT !                                                                                           | <br>* Actual configuration appears on |
| 17. Fless V key to access to flext life                                                                                                    | the right side of the line            |
| 18. Press ✓ key to change relay 1 function. Use ∧ / ∀ keys to change                                                                        | Configuration 10/ 19                  |
| value and ✓ key to validate.                                                                                                    |                                       |
| Default value is General alarm: will be activated for any default                                                                           | Relay 1 function General alarm        |
| Possible values are :                                                                                                    | <br>Nothing                           |
| Any default (default value)                                                                                                    | ✓ General alarm                       |
| High temperature alarm on S1                                                                                                    | High T° alarm                         |
| Low temperature alarm on S1                                                                                                    | Low T° alarm                          |
| ECO function running                                                                                                    | ECO function                          |
| Clock program<br>Thermal treatment running                                                                                                  | There is a crivated                   |
| Secondary tank loaded (requires S2 sensor)                                                                                                  | Tank loaded                           |
| Pump(s) default                                                                                                    | Pump default                          |
| Fouling function on alarm (requires S3 sensor)                                                                                              | HE fouled                             |
| (N/A)                                                                                                    | Primary too low                       |
| 19. Press $\sqrt{key}$ to access to next line<br>20. Press $\sqrt{key}$ to change relay 2 function. Use $A / \sqrt{keys}$ to change         | Configuration 11/19                   |
| value and ✓ key to validate.                                                                                                    |                                       |
| Default value is High T° alarm. Possible values are the same as                                                                             | Relay 1 function General alarm        |
| Relay 1. See above.                                                                                                    | ✓High T° alarm                        |
| 21. Press ∀ key to access to next line                                                                                                    | 12/10                                 |
| value and $\checkmark$ key to validate                                                                                                    |                                       |
| Default value is nothing (no action). Possible values are the same                                                                          | Relay 3 function General alarm        |
| as Relay 1. See above.                                                                                                    | ✓Nothing                              |
| 23. Press V key to access to next line                                                                                                    |                                       |
| 24. Press ✓ key to enable 230V 3 points output. Use ▲ / ♥ to change                                                                         | Configuration 13/10                   |
| <ul> <li>(i) : 230V 3 points output is disabled as not used on standard units</li> </ul>                                                    |                                       |
| and to avoid noise and to avoid wear of the corresponding relays.                                                                           | 3 points valve on Y1 OFF              |
| 25. Press ¥ key to access to next line                                                                                                    |                                       |
| 26. Press ✓ key to modify 3 points valve opening time. Use ∧ / ✓                                                                            | Configuration 14/19                   |
| cancel                                                                                                    | <br>- Open time 30s                   |
| <ol> <li>No action if 3 points valve is set to OFF.</li> </ol>                                                                              |                                       |
| 27. Press ¥ key to access to next line                                                                                                    |                                       |
| 28. Press $\checkmark$ key to modify 3 points valve closing time. Use $\land$ / $\checkmark$ keys                                           | Configuration 15/20                   |
| to change value and press ✓ key to validate or "Esc" key to                                                                                 | <br>Close time 20a                    |
| <ul> <li>Cancer.</li> <li>No action if 3 points value is set to OEE</li> </ul>                                                              | - Close time 30s                      |
| 29. Press ∀ key to access to next line                                                                                                    |                                       |
| 30. Press ✓ key to change the display language. Use ∧ / ∀ keys to                                                                           | Configuration 16/19                   |
| change value and press $\checkmark$ key to validate or "Esc" key to cancel.                                                                 |                                       |
| <ul> <li>(i) : All menus will be displayed in the selected language<sup>***</sup></li> <li>21 Press X key to access to payt line</li> </ul> | Language selection English            |
| 32. Press $\checkmark$ key to production reset the controller Use $\land$ / $\checkmark$ keys to                                            |                                       |
| change value NO/YES and press ✓ key to validate or "Esc" key to                                                                             |                                       |
| cancel.                                                                                                    |                                       |
|                                                                                                    | Configuration 17/19                   |
|                                                                                                    |                                       |

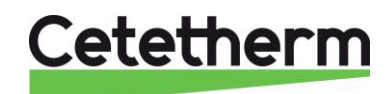

| At the opposite of describe restart found in some sub-<br>menus, this production reset put all parameters by default, as<br>described into this manual, putting the controller in its original<br>state, before factory configuration of pump(s and sensor(s). It will<br>be necessary to reconfigure these last ones.<br>33. Press ¥ key to access to next line | Production reset                      | NO                    |
|----------------------------------------------------------------------------------------------------|---------------------------------------|-----------------------|
| <ol> <li>Software version. Read only. Also visible into the info menu or by<br/>pressing the</li></ol>                                                                                                    | Configuration<br><br>Software version | <u>18/ 19</u><br>V.nn |
| 35. Press ∀ key to access to next line                                                                                                    |                                       |                       |
| 36. Press ✓ key then use ▲ / ∀ to change value OFF/ON, press ✓ to enable or « Esc » to cancel.                                                                                                    | Configuration                         | <u>19/ 19</u>         |
| $\land$                                                                                                    | Restart required !                    | OFF                   |
| ANY CHANGE INTO THIS MENU, EXCEPT LANGUAGE                                                                                                    |                                       |                       |
| SELECTION REQUIRES A CONTROLLER RESTART!                                                                                                    |                                       |                       |
| 37. Press « Esc » key to get back to main menu. Press again "Esc" to po                                                                                                    | pint 1 <sup>st</sup> line of Main me  | nu.                   |

\*\* If Timer selected, and extra line will be displayed. This will add a clock program, with 6 possible daily time schedules to ON/OFF relay contact. Please refer to S1 clock program as settings are similar (except they apply to ON/OFF instead of a setpoint value).

\*\*\* It is not necessary to restart the controller when changing the language only.

# 8. Alarms/Functions and acknowledgement

### 8.1. Alarms

Alarms are indicated via  $\ensuremath{\textcircled{}}$  key that red flashes.

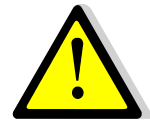

To acknowledge an alarm, press twice on  $\triangle$  key, press  $\checkmark$  key, then on  $\forall$  key (Execute) and finally on  $\checkmark$  key to confirm. If several alarms are displayed but not active anymore, they will all be cleared and their status passes from FAULT to NORMAL.

| Display :            |       | Meaning :                                                                         |
|----------------------|-------|-----------------------------------------------------------------------------------|
| Alarm history        | nn/tt | Nn=Alarm(s) number, tt=Total lines number                                         |
| Acknowledge          |       | Press $\checkmark$ , then $\checkmark$ and $\checkmark$ to acknowledge ALL alarms |
| S1 150°C             | •     | S1 sensor is faulty or wires disconnected: value = 150°C                          |
| S2 150°C*            | •     | S2 sensor is faulty or wires disconnected: value = 150°C                          |
| S3 150°C*            | •     | S3 sensor is faulty or wires disconnected: value = 150°C                          |
| PT1 150°C*           | •     | Pt1 sensor is faulty or wires disconnected: value = 150°C                         |
| PT2 150°C*           | •     | Pt2 sensor is faulty or wires disconnected: value = 150°C                         |
| P1 Alarm FAULT       | •     | Primary pump 1 default.                                                           |
| P2 Alarm FAULT*      | •     | Primary pump 2 default                                                            |
| P3 Alarm FAULT*      | •     | Pump 3 default (secondary or primary tank charge pump as per config.).            |
| P4 Alarm FAULT*      | •     | Pump 4 default (secondary or primary tank charge pump as per config.).            |
| S1 high T° FAULT     | •     | High temperature alarm measured by S1 temperature sensor.                         |
| S1 low T° FAULT      | •     | Low temperature alarm measured by S1 temperature sensor.                          |
| Therm. Treatm. FAILL | JRE 🕨 | Thermal treatment failed                                                          |
| Fouled exchanger FAU | ILT 🕨 | Heat exchanger fouled as per function's parameters                                |

Possible alarms are listed bellow :

\* As per equipment.

To get alarm detail (date and time it occured), select requested alarme into the list and press ✓ key.

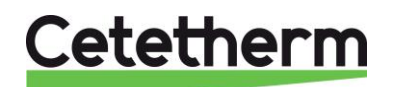

### 8.2 Functions

Running functions are indicated with  $\triangle$  button led green flashing. The different functions are listed below. Pressing  $\triangle$  button indicates the last function event, with its occurrence details (date and time).

| Display :                   | Meaning :                                    |
|-----------------------------|----------------------------------------------|
| Alarm list detail nn / tt   | Nn=Function(s) number, tt=Total lines number |
| SAFETY ACTIVE               | Safety function running                      |
| SAFETY INACTIVE             | End of safety function                       |
| Thermal Treatment Started   | Thermal treatment running                    |
| Thermal Treatment Stopped 🕨 | End of Thermal treatment                     |
| ECO MODE STARTED            | ECO function running                         |
| ECO MODE STOPPED            | End of ECO function                          |
| MODE BOOSTER STARTED >      | BOOSTER function running                     |
| MODE BOOSTER STOPPED >      | End of BOOSTER function                      |
| STANDBY ACTIVE              | Remote function running                      |
| STANDBY INACTIVE            | Fin de la fonction Remote                    |

### 8.3 Events'list

If  $\bigcirc$  button is not flashing, press it once. If flashing, press it 3 times to access to events' list. The last 50 events are displayed from more recent to oldest. To get more info, select one and press  $\checkmark$  key to get occurrence date and time.

## 9. Production RESET

If lot of parameters have been changed (PID, extended functions...) and you want to find back all default settings at once, you should proceed the production reset.

### Access code is 2000.

- From the main menu, go to line#2: Password enter → . Then press ✓ key OR
  - Press a few seconds on ✓ key
- 2. Display indicates « Login » and a cursor is placed on **0** - -
- Using ▲ / ∀ keys (meaning + / -), enter the 1st digit and validate by pressing ✓ key. The 1st digit must be 2. So you have to display 2 - by pressing once the + key, then pressing ✓ key.
- 4. Now comes the 2<sup>nd</sup> digit that must be 0 (zero). Just press on ✓ key as the default digit value is already zero.
- 5. Repeat the same operation for 3rd and 4th digits that must be zero also. For that, just press twice the ✓ key.
- 6. Once correct code is entered, information display appears (hardware/software versions, controller reference...). Press « Esc » key to come back to the main menu. The display now shows two keys on its top right corner, indicating the factory level access is activated. Now, most of the lines show « ▶ » at their end, meaning their access is now possible and the configuration menu can be accessed now.
- 7. Go to "Configuration" line and press ✓ key.
- 8. Go to "Production Reset" line and press  $\checkmark$  key.
- 9. Press ∀ key to select YES and press ✓ key to confirm
- 10. Controller restarts
- 11. Repeat steps 1 to 7 to access again to Configuration sub-menu
- 12. Adjust parameters: AT LEAST pumps' number: P1/P2 and P3/P4
- 13. Then go to the last line "Restart required!", press  $\checkmark$  key, then  $\forall$  and  $\checkmark$  key to restart.
- 14. Controller restarts with new configuration.

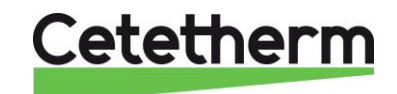

**Remark**: After 10 minutes without pressing any key, the software logs out from factory level, the key disappears and the software is back to end-user access level.

### Log out

You don't have to wait 10 minutes until logging out. It is possible to log out at any time. For that :

- 1. Press a few seconds on  $\checkmark$  key
- 2. Select « Log off » by pressing v key
- 3. Press ✓ key
- 4. The key symbol has disappeared from the display. Access level is now back to end-user.
- 5. Save parameter at line No. 3

# 10. Trouble shooting

| FINDINGS                 | PROBABLE CAUSES                          | REMEDIES                                |
|--------------------------|------------------------------------------|-----------------------------------------|
| Controller doesn't start | No power from mains or PCB               | Check FU5 (230V transfo), FU7 (24VDC    |
|                          | transformer                              | transfo) and mains supply               |
| Pump(s) not operating    | Locked rotor or damaged                  | Force to rotate. Replace if required    |
|                          | Corresponding led is not lit on          | Check FU5 (transfo primary) and FU6     |
|                          | power board                              | (transfo secondary) fuses               |
|                          | Pump relay damaged                       | Replace Power Board                     |
|                          | Pump protection fuse blown               | Check then replace if necessary         |
|                          | High Alarm condition detected            | Clear alarm then reset system           |
|                          | No voltage to control board terminals    | Check power supply cable and fuses      |
|                          | No voltage to pump motor                 | Check protection fuse on main board,    |
|                          | terminals                                | cable condition and connections         |
|                          | Controller improperly set                | Check pumps' configuration into         |
|                          |                                          | Configuration menu                      |
| Low temperature alarm    | Primary pump stopped                     | See "Pump(s) not operating"             |
|                          | Too low primary temperature              | Check for a closed valve in the primary |
|                          | Too high tap water flow rate (SI)        | Reduce buffer vessel charging flow rate |
|                          | Set point too high                       | Adjust setpoint into S1 Menu            |
|                          | Control valve remains closed             | See "Modulating valve does not operate" |
| Modulating valve does    | Damaged or broken actuator               | Test and replace if necessary           |
| not operate              | Broken or improperly tightened coupling  | Check and replace if necessary          |
|                          | Valve blocked                            | Replace                                 |
|                          | No signal from the controller            | Check 24V AC fuse on power board        |
|                          | Supply wires improperly tightened        | Check wires, re-tighten connections     |
|                          | Actuator stroke restricted               | Dismount then clean the valve           |
| High temperature alarm   | Charging pump stopped (SI versions)      | Refer to "Pump not operating" above     |
|                          | Low recirculation flow rate (I versions) | Check and fix problem                   |
|                          | Alarm differential too low               | Check and set the controller            |
|                          | Modulating valve not closing             | Refer to previous box above             |
|                          | Too much differential pressure           | Check the way the TWM is piped-up.      |
|                          | across the modulating valve              | Mixing arrangement should be used       |

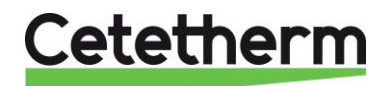

### Cetetherm AquaFirst and AquaGenius Neo

Installation, service and operating instructions

| Correct temperatures across the exchanger                            | Excessive exchanger scaling at the primary or secondary side | Open and clean the exchanger according to cleaning instructions                |
|----------------------------------------------------------------------|--------------------------------------------------------------|--------------------------------------------------------------------------------|
| not obtained.<br>Valve and pumps                                     | Primary pipe work obstructed or strainer upstream clogged    | Inspect primary pipe work.<br>Clean strainer on the primary side               |
| operating satisfactorily                                             | Isolation valve closed                                       | Open isolation valves                                                          |
|                                                                      | Air presence in the primary                                  | Purge. Check no high parts where air<br>could be trapped exist                 |
|                                                                      | Excessive pressure drops                                     | Check pipe size is suitable for nominal flow rate                              |
| Temperature does not<br>increase in the buffer<br>vessel and the tap | Recirculation flow rate exceeds charging flow rate.          | Check and measure charging and recirculation flow rates. Adjust when necessary |
| water value is correct.                                              |                                                              | Recirculation FR < 0.6 x Charging FR                                           |

# 11. Maintenance and repairs

Cetetherm AquaFirst and AquaGenius don't require any specific maintenance. The frequency of the inspections depends on the water hardness, temperature and hot water consumption.

- Regularly check for leaks from pipes or components.
- Regularly check that the operation control systems is stable and that the temperature does not fluctuate. Temperature hunting causes unnecessary wear of valves, actuators.
- The control box does not require any specific maintenance; annually check the electrical connections tightening.
- Annually check the control valve that no leaks are detected.
- Regularly check lime scaling on the connected devices as scaling depends of water quality, hardness and temperatures levels.

### Scaling of the secondary side will be evidenced by:

- A high pressure drop on the secondary side of the exchanger. This one should not exceed 50 kPa on all models (heat exchanger only)
- Improper temperature range on the secondary side of the exchanger
- Low temperature difference between inlet and outlet on the primary side of the exchanger when the control valve is fully open.
- An alarm message if fouling function is set correctly and activated (option).

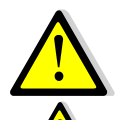

Only replace any defective parts with the **<u>original</u>** spare parts.

Please contact your Cetetherm distributor for spare parts, note serial number and model designation.

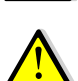

Maintenance work must be carried out by a qualified and authorized technician.

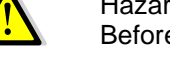

Hazard of severe electrical shock or burn. Before cleaning and servicing, disconnect power supplies.

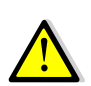

Risk of burns. Let the pipes cool down before starting out with maintenance work.

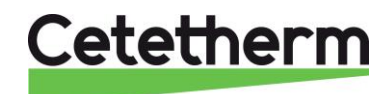

### Cetetherm AquaFirst and AquaGenius Neo

Installation, service and operating instructions

### 11.1 Opening the control box

Open the front panel by turning the lock button counterclockwise.

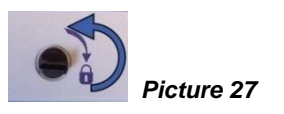

### **11.2 Fuses replacement**

The control box is fitted with a set of fuses to protect the different components against overload. Extra fuses are included in the control box for quick servicing.

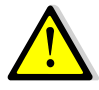

The service work must be carried out by an authorized service technician. Turn off the power supply before starting to work.

FU7

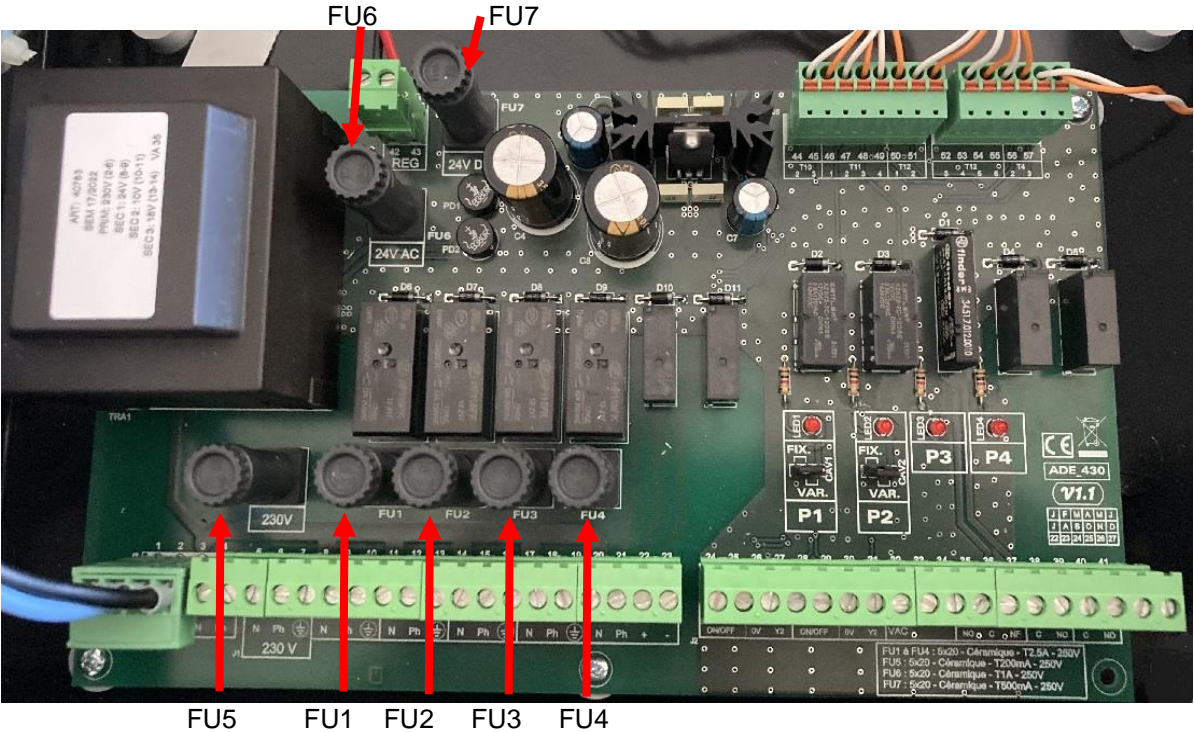

Picture 28

| Fuse       | FU1    | FU2    | FU3    | FU4    | FU5                    | FU6      | FU7        |
|------------|--------|--------|--------|--------|------------------------|----------|------------|
| Protection | P 1    | P 2    | P 3    | P 4    | 230V Transfo. primary  | 24V AC   | 24V DC     |
|            |        |        |        |        | (Power PCB protection) | actuator | Controller |
| Size       | 5 x 20 | 5 x 20 | 5 x 20 | 5 x 20 | 5 x 20                 | 5 x 20   | 5 x 20     |
| Rating     | 2,5 A  | 2,5 A  | 2,5 A  | 2,5 A  | 200 mA                 | 1 A      | 500 mA     |
| Voltage    | 250 V  | 250 V  | 250 V  | 250 V  | 250 V                  | 250 V    | 250 V      |

### 11.3 Replace / add a pump

The pumps' configuration and connections are factory made. It could happen a pump is added (recycling pump typically). In a servicing situation the correct pump must be identified.

| Codification          | Meaning                                            | Connected pump(s)   |
|-----------------------|----------------------------------------------------|---------------------|
| FIxxxIS / FI(B/N)xIS  | Instantaneous Single                               | P1 or P2            |
| FIxxxID / FI(B/N)xID  | Instantaneous Double                               | P1+P2               |
| FIxxxSS / FI(B/N)xSS  | Semi-instantaneous Single / Single                 | P1 or P2 + P3 or P4 |
| FIxxxDS / FI(B/N)xDS  | Semi-instantaneous <b>D</b> ouble / <b>S</b> ingle | P1+P2+ P3 or P4     |
| FIxxxxDD / FI(B/N)xDD | Semi-instantaneous Double / Double                 | P1+P2+P3+P4         |

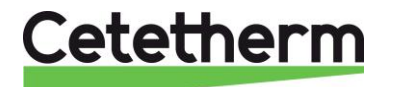

### Add a recycling pump to an Instantaneous system.

It is possible to add a recycling pump to an AquaFirst or AquaGenius unit. This one must be wired on P3 or P4 terminal on the power PCB. If this pump is not equipped with default contact, shunt D3 and M terminals for P3 or D4 and M for P4 pump. This shunt has to be made directly on controller terminals, upper part of the control box.

Set the pump into the Configuration menu to enable it.

### Change pump type : constant speed <> variable speed.

AquaFirst and AquaGenius use constant or variable speed with 0-10v signal (option) class A pumps, only for primary pump(s) P1 / P2. Please refer to specific instructions' manual for variable speed pump(s) installation.

**NOTE** : After installing or changing pump type, check the type selector is correctly set.

- 1. Open the control box
- 2. On the power PCB, right side, identify the pump type selector for P1 and P2.
- 3. The selector should be placed on the left side for constant speed pump(s), "FIX" label.

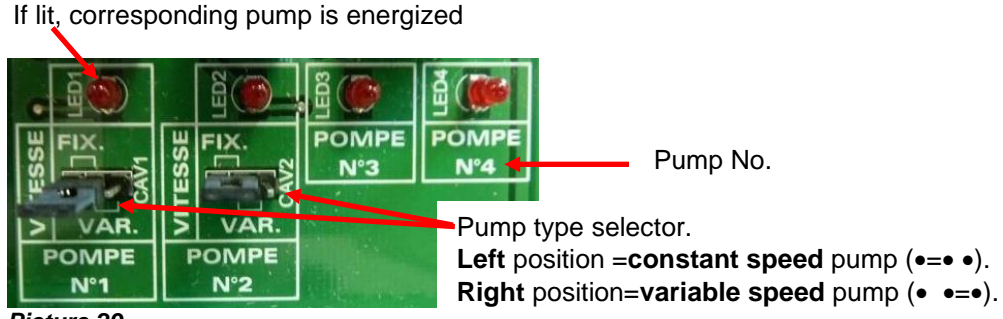

Picture 29

### Constant speed pump settings, Grundfos pump head.

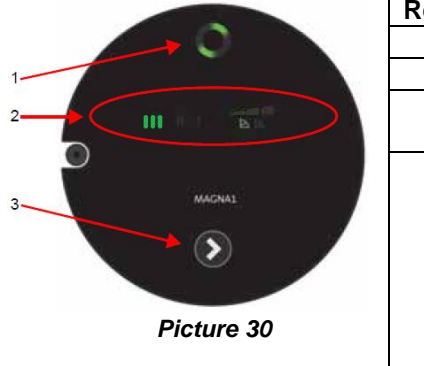

| Rep. | Designation                                                                                                    |
|------|----------------------------------------------------------------------------------------------------|
| 1    | Operating status, see below.                                                                                                    |
| 2    | Light fields indicating the pump setting.                                                                                                    |
| 3    | Push-button for selection of pump setting. Press several times to                                                                                                    |
|      | set speed 3 in Zone 2, indicates with « III »                                                                                                    |
| 4    | With a double head pump, press for 3 seconds on each push-<br>button to disable the radio communication between the heads.<br>To be done on each head. For that, go to « Wired<br>inputs/outputs » sub-menu and then « DO » and force P1 / P2 to<br>start (once at the time) to energize corresponding pump head. A<br>faire sur chaque tête en utilisant le menu Autotest par exemple<br>pour mettre sous tension chaque tête. Once communication<br>disabled, the central light of the pump (rep.1) must disappear. |

### **Operating status**

| Indication on pump head | Cause                    | Operating status             |
|-------------------------|--------------------------|------------------------------|
| 000000                  | No electric power supply | Pump is not running          |
| 000000                  | Pump is power supplied   | Pump is running              |
|                         | Multiple(s)              | Warning                      |
|                         | Multiple(s)              | Alarm<br>The pump is stopped |

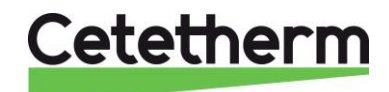

### Constant speed pump settings, Wilo pump

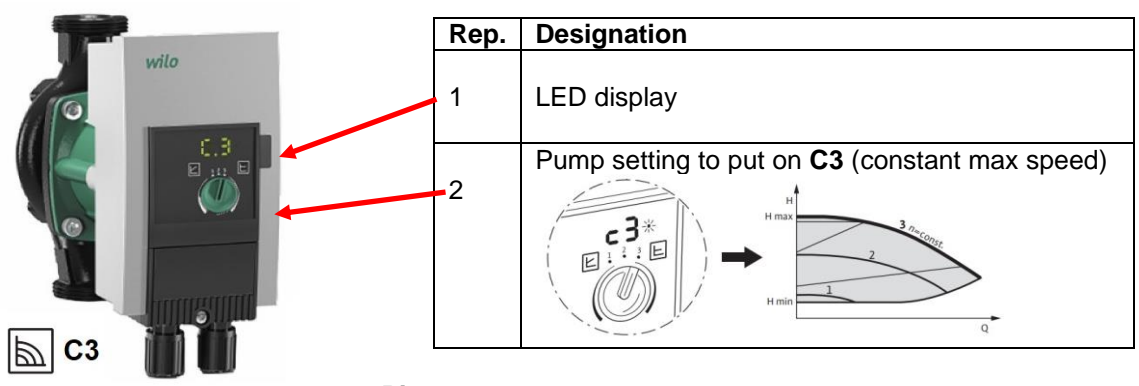

#### Picture 31

### Defaults' indications on display:

| Code                              | Panne                         | Cause                            | Remède                   |  |
|-----------------------------------|-------------------------------|----------------------------------|--------------------------|--|
| E04                               | Mains undervoltage            | Power supply too low             | Check mains voltage      |  |
| E05                               | Mains overvoltage             | Power supply too high            | Check mains voltage      |  |
| E10                               | Blocking                      | Rotor is blocked                 | Unblock if possible      |  |
| E23                               | Short-circuit                 | Motor current too high           | Check                    |  |
| E25                               | Contacting / motor<br>winding | Motor winding defective          | Call customer service    |  |
| E30                               | Module overheated             | Module interior too warm         | Check room ventilation   |  |
| E31                               | Power section<br>overheated   | Ambient temperature too high     | and operating conditions |  |
| E36                               | Electronic fault              | Electronics defective            | Call customer service    |  |
| Warnings' indications on display: |                               |                                  |                          |  |
| E07                               | Generator operation           | Fluid running through the stoppe | ed pump                  |  |
| E11                               | Dry running                   | Air into the pump                | Remove air               |  |

### 11.4 Add an extra temperature sensor

# $\underline{\wedge}$

Please refer to <u>Electric wiring diagram</u> chapter for connections.

All temperature sensors are NTC10k type. Do not forget to declare new sensor(s) into the « Configuration » sub-menu for S2 and S3 and into "Extended functions" for PT1 and PT2.

### 11.5 Relays 1, 2 and 3 wiring

Relay 1 output can be (Normaly Open) or NC (Normaly Closed) using corresponding terminals. Relays 2 and 3 are NO (Normaly Open).

### Relay 1 wiring

| Operating mode | Connections on PCB botom terminal ADE_430 |
|----------------|-------------------------------------------|
| NO             | C-NO (36-35)                              |
| NC             | C-NC (36-37)                              |

- Relay 2 wiring: Terminals 38 (C) and 39 (NO) on PCB ADE\_430.
- Relay 3 wiring: Terminals 40 (C) and 41 (NO) on PCB ADE\_430.

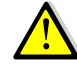

*Please refer to <u>Electric wiring diagram</u>* chapter for connections. If 230V AC through relay, do not exceed 2A by relay.

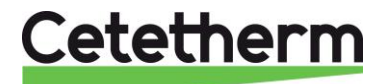

### **11.6 Remote Control Contact**

The unit can be placed in "standby" mode, via the remote contact. To do so, a volt free contact should be connected directly on the controller in the upper part of the control box. The contact is wired on terminals D5 and M of T5 block.

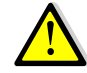

*Please refer to <u>Electric wiring diagram</u>* chapter for connections.**DO NOT** power supply this contact, Volt free contact only.

### Working principle :

When contact is open (by default), unit is operating normally.

If contact closes, pump(s) is (are) stopped and control valve closes (0V signal). The unit is then in standby mode, but still power supplied as the controller. The  $\triangle$  key flashes and pressing on it you can read « STANDBY ACTIF ».

### 11.7 Cleaning Plates and gaskets Heat Exchangers

Opening heat exchanger should be done as per following procedure :

- 1. Isolate primary and secondary hydraulic circuits.
- 2. Open the purge cocks to drop the internal pressure of each side.
- 3. Measure the distance between the two frames of the exchanger (Plate pack thickness) and note it down.
- 4. Open the exchanger by unscrewing and removing the frame compression bolts.

Plates' pack thickness PHE in between frames

### FI2000 & FI4000

| 7    | 17                                | 27                                                                                                    | 45                                                                                                    |                                                                                                    |                                                                                                    |
|------|-----------------------------------|----------------------------------------------------------------------------------------------------|----------------------------------------------------------------------------------------------------|----------------------------------------------------------------------------------------------------|----------------------------------------------------------------------------------------------------|
| 21,8 | 50,8                              | 79,8                                                                                                    | 132,0                                                                                                    |                                                                                                    |                                                                                                    |
|      |                                   |                                                                                                    |                                                                                                    | -                                                                                                    |                                                                                                    |
| 15   | 21                                | 29                                                                                                    | 37                                                                                                    | 47                                                                                                    | 51                                                                                                    |
| 54   | 75                                | 103                                                                                                    | 131                                                                                                    | 166                                                                                                    | 180                                                                                                    |
|      |                                   |                                                                                                    |                                                                                                    |                                                                                                    |                                                                                                    |
| 11   | 13                                | 17                                                                                                    | 23                                                                                                    | 31                                                                                                    | 55                                                                                                    |
| 40   | 47                                | 61                                                                                                    | 82                                                                                                    | 110                                                                                                    | 194                                                                                                    |
|      | 7<br>21,8<br>15<br>54<br>11<br>40 | 7         17           21,8         50,8           15         21           54         75           11         13           40         47 | 7         17         27           21,8         50,8         79,8           15         21         29           54         75         103           11         13         17           40         47         61 | 7         17         27         45           21,8         50,8         79,8         132,0           15         21         29         37           54         75         103         131           11         13         17         23           40         47         61         82 | 7         17         27         45           21,8         50,8         79,8         132,0           15         21         29         37         47           54         75         103         131         166           11         13         17         23         31           40         47         61         82         110 |

**NOTE:** To avoid injuries owing to sharp edges, protective gloves should always be worn when handling plates and protective sheets (like the ones for insulation).

- 5. Remove the plates without damaging the gaskets and note their orientation and position.
- 6. Clean the plates using a soft plastic brush and water or a solution of diluted acid in accordance with PHE plate general cleaning instructions.

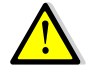

**DO NOT USE** hydrochloric acid or any acid that could corrode stainless steel plates.

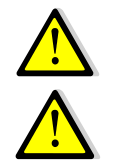

**DO NOT USE** water with more than 330 ppm CI when making a cleaning solution.

Nitric (for calcium carbonate), sulfamic (for calcium sulphate) or citric (for silt) acids can be used. Concentration should not exceed 4% at 60°c. Protective gloves and glasses should always be worn while these operations.

- 7. Carefully rinse the plates with clean water after cleaning.
- 8. Remount the plates in the same order and at the same position they were before.
- 9. Screw the frames to the same distance they were before (Plate pack thickness dimension).
- 10. Clean the control sensor pocket.

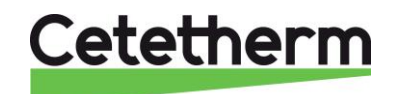

### 11.8 Cleaning copper brazed heat exchangers

Accessing to the heat exchanger is a quick process, following the next steps:

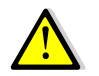

Be sure the heat exchanger has been isolated, using primary and secondary closing valves

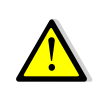

Wait water contained in system has cooled down enough before unscrewing CIP connections to lose pressure and then draining circuit, to remove water from it.

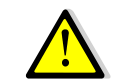

Only the specially designed, pre-fitted cleaning kit and compatible agents should be used for cleaning fusion-bonded or soldered plate heat exchangers. Protective gloves and glasses should always be worn while these operations.

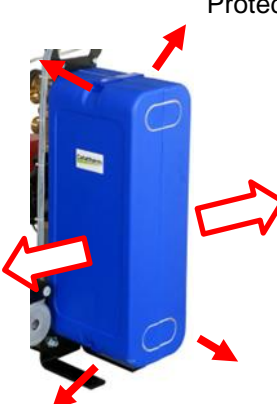

Open top and bottom clips to remove insulation.

To process cleaning, use CIP connections 3/4" (CB60/FB52) or 1"1/2 (CB/FB76). Remove the caps on the connections and plug in the cleaning system.

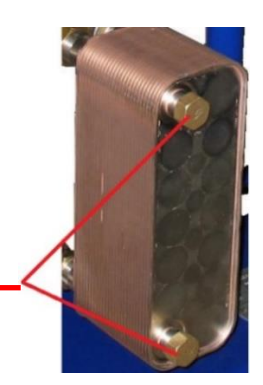

Cetetherm recommends the use of a pre-fitted cleaning unit together with a specific cleaning agent that is environmentally friendly. There are several product solutions available depending on the cleaning job to be tackled. Use a neutralizing solution before rinsing. For further informations, contact a dedicated heat exchangers' cleaning company.

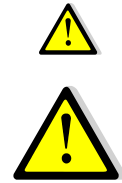

DO NOT USE hydrochloric acid or any other acid that may corrode stainless steel plates.

**DO NOT USE** water containing more than 300 ppm CI for the preparation of cleaning solutions.

Nitric acid (for calcium carbonate), sulphamic acid (for calcium sulphate) or citric acid (for silt clay) can be used. The concentration should not exceed 4% at 60 ° C. Gloves and goggles should always be worn during these operations.

Gently rinse the plates with clean water before cleaning.

### 11.9Technical data

|                       | FIB/FIN          | FI 2000/4000     | FI 5000          | FI 6100/8000      |
|-----------------------|------------------|------------------|------------------|-------------------|
| Dimensions IxPxH (mm) | 480x500x1225     | 485x535x1060     | 580x785x1280     | 505x850x1400      |
| :                     | Max.             | Max.             | Max.             | Max.              |
| Weight :              | 41 - 68 kg       | 57 - 85 kg       | 110 – 150 kg     | 155-233 kg        |
| Electric Consumption  | P (W) : 85-750*  | P(W) : 200-750*  | P(W) : 315-1310* | P (W) : 205-1440* |
| min – max*            | I (A) : 1.2-5.0* | I (A) : 1.8-5.0* | I (A) : 1.9-6.2* | I (A) : 2.2-6.9*  |

\* Max considering 4 pumps (DD versions) and safety function activated (all pumps running)

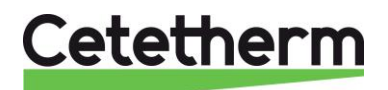

## 12. Spare Parts

### 12.1. AquaGenius FIB/FIN

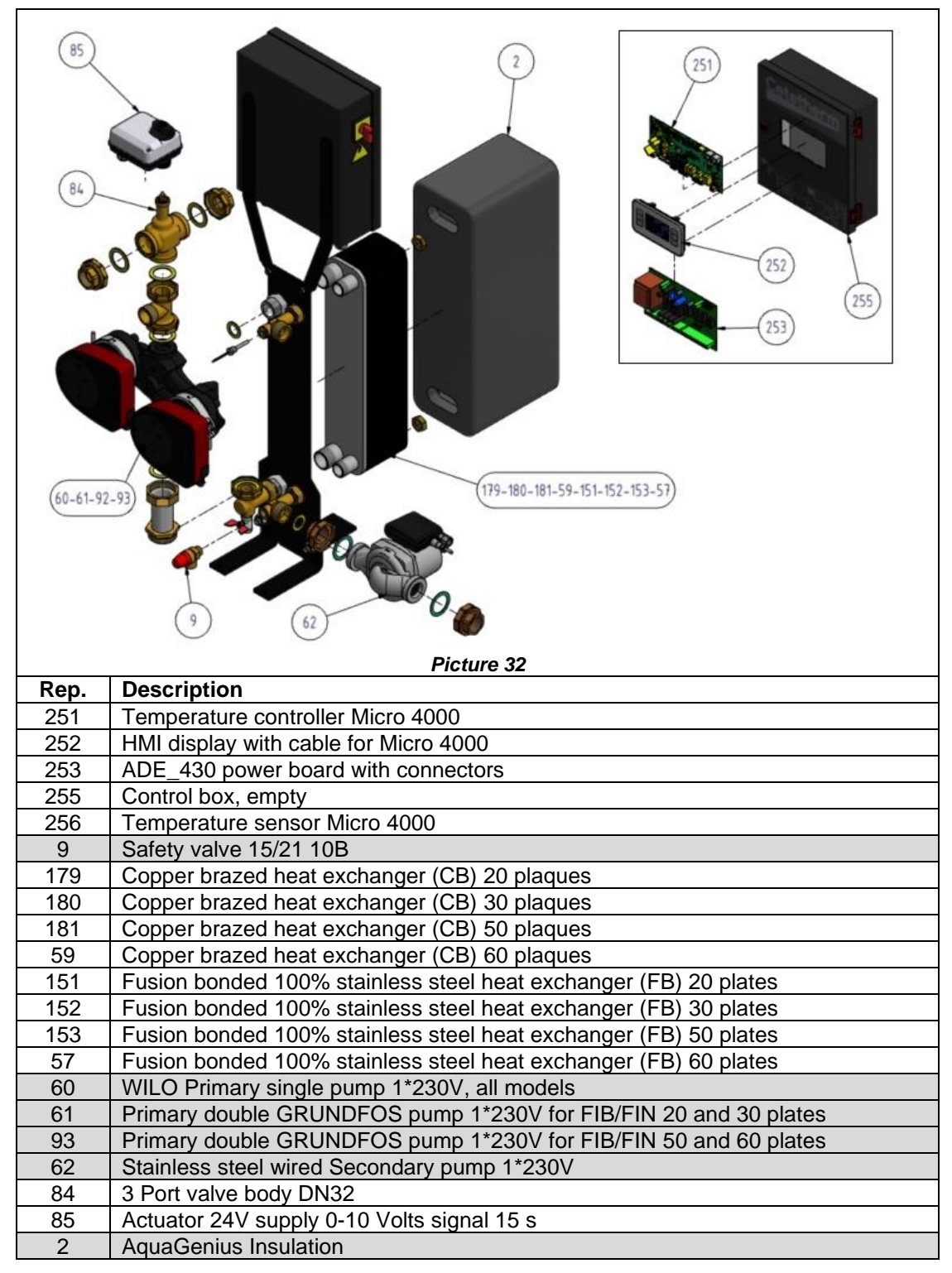

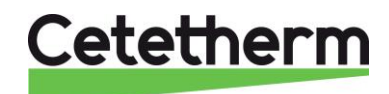

### 12.2. AquaFirst 2000 & 4000

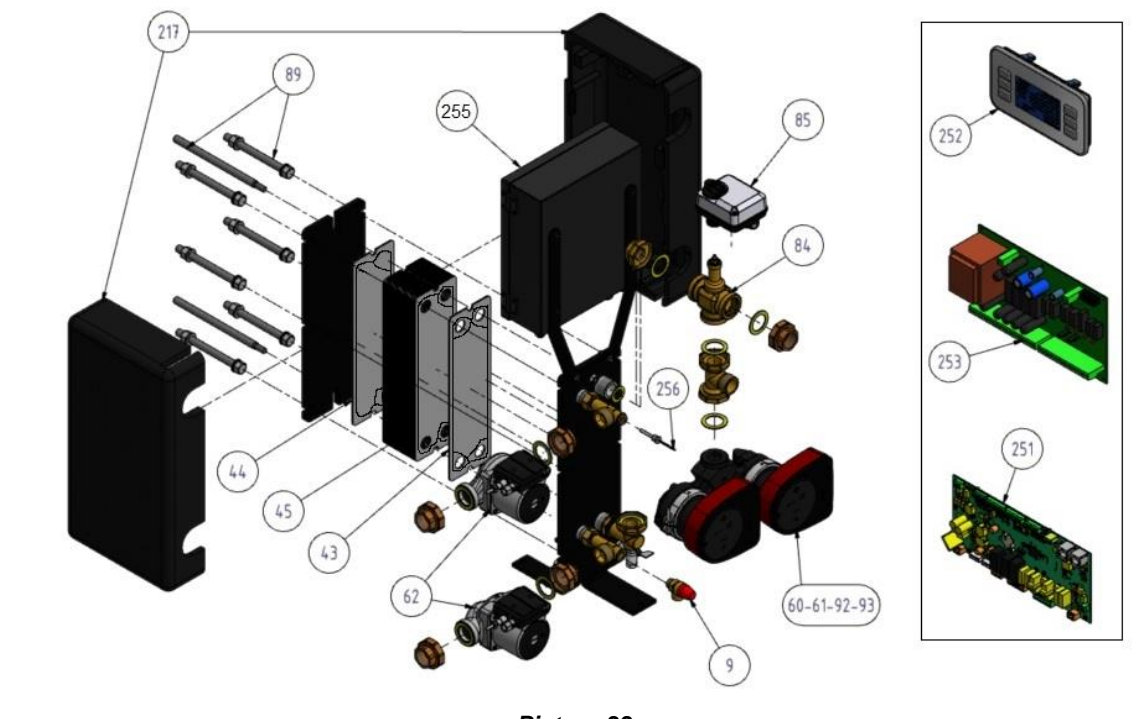

Picture 33

| Rep. | Description                                                |
|------|------------------------------------------------------------|
| 251  | Temperature controller Micro 4000                          |
| 252  | HMI display with cable for Micro 4000                      |
| 253  | ADE_430 power board with connectors                        |
| 255  | Control box, empty                                         |
| 256  | Temperature sensor Micro 4000                              |
| 9    | Safety valve 15/21 10B                                     |
| 60   | Primary single pump 1"1/4 1x230V for AquaFirst series 2000 |
| 61   | Primary double pump 1"1/4 1x230V for AquaFirst series 2000 |
| 92   | Primary single pump 1"1/4 1x230V for AquaFirst series 4000 |
| 93   | Primary double pump 1"1/4 1x230V for AquaFirst series 4000 |
| 62   | SS316 Charging pump 1"1/4 1x230V                           |
| 43   | Starting plate SS316 - 0,5mm with 4 rings EPDMFF gasket    |
| 44   | End plate SS316 - 0,5mm 0 hole with standard EPDM gasket   |
| 45   | Middle plate SS316 - 0,5mm with standard EPDM gasket       |
| 85   | Actuator 24V supply 0-10 Volts signal 15 s                 |
| 84   | 3 Port valve body DN32                                     |
| 89   | Set of tightening bolts AquaFirst 2000-4000                |
| 217  | Insulation for AquaFirst 2000-4000                         |

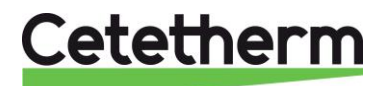

### 12.3. AquaFirst 5000

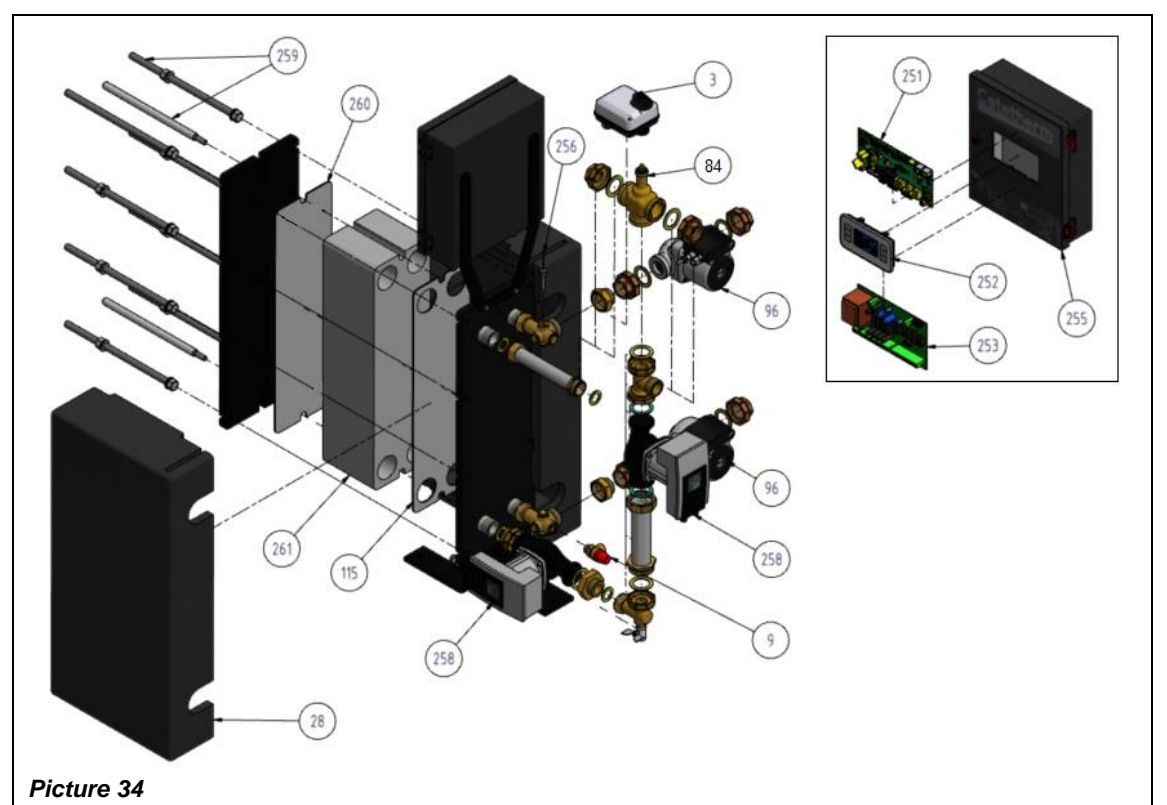

| Rep. | Description                                                  |
|------|--------------------------------------------------------------|
| 251  | Temperature controller Micro 4000                            |
| 252  | HMI display with cable for Micro 4000                        |
| 253  | ADE_430 power board with connectors                          |
| 255  | Control box, empty                                           |
| 256  | Temperature sensor Micro 4000                                |
| 9    | Safety valve 15/21 10B                                       |
| 62   | Stainless steel Secondary pump, 1"1/4 1x230V for series 5000 |
| 96   | Stainless steel Secondary pump, 1"1/4 1x230V for series 7000 |
| 258  | Primary single pump DN32 1*230V for AquaFirst 5000/7000      |
| 115  | Starting plate SS316 - 0,5mm with 4 rings EPDMFF gasket      |
| 260  | End plate SS316 - 0,5mm 0 hole with standard EPDM gasket     |
| 261  | Standard plate SS316 - 0,5mm with standard EPDM gasket       |
| 84   | 3 Port valve body DN32                                       |
| 85   | Actuator 24V supply 0-10 Volts signal 15 s                   |
| 259  | Set of tightening bolts AquaFirst 5000/7000                  |
| 262  | Calorifuge AquaFirst 5000 / 7000                             |

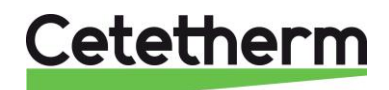

### 12.4 AquaFirst 6100 & 8000

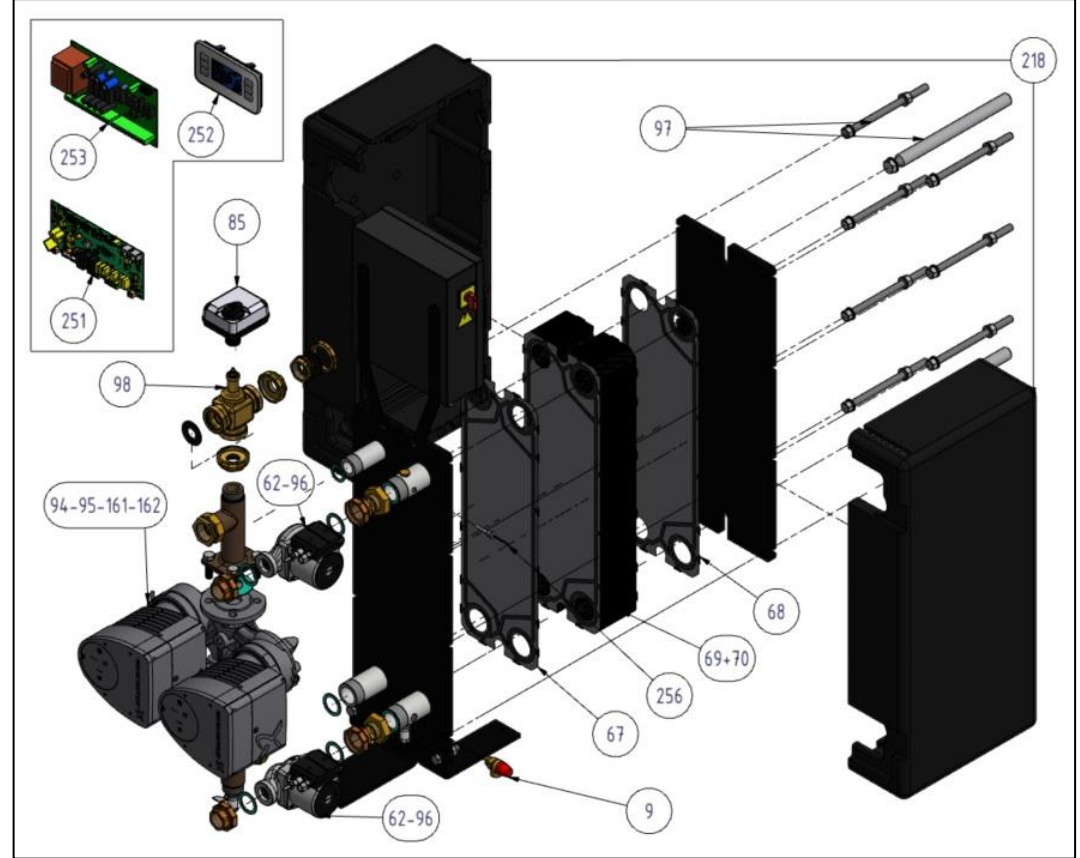

Picture 35

| Rep. | Description                                                     |
|------|-----------------------------------------------------------------|
| 251  | Temperature controller Micro 4000                               |
| 252  | HMI display with cable for Micro 4000                           |
| 253  | ADE_430 power board with connectors                             |
| 255  | Control box, empty                                              |
| 256  | Temperature sensor Micro 4000                                   |
| 9    | Safety valve 15/21 10B                                          |
| 161  | Primary Single pump DN40 1*230V for AquaFirst 6100              |
| 162  | Primary Double pump DN40 1*230V for AquaFirst 6100              |
| 94   | Primary Single pump DN40 1*230V for AquaFirst 8000              |
| 95   | Primary Double pump DN40 1*230V pour AquaFirst 8000             |
| 62   | Stainless steel Secondary pump 1"1/4 1x230V for AquaFirst 6100  |
| 96   | Stainless steel Secondary pump 1"1/4 1x230V for AquaFirst 8000  |
| 67   | Starting plate SS316 - 0,5mm with 4 rings EPDMFF gasket         |
| 68   | End plate SS316 - 0,5mm 0 hole with standard EPDM gasket        |
| 69   | Standard Middle plate H SS316 - 0,5mm with standard EPDM gasket |
| 70   | Standard Middle plate L SS316 - 0,5mm with standard EPDM gasket |
| 98   | 3 Port valve body DN40                                          |
| 85   | Actuator 24V supply 0-10 Volts signal 15 s                      |
| 97   | Set of tightening bolts AquaFirst 6100 8000                     |
| 218  | Aquafirst 6100-8000 insulation                                  |

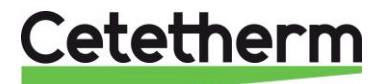

# 13. Commissioning report

|                          |                       | C               | COMMISSIO     | NNING REP   | ORT               |      |  |
|--------------------------|-----------------------|-----------------|---------------|-------------|-------------------|------|--|
| Installati               | on                    |                 |               |             |                   |      |  |
|                          | Tightening dimensio   | on control      |               |             |                   |      |  |
|                          | Air vent position     |                 |               |             |                   |      |  |
|                          | Settling Pot presend  | e on primary    | /             |             |                   |      |  |
|                          | Boiler Brend, install | ation and po    | wer           |             |                   |      |  |
|                          | Mixing bottle requir  | ed / Presenc    | e             |             |                   |      |  |
|                          | Balancing valve pre   | sence on Ind    | irect (Semi I | nstantaneou | us ) installation | s    |  |
|                          | Close drain valves    |                 |               |             | ,                 | -    |  |
|                          | Primary conformity    |                 |               |             |                   |      |  |
|                          | Secondary conform     | itv.            |               |             |                   |      |  |
|                          | Accessibility of unit | and compon      | ents          |             |                   |      |  |
|                          | Accessionity of unit  |                 |               |             |                   |      |  |
| Configur                 | ation menu            |                 |               |             |                   |      |  |
| Johngan                  | Sensors               |                 |               |             |                   |      |  |
|                          | Pumns                 |                 |               |             |                   |      |  |
|                          | Extended function     |                 |               |             |                   |      |  |
|                          |                       |                 |               |             |                   |      |  |
|                          |                       | L               |               |             |                   |      |  |
|                          | Electrical bridges as | ntrol for nur   | nns on now    | or plate    |                   |      |  |
|                          | Electrical bruges co  |                 |               | el plate    | 1                 |      |  |
|                          | Pumpi                 |                 | Pumpz         |             | J                 |      |  |
|                          |                       |                 |               |             |                   |      |  |
|                          | Control valve worki   | ng              |               |             |                   |      |  |
| settings                 | 5                     |                 |               |             |                   |      |  |
|                          | DHW secondary ou      | tlet T° setting | g: S1         |             |                   |      |  |
|                          | PID setting           |                 | ٦             |             | 1 1               |      |  |
|                          | High alarm setting    |                 |               | Manual      |                   | Auto |  |
|                          | Thermal Treatment     |                 | Туре          |             | Setting           | Time |  |
|                          | Eco function activa   | tion            |               |             |                   |      |  |
|                          | Booster function ac   | tivation        |               |             |                   |      |  |
|                          | Other functions act   | ivated          |               | 1           |                   |      |  |
|                          | Relay 1 function      |                 |               |             |                   |      |  |
|                          | Relay 2 function      |                 |               |             |                   |      |  |
|                          | Relay 3 function      |                 |               |             |                   |      |  |
|                          | remote function wi    | red ?           |               |             |                   |      |  |
|                          |                       |                 |               |             |                   |      |  |
| Other co                 | mments:               |                 |               |             |                   |      |  |
|                          |                       |                 |               |             |                   |      |  |
|                          |                       |                 |               |             |                   |      |  |
|                          |                       |                 |               |             |                   |      |  |
| dentifica                | ation of the unit:    |                 |               |             |                   |      |  |
|                          |                       |                 |               |             |                   |      |  |
| Serial No                | ).                    |                 |               | Type :      |                   |      |  |
|                          |                       |                 |               |             |                   |      |  |
| Installer / Company Name |                       |                 |               | Installatio | n site            | Date |  |
| installer                |                       |                 |               |             |                   |      |  |
| installer                |                       |                 |               |             |                   |      |  |
| installer ,              |                       |                 |               |             |                   |      |  |
| installer ,              |                       |                 |               |             |                   |      |  |

Picture 36

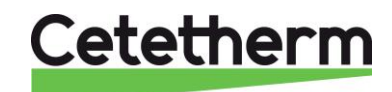

# 14. Declaration of conformity

PED 2014/68/EU art. 4.3, LVD, EMC, RoHS Declaration of Conformity Déclaration de Conformité Konformitätserklärung Conformiteitsverklaring

Manufacturer / Fabricant / Hersteller / Fabrikant: Cetetherm SAS Route du Stade ZI du Moulin, 69490 Pontcharra sur Turdine, France

- Heat exchanger unit, District heating system for heating and/or Domestic Hot Water
- Echangeur thermique, Système de chauffage urbain pour le chauffage et l'eau chaude sanitaire
- Fernwärme-Kompaktstationen für Heizung und/oder Trinkwarmwasser
- Warmtewisselaarunit, stadsverwarmingsysteem voor verwarmingswater en/of sanitair warm water

| Products / Produits / Produkte / Producten | Models / Modèles / Varianten / Modellen |  |  |  |
|--------------------------------------------|-----------------------------------------|--|--|--|
| AQUAGENIUS                                 | FIB / FIN 2-3-5-6                       |  |  |  |
| AQUAFIRST                                  | 2000-4000-5000-7000-6000-6100-8000      |  |  |  |

- Above mentioned products are in article 4.3 according to PED 2014/68/EU
- Les produits susmentionnés figurent à l'article 4.3 conformément à la DESP 2014/68/EU
- Vorstehend benannte Produkte fallen unter Artikel 4.3 der DGRL 2014/68/EU
- Bovengenoemde producten zijn conform artikel 4.3 van Richtlijn Drukapparatuur 2014/68/EU

Used directives / Directives utilisées / Angewendete Direktiv / Gebruikte richtlijnen :

- PED 2014/68/EU
- LVD 2014/35/EU
- EMC 2013/35/EU
- RoHS 2011/65/EU

Used other standards and specifications / Autres normes et spécifications utilisées / Weitere angewendete Standards / Andere gebruikte standaarden en specificaties :

- EN 60335-1 partly / EN 60335-1 en partie / EN60335-1 teilweise / EN6335-1 gedeeltelijk
- EN 60204-1 partly / EN 60204-1 en partie / EN 60204-1 teilweise /EN60204-1 gedeeltelijk

Jean-Michel Montoni

Pontcharra sur Turdine, Mai 2022 Jean-Michel Montoni Product manager / Chef de produit / Bevollmächtigter / Conformiteits verantwoordelijke

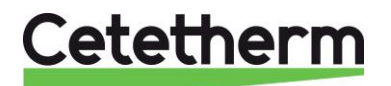

# 15. Warranty

### Our equipment comes with a 24-month warranty from the date of shipment.

# The manufacturer's liability is limited to the replacement of any defective part that cannot be repaired. No other financial compensation may be claimed in any case under the warranty

The nature and probable cause of the defect must be reported to the manufacturer before any action is taken. The defective part should then be returned to our factory in France for assessment unless written agreement to proceed otherwise has been obtained from Cetetherm. The results of the assessment can only state whether the terms of the warranty apply.

#### Exclusion factors:

Non-compliance with the guidelines for installation, configuration and maintenance: Over pressures, water-hammer, scaling, noncompliant water quality

Also excluded from the warranty:

- Fitting costs, refitting costs, packaging, transport, and any accessories or equipment not manufactured by Cetetherm, which will only be covered by any warranties issued by said third-party manufacturers.
- Any damage caused by connection errors, insufficient protection, misapplication or faulty or careless operations.
- Equipment disassembled or repaired by any other party than Cetetherm.

Non-payment will lead to all operational warranties covering the delivered equipment being terminated.

### How to contact Cetetherm

Our contact details are updated on our website www.cetetherm.com.

Cetetherm sas ZI du Moulin, Route du Stade 69490 Pontcharra sur Turdine - France

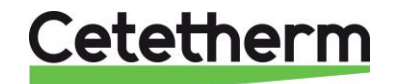